**Science Together** 

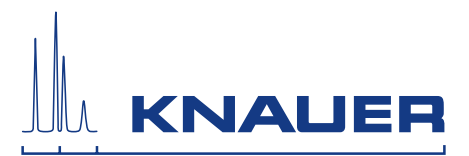

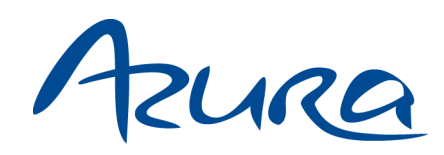

# **Autosampler AS 6.1L** Service instructions

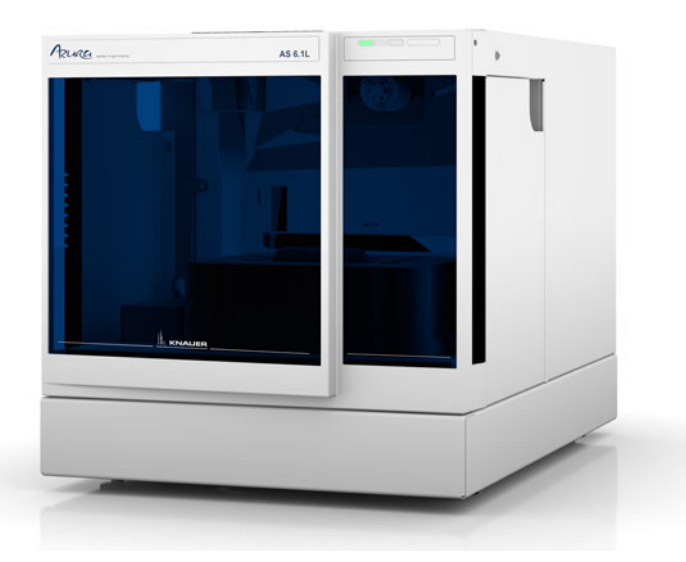

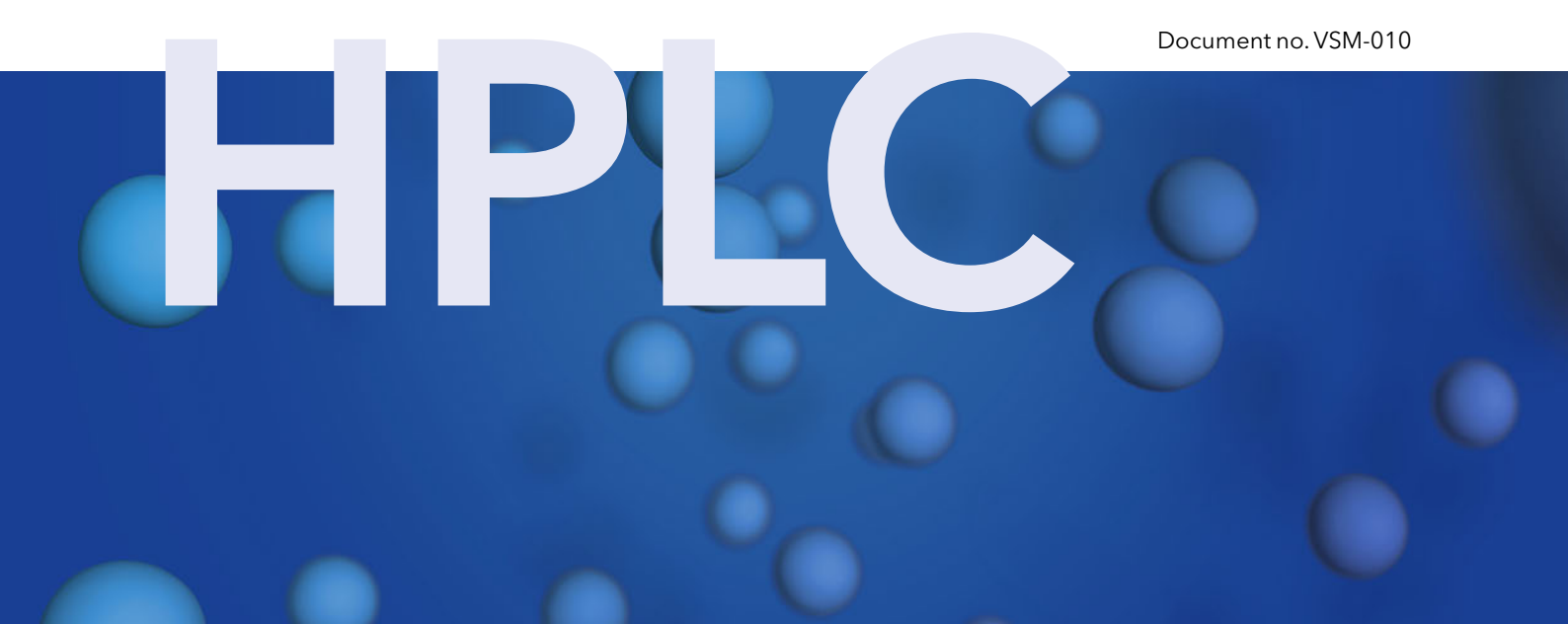

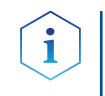

Version

Note: For your own safety, read the instructions and observe the warnings and safety information on the device and in the instructions.
 Keep the instructions for future reference.

| Customer     | Telefon:                     | +49 30 809727-111 (9-17h, Central European Tim                                      | ıe) |
|--------------|------------------------------|-------------------------------------------------------------------------------------|-----|
| Support:     | Fax:                         | +49 30 8015010                                                                      |     |
|              | E-Mail:                      | support@knauer.net                                                                  |     |
|              | Languages:                   | German, English                                                                     |     |
| Publisher:   | KNAUER Wis                   | ssenschaftliche Geräte GmbH                                                         |     |
|              | Hegauer We                   | eg 38                                                                               |     |
|              | 14163 Berlir                 | 1                                                                                   |     |
|              | Telefon:                     | +49 30 809727-0                                                                     |     |
|              | Fax:                         | +49 30 8015010                                                                      |     |
|              | Internet:                    | www.knauer.net                                                                      |     |
|              | E-Mail:                      | info@knauer.net                                                                     |     |
| information: | Document n                   | umber: VSM-010                                                                      |     |
|              | Version num                  | ıber: 1.4                                                                           |     |
|              | Release date                 | e: 2019/11/22                                                                       |     |
|              | Original edit                | tion                                                                                |     |
|              | The informat<br>to change w  | tion in this document is subject<br>ithout prior notice.                            |     |
|              | For the lates                | t version of the service instruction, visit the<br>on our website (login required): |     |
|              | www.knauer                   | .net/Service-instructions                                                           |     |
| Copyrights   | This docume                  | ant contains confidential information and may not h                                 |     |
| copyright.   | reproduced<br>Geräte Gmb     | without written consent of KNAUER Wissenschaftli<br>H.                              | che |
|              | © KNAUER V<br>All rights res | Wissenschaftliche Geräte GmbH 2019<br>erved.                                        |     |
|              | AZURA® is a<br>KNAUER Wis    | registered trademark of<br>ssenschaftliche Geräte GmbH.                             |     |
|              |                              |                                                                                     |     |

# **Table of Contents**

| 1. | About this I  | manual                                                             | 1  |
|----|---------------|--------------------------------------------------------------------|----|
|    | 1.1           | Pictorials used in this manual                                     | 2  |
| 2. | Safety instr  | uctions                                                            | 4  |
| 3. | Introductio   | n                                                                  | 7  |
|    | 3.1           | Instrument description                                             | 7  |
| 4. | Identificatio | on of parts                                                        | 8  |
|    | 4.1           | AS 6.1L - front view                                               | 8  |
|    | 4.2           | AS 6.1L - rear view                                                | 9  |
|    | 4.2           | AS 6.1L fluid connections                                          | 9  |
| 5. | AS 6.1L Ser   | vice Manager control software                                      | 10 |
|    | 5.1           | Connecting the AS 6.1L                                             | 11 |
|    | 5.2           | Instrument settings                                                |    |
|    | 5.3           | Direct control                                                     | 13 |
|    | 5.3           | .1 Maintenance tab                                                 | 14 |
|    | 5.3           | .2 Info tab                                                        | 15 |
|    | 5.4           | Log counts                                                         | 16 |
|    | 5.5           | Service mode                                                       | 17 |
|    | 5.5           | .1 Movements tab                                                   | 18 |
|    | 5.5           | 5.2 I/O tab                                                        |    |
|    | 5.5           | 3.3 Wash - Cool tab                                                |    |
|    | 5.5           | .4 Validation - Lifetest tab                                       |    |
|    | 5.5           | 5.5 Info tab                                                       |    |
| 6. | Maintenand    | ce                                                                 | 23 |
|    | 6.1           | Removing the front cover, side doors and cooling option (optional) |    |
|    | 6.2           | Removing the hood                                                  | 24 |
|    | 6.3           | Cleaning                                                           |    |
|    | 6.4           | Injection valve and rotor seal                                     | 25 |
|    | 6.4           | .1 Maintenance on the Valco C2-2006/2346 Injection valve           | 26 |
|    | 6.4           | .2 Maintenance on the Rheodyne Model 7739 Valve                    |    |
|    | 6.4           | .3 Maintenance on the Rheodyne Model 9740 Valve                    | 28 |
|    | 6.4           | .4 Maintenance on the Spark OEM valve                              |    |
|    | 6.5           | Sample loop                                                        |    |
|    | 6.6           | Replacing the sample needle                                        |    |
|    | 6.7           | Replacing the air needle                                           |    |

|     | 6.8          | Syringe dispenser installation                |    |
|-----|--------------|-----------------------------------------------|----|
|     | 6.9          | Replacing the syringe plunger and plunger tip |    |
| 7.  | Trouble sho  | oting                                         |    |
|     | 7.1          | Instrument errors                             |    |
|     | 7.2          | Software errors                               |    |
|     | 7.3          | Analytical trouble shooting                   | 36 |
| 8.  | Repair and ı | replacement                                   |    |
|     | 8.1          | Required tools                                |    |
|     | 8.2          | Removing the tray cover                       | 40 |
|     | 8.3          | Main PCB board replacement                    | 40 |
|     | 8.4          | Injection valve / valve unit replacement      |    |
|     | 8.5          | Needle unit replacement                       |    |
|     | 8.6          | Syringe dispenser assembly replacement        |    |
|     | 8.7          | Syringe valve replacement                     |    |
|     | 8.8          | Syringe spindle replacement                   | 46 |
|     | 8.9          | Tensioning geared belts                       |    |
|     | 8.10         | Adjusting the tension                         |    |
| 9.  | Adjustment   | S                                             | 50 |
|     | 9.1          | Main adjustments.                             | 50 |
|     | 9.1.         | 1 Tray-needle alignment                       |    |
|     | 9.1.         | 2 Wash position alignment                     | 54 |
|     | 9.1.         | 3 Syringe adjustment                          |    |
|     | 9.1.         | 4 Adjustment parameters                       |    |
|     | 9.2          | Customer adjustments                          |    |
|     | 9.2.         | 1 Needle-Tray tab                             |    |
|     | 9.2.         | 2 Syringe tab                                 |    |
|     | 9.2.         | 3 Info tab                                    | 59 |
|     | 9.3          | Options                                       | 60 |
|     | 9.3.         | 1 Options tab                                 | 61 |
|     | 9.3.         | 2 Serial number tab                           | 61 |
|     | 9.3.         | 3 Part Numbers tab                            | 62 |
|     | 9.3.         | 4 Info tab                                    | 62 |
|     | 9.4          | Updating firmware                             | 63 |
|     | 9.4.         | 1 Upload procedure                            | 63 |
|     | 9.4.         | 2 Upload error                                | 65 |
|     | 9.4.         | 3 Reset of correct communication settings     | 65 |
| 10. | Performance  | e inspection                                  | 71 |

|     | 10.1 Analytical test                        | 71 |
|-----|---------------------------------------------|----|
|     | 10.2 Test procedure: AS 6.1L standard       | 72 |
|     | 10.3 Test procedure AS 6.1L Prep            | 74 |
| 11. | Exploded views and PCB layouts              | 76 |
|     | 11.1 Valve unit                             | 76 |
|     | 11.1.1 Exploded view: Valve unit            | 76 |
|     | 11.1.2 Parts list: Valve unit               | 77 |
|     | 11.2 Valve unit 840                         | 78 |
|     | 11.2.1 Exploded view: Valve unit 840        | 78 |
|     | 11.2.2 Parts list: Valve unit 840           | 79 |
|     | 11.3 Syringe Dispenser 840                  | 80 |
|     | 11.3.1 Exploded view: Syringe Dispenser 840 | 80 |
|     | 11.3.2 Parts list: Syringe Dispenser 840    | 81 |
|     | 11.4 Needle module 840                      | 81 |
|     | 11.5 Tray drive                             | 82 |
|     | 11.5.1 Exploded view: Tray drive            | 82 |
|     | 11.5.2 Parts list: Tray drive               | 82 |
|     | 11.6 AS 6.1L Mainframe                      | 83 |
|     | 11.6.1 Exploded view: Mainframe page 1/9    | 83 |
|     | 11.6.2 Parts list: Mainframe page 1/9       | 84 |
|     | 11.6.3 Exploded view: Mainframe page 2/9    | 85 |
|     | 11.6.4 Parts list: Mainframe page 2/9       | 85 |
|     | 11.6.5 Exploded view: Mainframe page 3/9    | 86 |
|     | 11.6.6 Parts list: Mainframe page 3/9       | 86 |
|     | 11.6.7 Exploded view: Mainframe page 4/9    | 87 |
|     | 11.6.8 Parts list: Mainframe page 4/9       | 88 |
|     | 11.6.9 Exploded view: Mainframe page 5/9    | 89 |
|     | 11.6.10 Parts list: Mainframe page 5/9      | 89 |
|     | 11.6.11 Exploded view: Mainframe page 6/9   | 90 |
|     | 11.6.12 Parts list: Mainframe page 6/9      | 90 |
|     | 11.6.13 Exploded view: Mainframe page 7/9   | 91 |
|     | 11.6.14 Parts list: Mainframe page 7/9      | 91 |
|     | 11.6.15 Exploded view: Mainframe page 8/9   | 92 |
|     | 11.6.16 Parts list: Mainframe page 8/9      | 92 |
|     | 11.6.17 Exploded view: Mainframe page 9/9   | 93 |
|     | 11.6.18 Parts list: Mainframe page 9/9      | 93 |
|     | 11.7 SSV Option                             | 94 |
|     | 11.7.1 Exploded view: SSV Option            | 94 |

| 11.        | .7.2 Parts list: SSV Option                        | 94  |
|------------|----------------------------------------------------|-----|
| 11.8       | Block diagram main board                           | 95  |
| 11.9       | Main PCB board                                     | 96  |
| 11.10      | Cooling PCB board                                  | 97  |
| 11.11      | Cool / Heat PCB board                              |     |
| Appendices |                                                    |     |
| Арре       | ndix A. Control I/O connections                    |     |
| Арре       | ndix B. Error Codes                                |     |
| Арре       | ndix C. List of accessories and spares             |     |
| Арре       | ndix D. Maintenance Logbook                        | 112 |
| Appe       | ndix E. Storage, packaging, recycling and disposal |     |
| Index      |                                                    | 114 |

# 1. About this manual

This manual is written for service technicians who use the AZURA® Autosampler AS 6.1L for execution of analytical runs. This manual offers the following information:

- Chapter 2 describes the saftey instructions
- Chapter 3 describes an introduction
- Chapter 4 describes identification of parts
- Chapter 5 describes the ASM control software
- Chapter 6 describes maintenance instructions
- Chapter 7 describes trouble shooting
- Chapter 8 describes repair and assembly
- Chapter 9 describes adjustments
- Chapter 10 describes performance inspection
- Chapter 11 contains exploded views and PCB layouts
- Appendix A provides information on Control I/O
- Appendix B lists error codes
- Appendix C lists accessories and spare parts
- Appendix D Maintenance logbook
- Appendix E describes procedures for storage, packaging and end-of-life

An index has been provided for easy reference.

Read the safety instructions and the rest of this guide before you start using the AS 6.1L.

# 1.1 Pictorials used in this manual

| 4                | This sign warns about the risk of electrical shock. It calls attention to a procedure or practice which, if not adhered to, could result in electrocution.                                                                 |
|------------------|----------------------------------------------------------------------------------------------------|
| ELECTRICAL SHOCK | Do not proceed beyond this danger sign until the indicated conditions are fully understood and met.                                                                                                    |
|                  | The warning sign denotes a hazard. It calls attention<br>to a procedure or practice which, if not adhered to,<br>could result in severe injury, loss of life or damage or<br>destruction of parts or all of the equipment. |
| WARNING          | Do not proceed beyond a warning sign until the indicated conditions are fully understood and met.                                                                                                    |
|                  | The caution sign denotes a hazard. It calls attention<br>to a procedure or practice which, if not adhered to,<br>could result in damage or destruction of parts or all<br>of the equipment.                                |
| CAUTION          | Do not proceed beyond a cautions sign until the indicated conditions are fully understood and met.                                                                                                    |
| FIRE HAZARD      | The fire hazard sign draws attention to the fact that<br>use of flammable solvents or samples may cause a<br>significant safety risk.                                                                                      |
| TOXIC HAZARD     | The toxic hazard sign draws attention to the fact<br>that use of toxic solvents or samples may carry a<br>significant health risk.                                                                                         |
| BIOHAZARD        | The biohazard sign draws attention to the fact<br>that use of biological materials, viral samples and<br>needles may carry a significant health risk.                                                                      |
| HOT SURFACE      | The hot surface sign calls attention to parts in the instrument that must not be touched, as they may cause burns.                                                                                                    |

The following pictorials may be used in this manual:

| OPTICAL RADIATION | The optical radiation sign warns about possible eye injury due to hazardous optical radiation.                                                                                                    |
|-------------------|----------------------------------------------------------------------------------------------------|
| 0                 | The attention sign signals relevant information. Read this information, as it might be helpful.                                                                                                    |
| i                 | The note sign signals additional information,<br>providing advice or a suggestion that may support<br>you in using the equipment.                                                                                                    |
|                   | This symbol indicates that the waste of electrical<br>and electronic equipment must not be disposed<br>as unsorted municipal waste and must be<br>collected separately. Please contact an authorized<br>representative of the manufacturer for information<br>concerning the decommissioning of equipment. |
| 84+3              | The 84+3 sign indicates information that concerns the 84+3 sample tray only.                                                                                                    |

# 2. Safety instructions

Adhere to the following standard quality control procedures and the following equipment guidelines when using the autosampler:

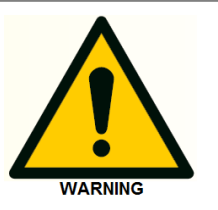

#### **General safety**

The autosampler is intended to be used in an (U) HPLC system.

The system is intended to be used in a regulated laboratory environment with trained operators following good laboratory practices.

Use this system ONLY for its intended use. Use of the system for any other purpose may cause unsafe situations.

Do not use the system if there is any visible damage.

The system working environment should meet te specifications indicated in this manual.

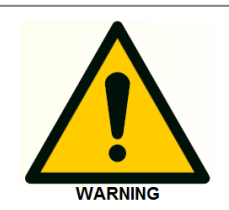

#### **Operational safety**

The autosampler houses a sharp needle that is used to pierce caps/septa. This needle may cause cutting injuries if operating instructions are not followed.

Make sure that covers and doors are closed before starting the autosampler.

Make sure that the power has been switched off while replacing needles or while servicing any parts in the direct proximity of the pierce needle.

Handle needles with care during replacement.

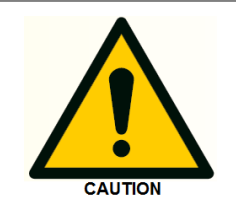

#### System operation and maintenance

To keep up the specified performance of the system, maintenance must be carried out as indicated in this manual

Service contracts and preventive maintenance services are available. Please contact your local dealer or the nearest sales office for more information.

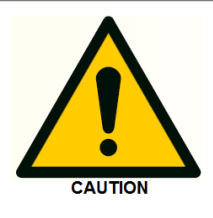

#### Solvent handling

When handling solvents always observe good laboratory practices. Know the properties of the solvents used. This information can be found in Material Safety Data Sheets (MSDS) supplied by the vendor.

Avoid the use of the following solvents when using a steel containing flow path:

- Solvents containing strong complexing agents like EDTA.
- Strongly acidic mobile phases (pH <1).
- Halogenated solvents or additives that form radicals and/or acids.
- Solvents able to form peroxides like chromatographic grade ether and non-stabilized THF, dioxane and diisopropyl ether. In case use of these solvents is unavoidable, they need to be filtered through dried aluminium oxide in order to remove the peroxides.

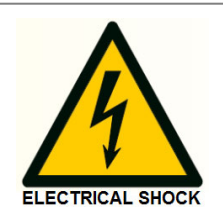

#### **Electrical safety**

The system must be connected to a suitable mains power supply with a correctly installed protective earth conductor. Never use the system without a properly connected protective earth conductor.

Read the installation instructions before connecting the system to the mains power supply.

Removal of panels may expose users to lethal voltages. For that reason this should only be done by qualified service engineers.

Disconnect the system from the mains power supply by removing the mains power cord before removing protective panels.

Replace blown fuses only with types as indicated in the specification.

Replace or repair damaged mains power cords immediately.

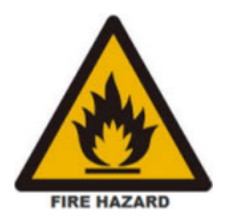

#### Solvents

The solvents used may be flammable and toxic. The room in which the system is installed should be well ventilated to prevent that solvent vapors cause a fire. Use of open fire in the vicinity of this system must be strictly prohibited. Do not install the system in the same room with any other equipment that emits or could potentially emit sparks.

Sample containers (vials) should be sealed to minimize any risks related to solvent vapor.

Do not allow solvents to accumulate in the system. Perform periodic leak checks on supply lines.

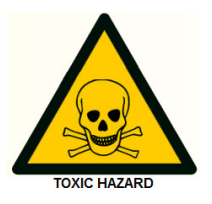

#### Toxic hazard

When you use or analyze toxic fluids you need to take all possible precautions and treat all specimens as potentially toxic.

Always wear protective goggles and gloves when handling toxic samples.

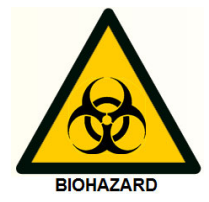

#### **Biological hazard**

When you analyze biological fluids you need to take all possible precautions and treat all specimens as potentially infectious.

Always wear protective goggles and gloves when handling toxic or biologically infectious samples.

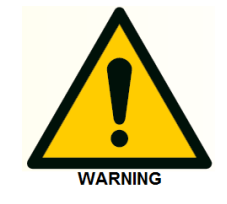

#### Waste disposal

Dispose of waste (samples, solvents, device) in accordance with a regulated waste disposal program.

Follow a regulated, approved waste disposal program and never dispose of solvents through the municipal sewage system.

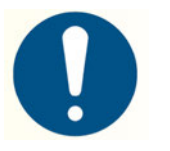

#### Applications: quality control

It is recommended that you routinely run several quality control samples.

Quality control samples should represent low, average and high levels of a compound. Make sure that quality control sample results are within an acceptable range, and evaluate precision from day to day and run to run.

Data collected when quality control samples are out of range may not be valid. Do not report this data until you are certain that system performance is acceptable.

Apart from use of quality control samples, we recommend that you use blanks. The blanks will help you assess whether carry-over is within an acceptable range and monitor the integrity of your data.

It is also recommended that you use a proper internal standard.

If the system runs into an error state the results for the processed sample should not be trusted.

# 3. Introduction

The AZURA® Autosampler AS 6.1L (or short "AS 6.1L") is a high throughput autosampler of robust design, developed to meet the challenge of the modern analytical laboratory. It is a very complete autosampler that needs little bench space. The AS 6.1L is designed for indoor use.

The AS 6.1 L features among other things:

- PASA<sup>™</sup> injection concept.
- High-resolution syringe control; this ensures very high precision for injection and reagent addition.
- Internal standard addition, sample dilution or derivatization can simply be programmed.
- Special attention has been paid to service-friendly design.
- To enhance safety, speed of operation of the AS 6.1L will decrease when the door is opened.
- When the door to the sampling compartment is opened, the tray automatically moves to the front position to allow for direct access to the samples; when the door is closed again, the tray automatically moves to home (processing) position.
- Correct piercing location of the sample needle is checked after every series or run; in case of '1-line-1-sample' this means that the piercing location is checked after every sample.
- Optional sample cooling and heating ensures consistent results.

## 3.1 Instrument description

The AS 6.1L is a complete autosampler that requires very little bench space.

Standard high or low well plates or vial trays can be used. The sampling compartment of the AS 6.1L can house two different well plates.

Any combination of well plates is allowed, except for 384 Low on the left and 96 High on the right. In addition, the custom-made 84+3 vial tray can be used.

All replaceable parts are easily accessible. Refer "Appendix C. List of accessories and spares" for more information.

# 4. Identification of parts

# 4.1 AS 6.1L - front view

#### Legend

- 1. Syringe
- 2. Needle arm
- 3. Injection valve
- 4. Valve leak bin
- 5. Sample compartment
- 6. Needle wash position
- 7. Wash liquid bottle

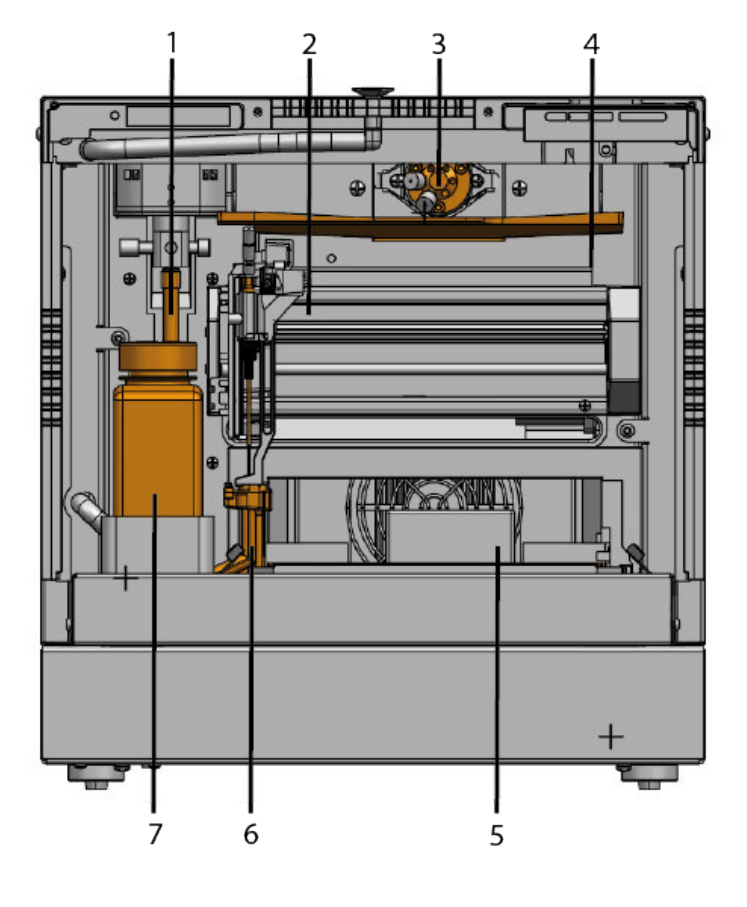

Fig. 1: Front of Autosampler

#### Legend

- 1. Tubing guide
- 2. Wash/waste and condensed water/leakage
- 3. Cooling cover

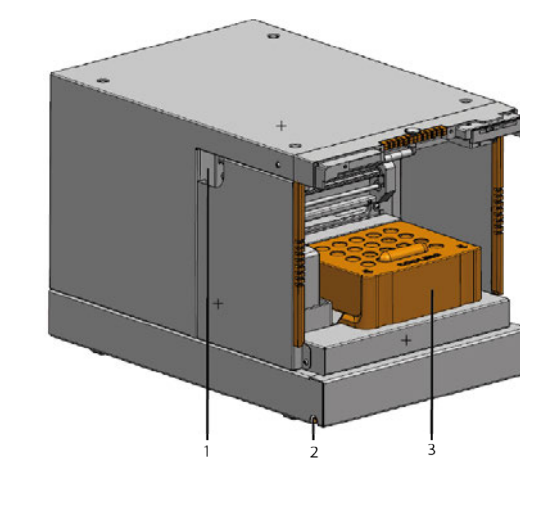

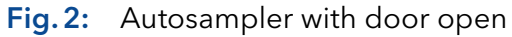

# 4.2 AS 6.1L - rear view

#### Legend

- 1. LAN Connection
- 2. I/O connection (9-pin)
- **3.** Power switch
- 4. Fuse box
- 5. Socket for power connection
- **6.** Optional ventilator for Cool/Heat-Version
- 7. Serial number and year of manufacture of device

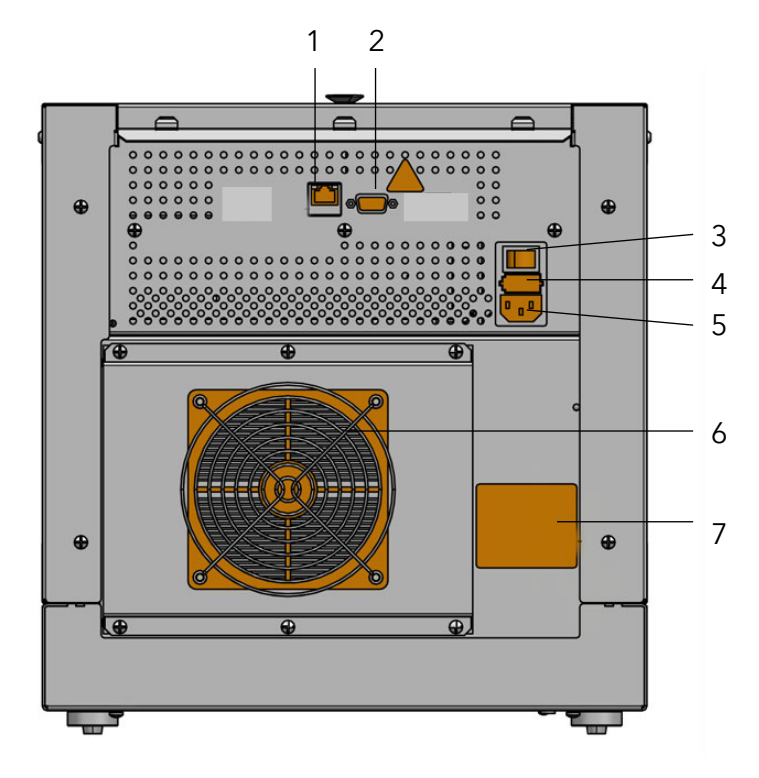

Fig. 3: Rear side of Autosampler

i

The AS 6.1L is equipped with an ethernet connector. The main board also has 2 fuses; both are 5 A Slow.

### 4.2.1 AS 6.1L fluid connections

When all items have been installed, the following fluid connections are in place:

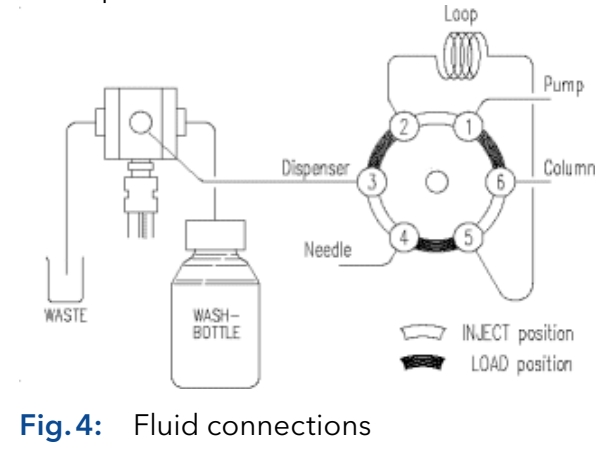

#### Use the tubing guide:

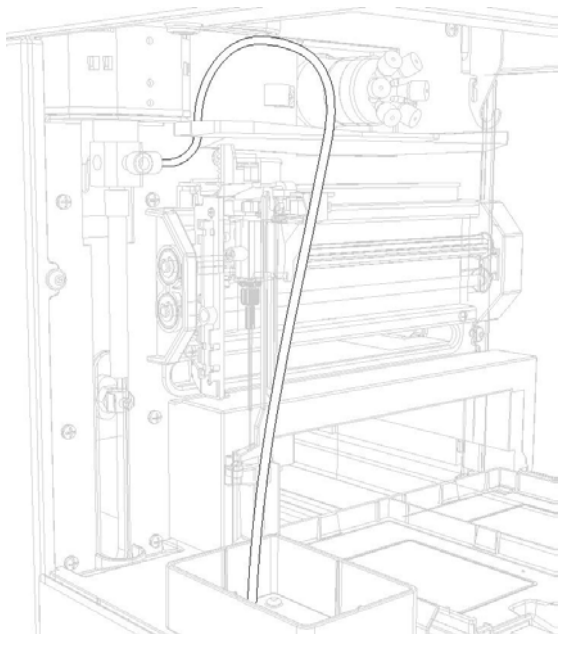

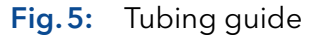

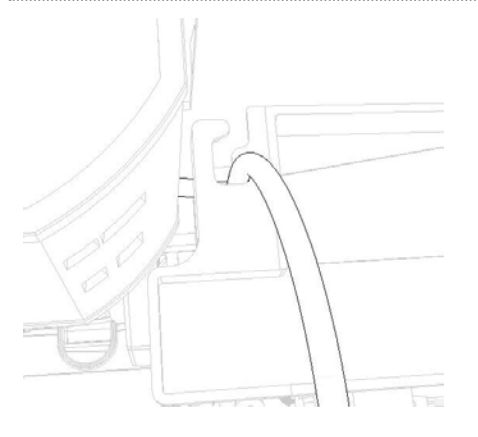

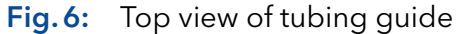

# 5. AS 6.1L Service Manager control software

Since the AS 6.1L has no keypad, the AS 6.1L Service Manager (ASM) must be used for:

- Direct control
- Service and Adjustments
- Run injection methods
- Upload new firmware.

Refer to online help with ASM for more information.

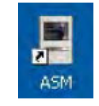

# 5.1 Connecting the AS 6.1L

AS 6.1L communication takes place through ethernet.

To control the AS 6.1L with the help of ASM, proceed as follows:

1. Open ASM, select Settings > Communication.

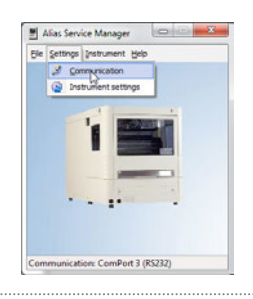

2. The Communication dialog appears. Select the ethernet tab.

| Protocol TCP/IP UDP/IP |            |             |  |
|------------------------|------------|-------------|--|
| Mac address            | Ip address | Device name |  |
|                        |            |             |  |
|                        |            |             |  |

Fig. 7: Ethernet tab

- 3. Click Refresh. A list of IP address(es) appears.
- **4.** Select TCP or UDP in the Protocol group box.
- 5. Select the MAC address of the AS 6.1L.
- **6.** Click Select. The icon in front of the MAC address turns green to indicate that this address will be used.

### 5.2 Instrument settings

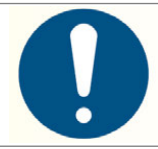

Before using Maintenance or Service commands, check Instrument settings!

To check or program the instrument settings, proceed as follows:

#### 1. In ASM, select Settings > Instrument settings:

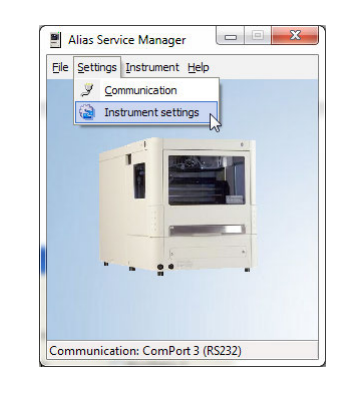

2. The instrument settings dialog appears:

| Tray                                                                                       | Programmable I/O                                                                  |                                             |                                                 |
|--------------------------------------------------------------------------------------------|-----------------------------------------------------------------------------------|---------------------------------------------|-------------------------------------------------|
| Tray settings Change Process plate in:                                                     | Input 1<br>Next injection<br>Freeze<br>Stop                                       | Input 2<br>Next injection<br>Freeze<br>Stop | Output<br>Inject marker<br>Auxiliary 1<br>Alarm |
| Flow Path<br>Prep mode  Syringe volume (uL)  Loop volume (uL)  0100 Needle volume (uL) 015 | Inject marker puls<br>Next injection activ<br>Freeze level:<br>Reset output after | e (s):<br>ve edge:<br>last series           | 1.0 Falling V<br>Low V                          |

#### Fig. 8: Instrument settings

- **3.** Use the instrument dialog to control the Tray settings, Flow path and Programmable I/O settings.
- 4. Click Change. The Tray settings dialog appears.

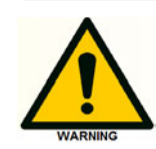

Selected tray type should be identical to the used tray type! Difference in tray types might result in a damaged

instrument.

**5.** Select the tray type for the left and the right plate you will be using and click **OK**.

| ft plate:          | Right plate:        |
|--------------------|---------------------|
| N/A                | N/A                 |
| 12 vial            | 12 vial             |
| 48 vial            | 48 vial             |
| 96 high well       | 96 high well        |
| 96 low well        | 96 low well         |
| 384 low well       | 384 low well        |
| 84+3               | 84+3                |
| late type: 12 Vial | Plate type: 12 Vial |

#### Fig. 9: Tray settings

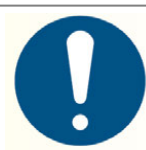

To achieve expected analytical results:

Set Syringe, Loop and Needle volumes to the same values as actually installed.

# 5.3 Direct control

A Direct Control function is available to allow for:

- Easy maintenance
- Control of individual parts of the AS 6.1L

To access Direct control, proceed as follows:

1. In ASM, select Instrument > Maintenance > Direct Control.

| <u>File</u> <u>S</u> ettings | Instrument <u>H</u> elp |                     |
|------------------------------|-------------------------|---------------------|
|                              | (a) Maintenance •       | Direct control      |
|                              | 😭 Service 🔸             | Run                 |
|                              |                         | Customer adjustment |
|                              |                         |                     |

2. The Direct control dialog appears. It contains two tabs: Maintenance and Info.

| 4        |
|----------|
|          |
|          |
|          |
|          |
|          |
|          |
|          |
|          |
| e volume |
|          |
|          |

#### Fig. 10: Direct control

1

Sections that apply to options that are not installed may be greyed out.

Refer to the sections below for more specific information.

### 5.3.1 Maintenance tab

| Output                       | Switch output on or off                                                                                                    |
|------------------------------|----------------------------------------------------------------------------------------------------|
| Input                        | Readout of the input signals.                                                                                                    |
| Injector                     | Allows switching of the injection valve in 2<br>positions.<br>Inject position: port 1 and 2 are connected<br>Load position: port 1 and 6 are connected |
| ISS (optional)               | Allows switching of the optional ISS valve in<br>2 positions.<br>(1-2) position.<br>(6-1) position.                                                    |
| Sample cooling<br>(optional) | Control of the optional Sample cooling.<br>Choose the desired set point and select on.                                                                 |
| SSV (optional)               | Allows selecting any of the ports from the optional Solvent selection valve.                                                                           |

| Syringe                  | Control the movements of the Syringe, and Syringe valve.                  |
|--------------------------|---------------------------------------------------------------------------|
|                          | Home: Standard position before aspiration.                                |
| Plate                    | Moves the plate to the desired position.                                  |
| Needle                   | Moves the sample needle to the exchange position.                         |
| Sensors                  | Readout of the optical sensor of the door.                                |
| Initial wash             | Perform or stop an initial wash of the autosampler                        |
| Fill transport reservoir | Fill the transport reservoir with the selected number of syringe volumes. |

# 5.3.2 Info tab

The Info tab provides information about the installed hard/software versions in the instrument.

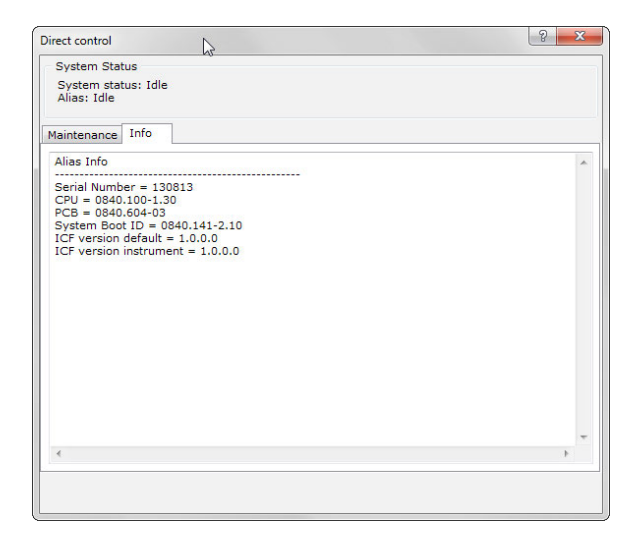

Fig. 11: Info tab

### 5.4 Log counts

Log counts provides a list of moving parts in the autosampler that need periodic maintenance. It keeps record of the number of movements of these parts. This number has to be reset when a part is replaced by the following procedure:

- **1.** Click **Log counters** in the Direct control window to open the Log counts dialog.
- 2. Enter the number of movements counted for the part concerned in the Maintenance logbook (see "Appendix D. Maintenance Logbook"). Fill in whatever other information is required by the log.
- **3.** In the log counters dialog: tick the checkbox for the part you have replaced.
- 4. Click OK. The counter is now set to 0 for the part concerned.
- 5. Exit log counters.

| ltem            | Count Res | set |
|-----------------|-----------|-----|
| Injection Valve | 18296     |     |
| Syringe Valve   | 4820      |     |
| Syringe         | 8064      |     |
| 5               |           |     |

Fig. 12: Log counts

# 5.5 Service mode

A Service Mode Control function is available for:

- Control of different parts of the autosampler
- Readout of optical sensors

To access Service mode, proceed as follows:

#### 1. In ASM, select Instrument > Service > Service Mode.

| Maintenance >     Service mode     Main adjustments     Options         | Eile Settings | Instrument Help |                             |
|-------------------------------------------------------------------------|---------------|-----------------|-----------------------------|
| Image: Service work     Service mode       Main adjustments     Options |               | Maintenance •   |                             |
| Main adjustments<br>Options                                             |               | Service •       | Service mode                |
|                                                                         |               |                 | Main adjustments<br>Options |
|                                                                         |               |                 |                             |
|                                                                         |               | -               | 1                           |
|                                                                         |               |                 |                             |
|                                                                         |               |                 |                             |
|                                                                         |               |                 |                             |

2. The Password dialog box appears:

| ienvice mode                                                 |              | 8 13 |
|--------------------------------------------------------------|--------------|------|
| System Status<br>System status: Entering serv<br>Alias: Idle | ice mode     |      |
| Lõgin                                                        | Service rade | Þ    |
|                                                              |              |      |

Fig. 13: Password dialog

Enter password: **101163** and click **OK**.

The Service mode dialog appears.

The Service mode screen provides five tabs:

- Movements
- I/O
- Wash-Cool
- Validation-Lifetest
- Info

Refer to the sections below for more information.

### 5.5.1 Movements tab

| ovements I/O W     | /ash - Cool Vali | dation - Lifetest | info        |                 |               |
|--------------------|------------------|-------------------|-------------|-----------------|---------------|
| Plate              | Needle           | ·                 |             | Syringe         |               |
| Front              | Horizonta        | •                 |             | Home            | Port no:      |
| <b>•</b>           | Vertical         | Home              | Down        |                 |               |
| Home: High         | Horiz, hor       | me: High Via      | l: High     | End             | Port 1 V      |
| Left tray: 96 Hig  | h Vert, hom      | e: High           | . ingli     | Exchange        |               |
| Right tray: 96 Hig | h                |                   |             | Home: H         | iah           |
| Plate settings     | Exc              | hange             |             | Rotation: Lo    | w             |
| injector           | SSV              | Syringe Valve     |             | Aspirate/Dispen | se            |
| Inject Inject: Hig | h OPort A        | 🔘 Wash 🛛 L        | eft: High   |                 |               |
| CLoad Load: Lov    | Port B           | Needle F          | light: High | Aspirate (ul)   | Dispense (ul) |
| 88                 | O Port C         | Waste             | liddle: Low | 0000            | 0000          |
|                    | O Port D         | 🔘 Wash 2          |             | Start           | Start         |
|                    | Port E           |                   |             | Sidit           | Gran          |
| 6-1: ??            | Port F           |                   |             |                 |               |

Fig. 14: Service mode - Movements tab

| Plate                        | Allows to move the tray plate to any position.                                                                                                    |
|------------------------------|----------------------------------------------------------------------------------------------------|
|                              | Home sensor status. : High if tray is completely at the rear.                                                                                                    |
|                              | The programmed tray type is also displayed.                                                                                                    |
| Needle                       | Allows to move the needle in any horizontal and<br>vertical position.<br>Exchange button can be used for easy access to the<br>needle<br>Horiz. home sensor status: High if needle is at the<br>outmost left position.<br>Vial sensor status: High if the vial stripper is at lowest<br>position<br>Vert. home sensor status: High if needle is completely<br>up |
| Syringe                      | Allows to control the syringe drive.<br>Home sensor status: High if syringe is completely up.<br>Rotation sensor: is used to check for any rotation<br>errors, status is undefined and can be checked for<br>functionality by rotating the spindle by hand.                                                                                                    |
| Injector /<br>ISS (optional) | Allows setting the Injection and ISS valve in the 2<br>different positions.<br>Inject sensor status: High if valve is in inject (1-2)<br>position.<br>Load sensor status: High if the valve is in the load (6-1)<br>position.                                                                                                    |
| SSV (optional)               | Allows selecting any of the ports from solvent selection valve.                                                                                                    |

| Syringe valve | Allows cont<br>Table to che | rol over the S<br>eck the senso | yringe valve<br>r readout:   | 9.                            |
|---------------|-----------------------------|---------------------------------|------------------------------|-------------------------------|
|               | Position                    | Status of<br>left sensor        | Status<br>of right<br>sensor | Status of<br>middle<br>sensor |
|               | Wash                        | Low                             | High                         | Low                           |
|               | Needle                      | Low                             | Low                          | Low                           |
|               | Waste                       | High                            | High                         | High                          |
|               | Wash 2                      | High                            | Low                          | Low                           |

# 5.5.2 I/O tab

|                                          | Wash - Cool   Validation - Lifete      | est Info                  |                         |             |
|------------------------------------------|----------------------------------------|---------------------------|-------------------------|-------------|
| Inputs<br>Input 1: High<br>Input 2: High | Relay output<br>Off     On             | Peltier fans<br>Off<br>On | Compressor<br>Off<br>On | SSV current |
| Sensors<br>Door: High                    | LED 1<br>Off<br>On (green)<br>On (red) |                           |                         |             |

Fig. 15: Service mode - I/O tab

| Inputs                                  | Readout of the inputs.                                                  |
|-----------------------------------------|-------------------------------------------------------------------------|
| Relay output                            | Switch the output relay on or off.                                      |
| Peltier fans                            | Switch the peltier fans on or off<br>(part of optional tray cooling).   |
| Compressor                              | Switch the PASA compressor on or off.                                   |
| SSV current                             | Choose to use high or low current for switching the optional SSV valve. |
| Sensors                                 | Status of the door sensor.                                              |
| LED 1                                   | Controlling the status LED.                                             |
| ••••••••••••••••••••••••••••••••••••••• |                                                                         |

### 5.5.3 Wash - Cool tab

| System status: Id<br>Alias: Idle | le               |                                                                                 |
|----------------------------------|------------------|---------------------------------------------------------------------------------|
| lovements I/O                    | Wash - Cool Vali | dation - Lifetest Info                                                          |
| Initial wash<br>Start<br>Stop    |                  | Sample cooling<br>Actual (degr. C): 22<br>Power: 0%<br>On Setpoint (degr. C): 4 |
|                                  |                  |                                                                                 |
|                                  |                  |                                                                                 |
|                                  |                  |                                                                                 |
|                                  |                  |                                                                                 |
|                                  |                  |                                                                                 |
|                                  |                  |                                                                                 |

Fig. 16: Service mode - Wash - Cool

| Initial wash                           | Click start to perform an initial wash of the autosampler                            |
|----------------------------------------|--------------------------------------------------------------------------------------|
| Sample cooling/<br>heating (optional): | Actual: Readout of the current temperature in sample compartment.                    |
|                                        | Power: The power used by the option.                                                 |
|                                        | Setpoint: enter value to set desired Temperature<br>(When activated ("On" selected)) |
|                                        | Temperature range: 4 - 40 °C (cool/heat option)                                      |
|                                        | 4 °C (cool option)                                                                   |

### 5.5.4 Validation - Lifetest tab

| System sta<br>Alias: Idle | atus: Ic | lle         |                                     |       |
|---------------------------|----------|-------------|-------------------------------------|-------|
| lovements                 | I/O      | Wash - Cool | Validation - Lifetest Info          |       |
| Needle tray               | Y        |             |                                     |       |
| Start                     |          | Stop        | Number of counts - Needle tray:     | 0     |
| Needle ver                | tical    |             |                                     |       |
| Start                     |          | Stop        | Number of counts - Needle vertical: | 0     |
| Syringe                   | _        |             | Number of counts - Syringe:         | 8073  |
| Start                     |          | Stop        | Number of counts - Syringe valve:   | 4820  |
| Injector va               | lve      |             |                                     |       |
| Start                     |          | Stop        | Number of counts - Injector valve:  | 18296 |
| Optional va               | alve     |             |                                     |       |
| Start                     |          | Stop        | Number of counts - Optinal valve:   | ??    |
| Validation t              | test     |             |                                     |       |
| Start                     |          | Stop        | Test number: Test 1 👻               |       |
| Production                | test     |             |                                     |       |
| Start                     |          | Stop        | Number of tests: 1200               |       |
|                           |          |             |                                     |       |

Fig. 17: Service mode - Validation - Life test tab

Control or test moving parts of the AS 6.1L. e.g. **Needle, Syringe**, or **Valves**. A counter will be started to indicate the numbers of movements.

With the **Validation test** a pre-programmed test procedure can be started within seconds.

Four test procedures are available:

- Test #1 is a μL Pickup test on positions A1-A5 on a 96 deep well plate
- Test #2 is a partial loopfill test on positions A6-A12 on a 96 deep well plate
- Test #3 is a full loop test on positions A1-A5 on a 96 deep well plate
- Test #4 is a partial loopfill test in Prep mode with a vial rack for 10 mL vials.

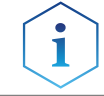

For more information on the **Validation test**, see chapter: "Performance inspection" on page 71.

The **Production test** is an endurance test of the instrument. This is a factory test.

### 5.5.5 Info tab

| ervice mode                                                                                   |                                                                       |                                                                     | L L |
|-----------------------------------------------------------------------------------------------|-----------------------------------------------------------------------|---------------------------------------------------------------------|-----|
| System St<br>System st<br>Alias: Idle                                                         | atus<br>atus: Id                                                      | le                                                                  |     |
| Movements                                                                                     | I/O                                                                   | Wash - Cool Validation - Lifetest Info                              | 1   |
| Alias Info<br>Serial Num<br>CPU = 084<br>PCB = 084<br>System Bo<br>ICF version<br>ICF version | 1ber = 1<br>10.100-1<br>10.604-0<br>100 ID =<br>n defaul<br>n instrur | 30813<br>.30<br>3<br>0840.141-2.10<br>t = 1.0.0.0<br>ment = 1.0.0.0 |     |
| €                                                                                             |                                                                       |                                                                     | *   |
|                                                                                               |                                                                       |                                                                     |     |

Fig. 18: Service mode - Info tab

The Info tab provides information on the installed hard/software versions in the instrument.

# 6. Maintenance

For all maintenance procedures:

- 1. Open the door of the AS 6.1L.
- **2.** If the cooling option is installed: remove the cooling cover by sliding it towards you.
- **3.** Remove the side doors.
- **4.** Remove the hood?

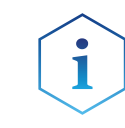

It is not necessary to disconnect the AS 6.1L from the power source for these maintenance procedures.

Software control using ASM will still be possible.

# 6.1 Removing the front cover, side doors and cooling option (optional)

To get access to the assemblies, the front cover needs to be removed.

Proceed as follows:

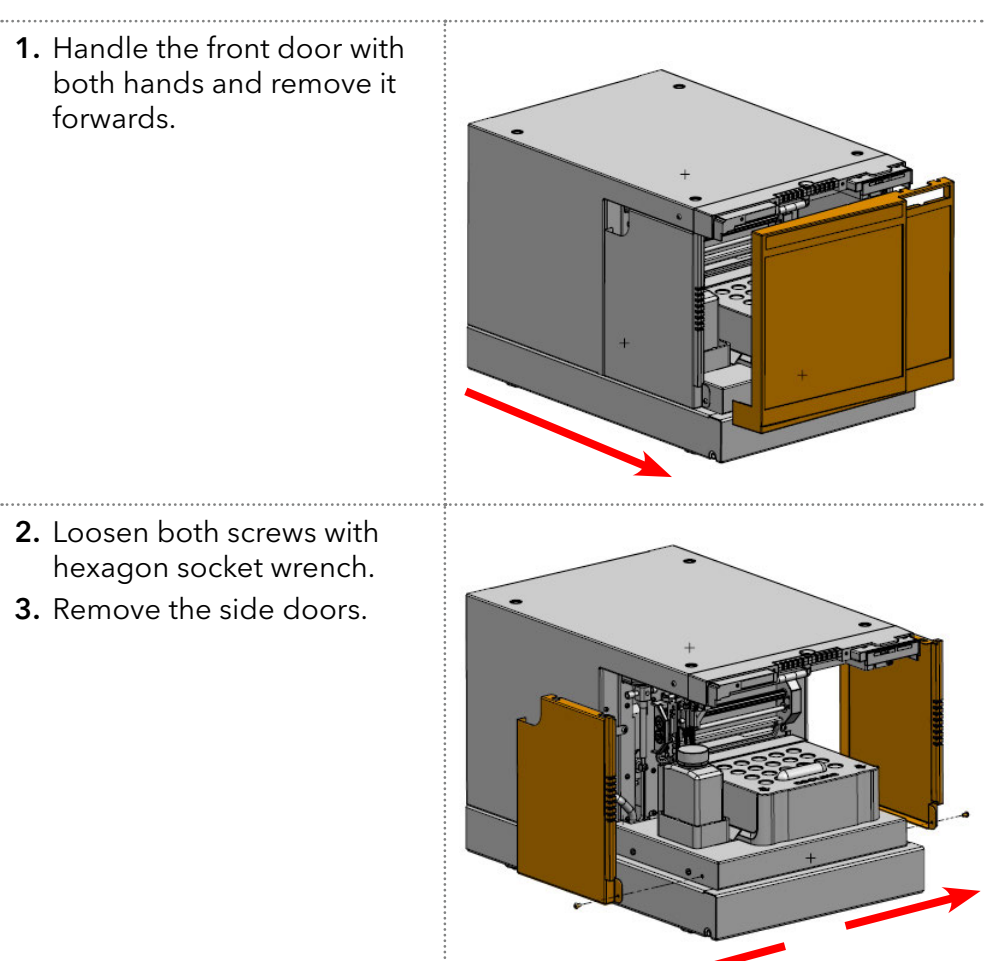

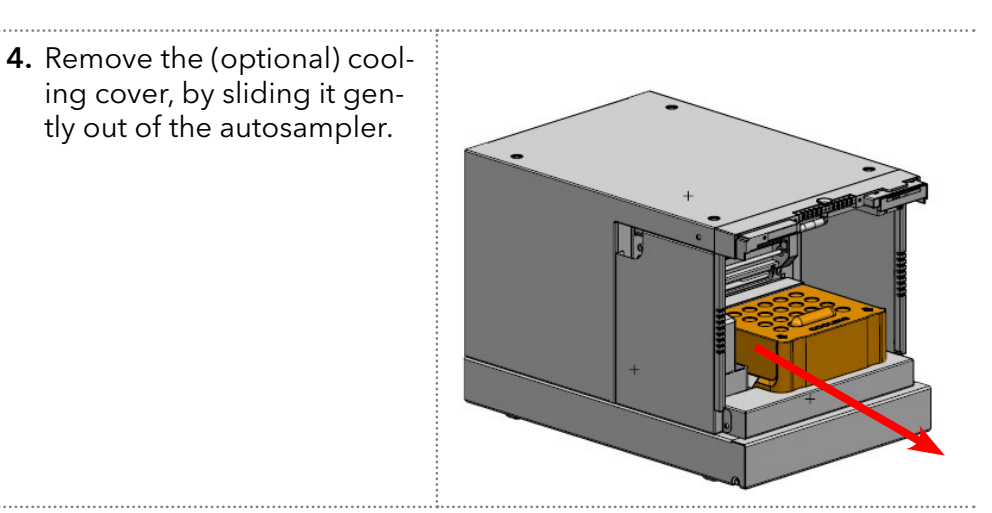

# 6.2 Removing the hood

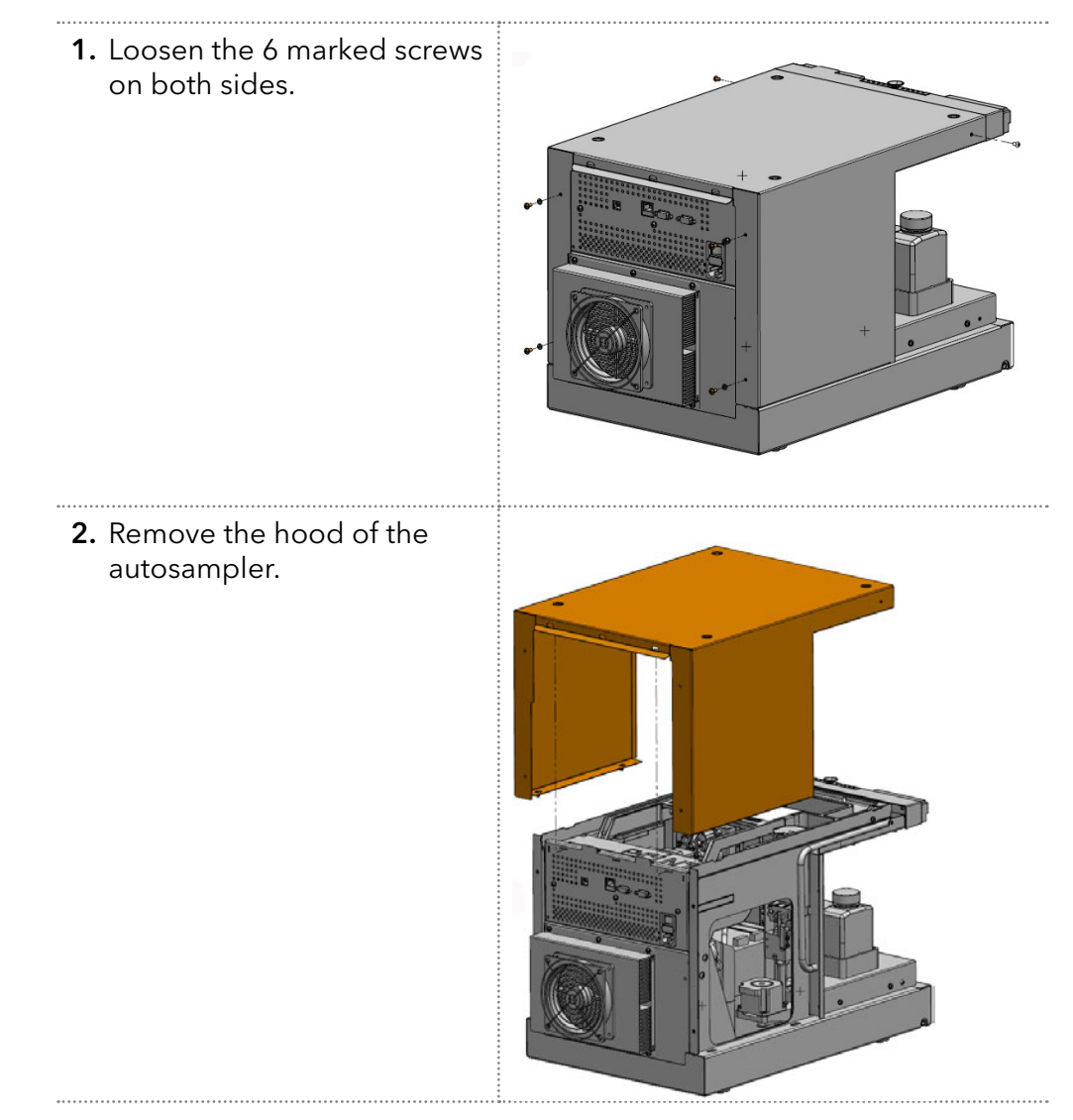

# 6.3 Cleaning

In general, the AS 6.1L needs very little maintenance. You can clean the outside with a damp cloth with non-aggressive cleaning liquid. Other items that may need periodic cleaning:

- Valve leak bin (see "AS 6.1L front view" on page 8) a special leak bin is installed underneath the injection valve. You can clean this bin with a damp cloth with non-aggressive cleaning liquid.
- **Sample tray:** if sample has been spilled on the sample tray, clean the tray with a damp cloth with non-aggressive cleaning liquid.
- **Drain tubing:** regularly flush the drain tubing with solvent to prevent clogging and to ensure that liquids and condensate are disposed of.

# 6.4 Injection valve and rotor seal

The AS 6.1L is equipped with an injection valve with fixed mounting.

Execute the following steps to remove the injection valve:

- 1. Disconnect tubing from the valve. The sample loop may remain on the valve.
- **2.** Remove the 2 marked Philips screws and remove the valve from the unit.

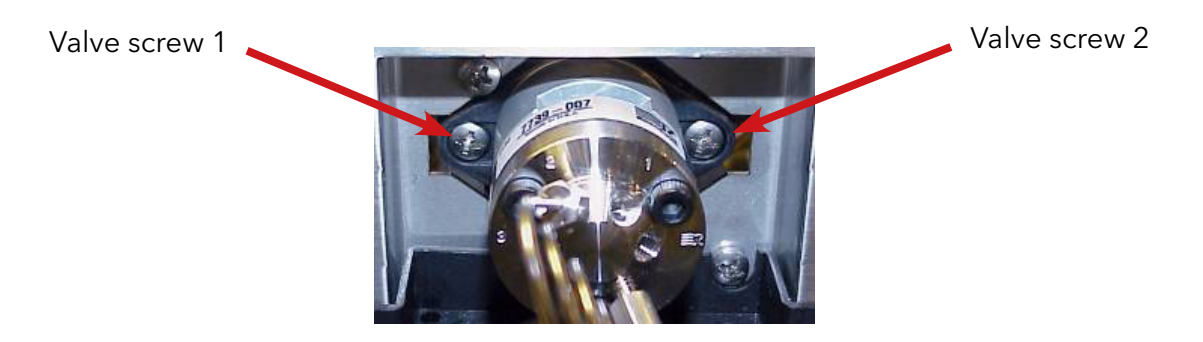

Fig. 19: Figure 28: Fixed mounting

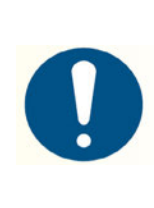

Note the position of the pin in the shaft of the removed valve!

Make sure the pin is in the same position when reinstalling the valve in the unit.

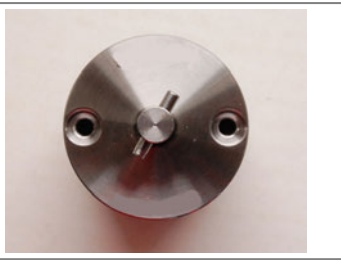

**3.** Check the brand and type of the valve and select the appropriate section below for the cleaning procedure of the valve.

### 6.4.1 Maintenance on the Valco C2-2006/2346 Injection valve

Cleaning a valve can often be accomplished by flushing all lines with appropriate solvents.

#### Disassembly:

- 1. Use a 9/16 hex driver to remove the socket head screws which secure the cap on the valve.
- **2.** To insure that the sealing surface of the cap is not damaged, rest it on the outer face. Or, if the tubing is still connected, leave it suspended by the tubing.
- **3.** With your fingers or small tool, gently pry the rotor away from the driver.

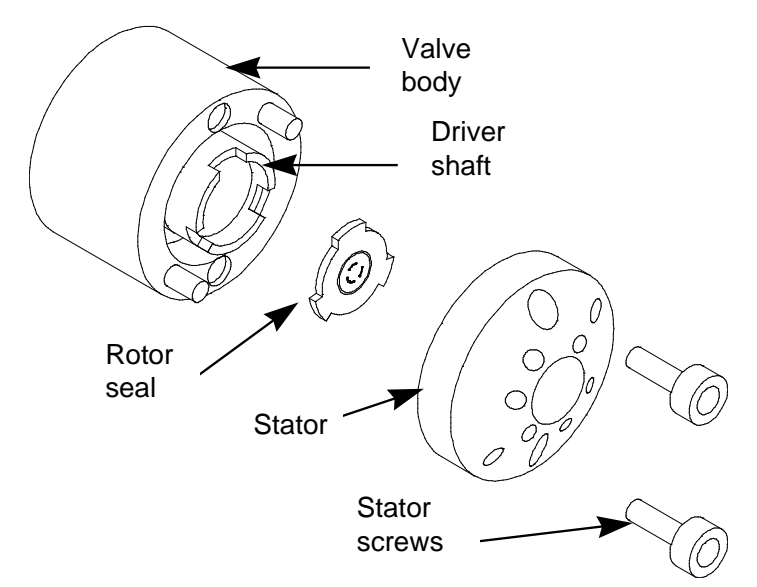

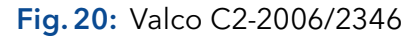

- **4.** Examine the rotor sealing surface for scratches. If scratches are visible to the naked eye, the rotor must be replaced.
- 5. If no scratches are visible, clean all the parts thoroughly with an appropriate solvent, taking care that no surfaces get scratched. (The most common problem in HPLC is the formation of buffer crystals, which are usually water-soluble). It is not necessary to dry the rotor.

#### **Reassembly:**

- 1. Replace the rotor in the driver, making sure that the rotor sealing surface with its engraved flow passages is facing out. The pattern is asymmetrical to prevent improper placement.
- 2. Replace the cap. Insert the two socket head screws and tighten them gently until both are snug. **Do not over-tighten them** the screws simply hold the assembly together and do not affect sealing force, which is automatically set as the screws close the cap against the valve body.
- **3.** Test the valve by pressurizing the system. If it doesn't hold pressure, the valve should be returned for repair.

# 6.4.2 Maintenance on the Rheodyne Model 7739 Valve

With normal use the valve will give many tens of thousands of cycles without trouble. The main cause of early failure, which is seen as a leak in the valve, is abrasive particles in the sample and/or mobile phase which may scratch the rotor seal.

Following is the procedure for changing the rotor seal:

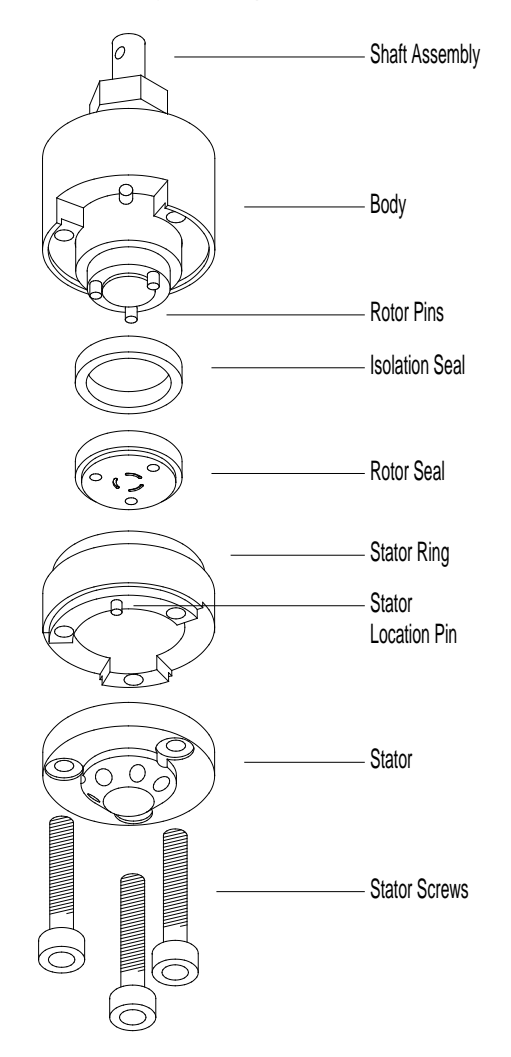

Fig. 21: Rheodyne Model 7739

- 1. Remove the three stator screws with the 9/16" hex key.
- 2. Remove the stator and stator ring from the valve body.
- **3.** Pull the rotor seal off the pins.
- **4.** Install the new rotor seal. The three pins on the shaft assembly fit into the mating holes in the rotor seal only one way.
- 5. Mount the seal with the grooves facing the stator.
- **6.** Replace the stator ring so that the body locating pin in the stator ring enters the mating hole in the body.
- 7. Mount the stator on the valve so that the stator locating pin in the stator ring enters the mating hole in the stator.

**8.** Replace the three stator screws. Tighten each an equal amount until the screws are tight.

#### 6.4.3 Maintenance on the Rheodyne Model 9740 Valve

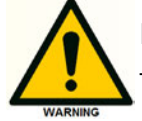

Do not use metal nuts / ferrules This causes irreparable damage to the stator!

With normal use the valve will give many tens of thousands of cycles without trouble. The main cause of early failure, which is seen as a leak in the valve, is abrasive particles in the sample and/or mobile phase which can scratch the rotor seal.

Following is the procedure for changing the rotor seal, stator face assembly.

1. Remove the three stator screws with a 9/64 inch hex key.

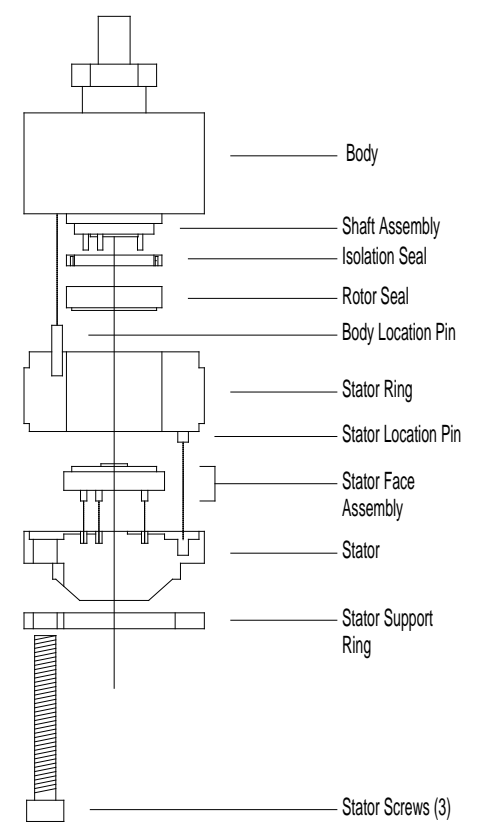

Fig. 22: Rheodyne Model 9740

- **2.** Remove the stator, stator face assembly and stator ring from the valve body.
- **3.** Pull the rotor seal off the pins.
- **4.** Mount the new rotor seal. The three pins on the shaft assembly fit into the mating holes in the rotor seal only one way. Mount the seal with the grooves facing the stator.

- **5.** Replace the stator ring so that the body locating pin in the stator ring enters the mating hole in the body.
- **6.** Put the new stator face assembly on the stator. The three pins on the assembly fit the mating holes in the stator only one way.
- **7.** Mount the stator and stator face assembly on the valve so the stator locating pin in the stator ring enters the mating hole in the stator.
- **8.** Replace the three stator screws. Tighten each an equal amount until the screws are tight.
- 9. Hold the valve for mounting with port 1 pointing upward.
- **10.** Place the valve into its slot and fasten it.
- **11.** Reconnect all tubing to the valve.
- **12.** In Direct control, click Initialize to make sure that the valve is in INJECT position
- **13.** Perform a standard wash (Initial wash group box Direct control).
- **14.** The AS 6.1L is now ready for use.

### 6.4.4 Maintenance on the Spark OEM valve

For maintenance on a Spark OEM Stainless Steel or PEEK flow path valve, proceed as follows:

- 1. Remove the three 3mm hex key screws, holding the stator to the housing of the valve.
- Remove the stator from the valve. To prevent damage to the sealing surface of the cap, rest it on the outer face.

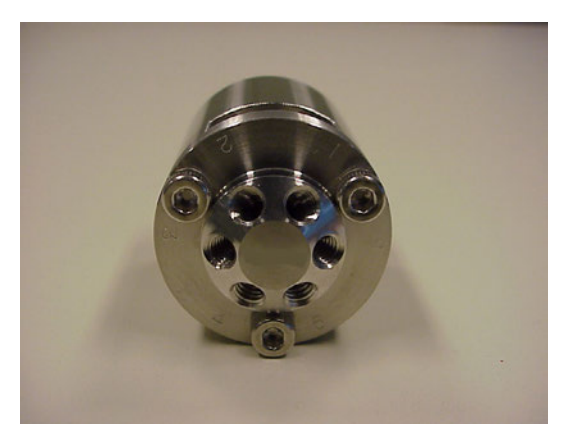

Fig. 23: Stainless Steel Spark OEM valve

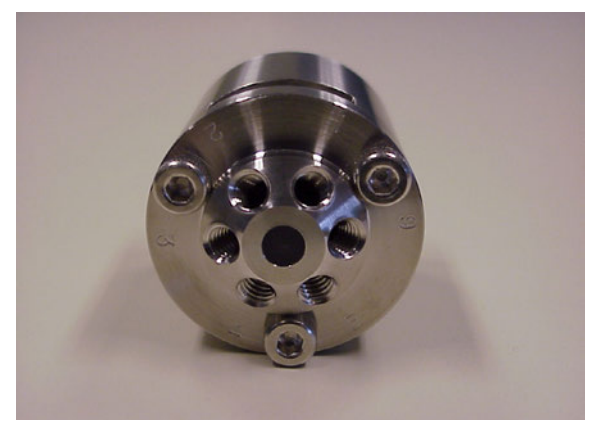

Fig. 24: Spark OEM valve with PEEK flowpath

**3.** Remove the rotor seal, by pulling the old seal of the valve directly toward you.

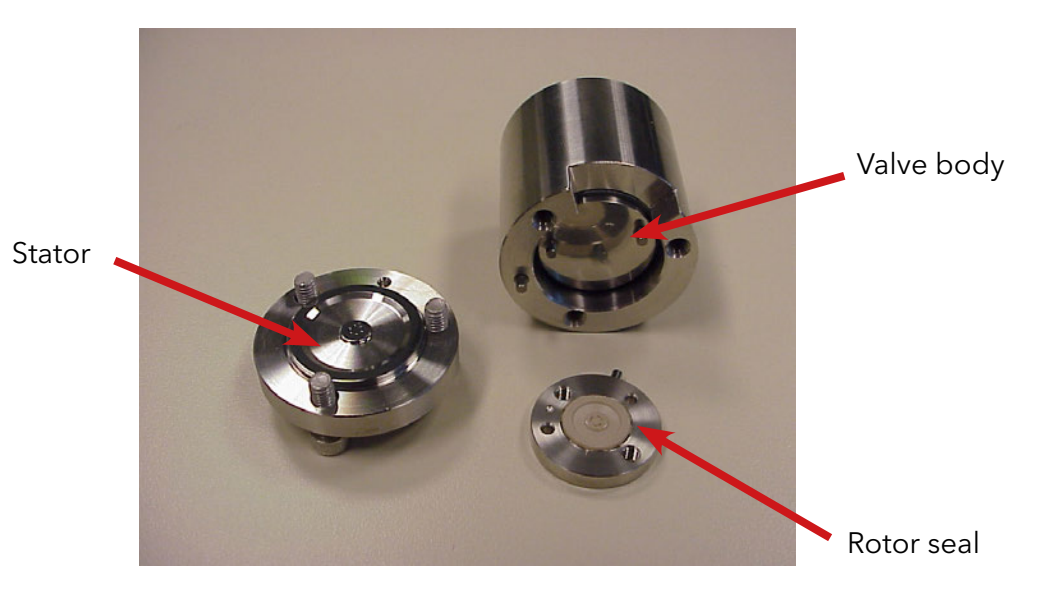

Fig. 25: Remove the rotor seal

- Install the new rotor seal. The rotor seal is keyed by the 2 holes and a drive pin which guide you to install the rotor seal only in one way. Make sure the rotor seal grooves are visible.
- **2.** Check the flat surface of the stator for scratches.
- 3. Replace the stator if any scratches are present.
- 4. Slide the stator on the guiding pin of the valve body.
- 5. Reinstall the three 3 mm hex key screws.
- **6.** Tighten the stator screws until the stator is flat assembled to the valve body.
- 7. Make sure there is no gap between the valve body and the stator!
- **8.** Check if the O-ring is present on the valve, this ring prevents leakage entering the instrument

To check the function of the Injection valve, proceed as follows:

- 1. Power up the Autosampler.
- 2. Start the ASM software.
- 3. Go to Direct control.
- **4.** Switch the valve from the Inject to the Load position and back.
- 5. Select [LOAD].
- 6. Select [INJECT].
The valve is functioning correctly if no strange noises are noticed.

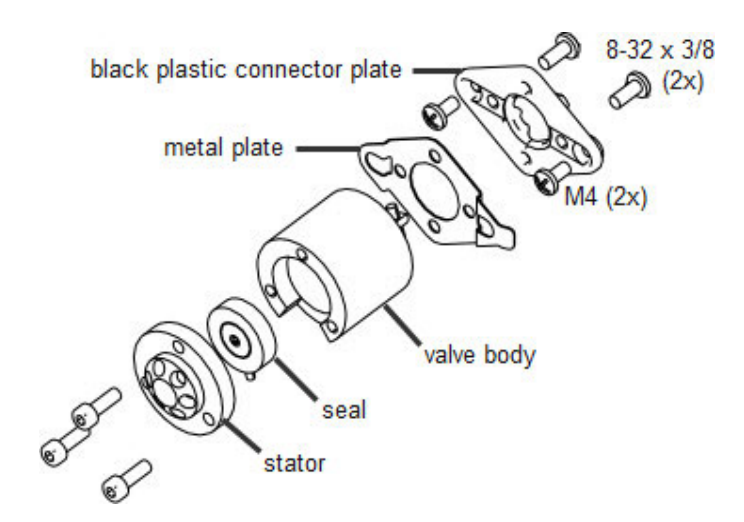

Fig. 26: Spark OEM valve

# 6.5 Sample loop

1

The HPLC AS 6.1L is standard fitted with a 100  $\mu$ L sample loop, the UHPLC AS 6.1L has a 10  $\mu$ L sample loop. A different sample loop size can be installed, but note that you will need the proper combination of syringe and tubing to ensure good results.

Take the following into account when you have installed a sample loop:

- connect the loop between ports 2 and 5 of the injection valve
- go to the configuration settings and adapt settings in the flowpath group box if you have installed a loop with a different volume.

Remember that the maximum injection volumes are calculated with the following formulas:

- Full loop: max. injection volume = loop volume
- Partial loopfill: max. injection volume = 50% of the loop volume
- μL pickup: max. injection volume = loop volume

# 6.6 Replacing the sample needle

Execute the following steps to replace the sample needle:

- 1. Open Maintenance (Service Manager).
- 2. Click Exchange in the Needle group box. The needle moves to exchange position.
- 3. Loosen the needle connection nut (number 3).
- **4.** Loosen the nut (number 1) that connects the tubing (number 2) to port 4 of the injection valve.
- 5. Remove the sample needle by pulling it out of its fitting by the tubing.
- Install a new needle assembly. Tighten the needle assembly with the needle connection nut.

- Connect the other end of the needle connection tubing to port 4 of the injection valve. Do not tighten too much as this may block the tubing.
- **8.** Click Initialize in Maintenance. The sample needle moves back to home position.
- **9.** Perform a wash routine to clean the new needle by clicking Start in the Initial wash group box of Maintenance. Click Stop to end the wash routine.
- **10.** Use the Instrument/Adjustment option to adapt Needle Tray settings.

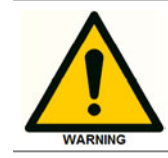

If you use trays with 12 vials or 48 vials, make sure that the needle height settings is > 2mm to prevent the needle from touching the bottom of the vials.

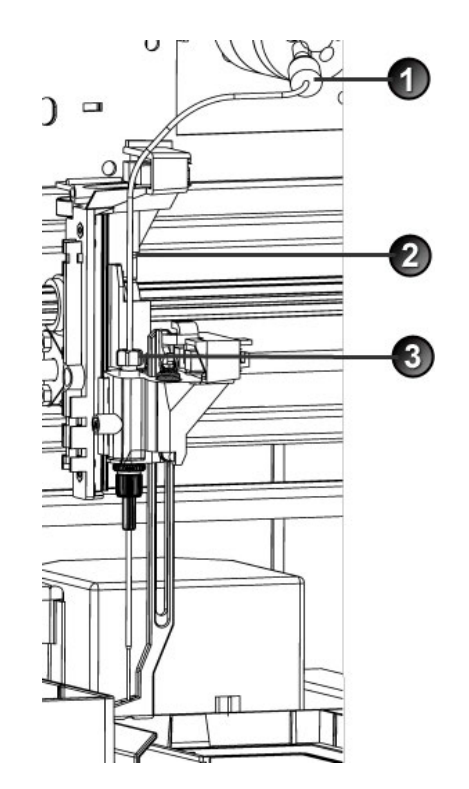

Fig. 27: Replacing the sample needle

# 6.7 Replacing the air needle

Execute the following steps to replace the air needle:

- 1. Remove the sample needle (Replacing the sample needle).
- 2. Unscrew the chrome locking nut to remove the air needle.
- 3. Unscrew the chrome locking nut from the adjustment nut.
- **4.** Screw the height adjustment nut to the chrome locking nut (thread of the height adjustment nut must be level with the lower part of the locking nut). Make sure the O-ring seal is in the locking nut.
- 5. Install the air needle.
- **6.** Install the sample needle.

 Program the proper needle height for the new needle in the ASM settings window. Go to Adjustment to adapt Needle - Tray settings, if necessary.

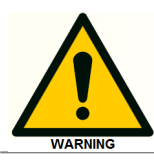

If you use trays with 12 vials or 48 vials, make sure that the needle height settings is > 2mm to prevent the needle from touching the bottom of the vials.

8. Perform an initial wash from Maintenance to rinse the needle.

# 6.8 Syringe dispenser installation

The AS 6.1L in HPLC (700 bar) and UHPLC (1240 bar) version is as standard supplied with a 250  $\mu$ L syringe, but a 2500  $\mu$ L syringe can also be installed for the Prep version.

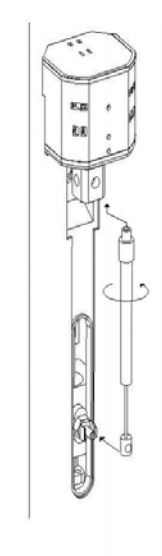

Fig. 28: Syringe

Execute the following steps to install a different syringe:

- 1. In Maintenance, click **Exchange** in the Syringe group box.
- **2.** Unscrew the syringe from syringe valve, but make sure that the connector in the valve remains in place.
- **3.** Disconnect the plunger from the syringe drive.
- **4.** Fill the new syringe with wash solvent, preferably IPA (isopropanol). Make sure that most air bubbles are removed from the syringe.
- **5.** Connect the plunger of the filled syringe to the syringe drive and connect the syringe with the connector at the syringe valve.
- 6. Screw the syringe firmly into the connector.
- **7.** In Maintenance, click Home in Syringe group box. The syringe moves to home position and its content will be dispensed to syringe waste.
- **8.** If there is still some air in the syringe, click End again in Maintenance. The syringe is filled with wash solvent. Use IPA.
- 9. Click Home again to dispense the wash solvent to waste.

If there is still air in the syringe, repeat steps 8 and 9 and gently tap the syringe as the wash solvent is dispensed to syringe waste.

Perform a standard wash routine (Maintenance: click **Start/Stop** in the Initial wash group box). All tubing connected to the syringe valve will be refilled and flushed.

# 6.9 Replacing the syringe plunger and plunger tip

Execute the following steps to replace the plunger or plunger tip:

- 1. In Maintenance, click **Exchange** in the Syringe group box.
- 2. Remove the syringe (see Syringe dispenser ).
- 3. Slide the plunger out of the glass part of the syringe.
- **4.** With pliers: remove the tip carefully and make sure you do not damage the stainless steel plunger.
- 5. Dampen the new tip with for example isopropanol.
- 6. Press the new tip on the plunger.
- 7. Insert the plunger in the glass part the syringe.

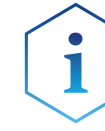

Move the plunger inside the syringe over the whole length. Check if the resistance of the plunger on the glass is constant.

If this is not the case, replace the complete syringe!

8. Install the syringe (see Syringe dispenser) in the autosampler again.

# 7. Trouble shooting

Even though great care was taken in the design of the AS 6.1L, problems may occur:

- **instrument errors**: these can be caused by a variety of reasons.
- **software errors**: usually caused by faulty communication between instruments, or by faulty installation of the software.
- analytical problems: these may occur e.g. as a result of wear of parts, errors in injection settings and methods, or a wrong combination of sample loop, buffer tubing and syringe.

Service Manager contains a Service option (select Instrument/**Service**). Note that an access code is required for this option, and that the service option is intended for service engineers only.

Contact your supplier if a problem occurs that you cannot solve.

# 7.1 Instrument errors

Incidental fault conditions may occur in any instrument. The AS 6.1L will generate an instrument error message with an error number, a short description of the error and instructions on how to proceed.

In most cases, you will be asked to either initialize the system, or to switch the system off and then on again. Always click **OK** and follow the instructions to resolve the error status. Use **Instrument/Maintenance** in Service Manager to monitor the error. Initialize the system in the AS 6.1L /Maintenance window.

Make sure that maintenance is performed regularly. If errors 295 and/ or 308 keep occurring, instrument Adjustments may be required (via the control software).

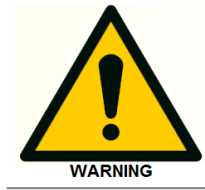

Make sure AS 6.1L is connected to a grounded power source.

If the LED is not lighted, a fuse may have blown.

Checking a valve implies that you remove the valve and check all parts for wear and dirt. Execute the following steps after any problem with a valve has been resolved:

- 1. Select Instrument/Maintenance. The Maintenance window appears.
- 2. Click Initialize.
- 3. In the Initial wash group box, click **Start** to start the wash.
- 4. Click Stop to end the wash.
- 5. Click **Close** to exit the Maintenance window.

Execute the following steps if you are asked to initialize the system:

- **1.** Select **Instrument/Maintenance.** The Maintenance window appears. From this window you can control separate parts of the autosampler to check whether they function as intended.
- 2. Click Initialize to reset the system and prepare it for normal use.

Execute the following steps if you are asked to switch the system off, and then on again:

- 1. Check that the communication cable between AS 6.1L and PC is properly installed.
- **2.** Turn the instrument off with the on/off switch at the back of the autosampler.
- **3.** Turn the system on again with the on/off switch. The system is initialized and is now ready for use.

# 7.2 Software errors

Software errors usually are caused by faulty installation of the software, or by faulty communication between instruments; you will be asked to re-install the software on the PC that controls the system.

If a software error message appears, first check if it may be caused by faulty communication between instruments:

- 1. Check all cable connections between instruments.
- 2. Open AS 6.1L Service Manager.
- 3. Select Instrument/Maintenance.
- 4. Click Initialize.

# 7.3 Analytical trouble shooting

Analytical problems like bad reproducibility or carry-over may occur in any (U)HPLC system. It may be hard to find the cause; you may have to try out several procedures. The first thing to do is to determine whether the problem is caused by the autosampler or by the rest of the system:

- **1.** Replace the valve by a manual injection valve to discriminate between valve problems and other problems.
- **2.** Do a number of Full loop injections. If the results are fine, the fault is in the autosampler; if not, check the rest of the (U)HPLC system.

Please bear in mind that analytical problems may also be caused by external influences like temperature or light-sensitive samples. Make sure that the application was running trouble-free before and that no changes have been made to the system.

A number of causes and possible solutions for analytical problems is listed below. Contact service if you need further help.

If **reproducibility** is not according to specifications, check the following possible causes:

| Causes:                                   | Solutions:                                                                                  |
|-------------------------------------------|---------------------------------------------------------------------------------------------|
| Air in flow path.                         | Do an initial wash (select <b>Instrument/Maintenance</b><br>in AS 6.1L Service Manager)     |
| Leaking syringe.                          | If leakage occurs at the top of the syringe, check<br>whether it has been properly mounted. |
|                                           | If leakage occurs at the bottom of the syringe,<br>replace plunger tip or syringe.          |
| Leaking syringe<br>valve.                 | Check or replace valve.                                                                     |
| Rotor seal worn<br>out.                   | Replace seal. Check stator. Replace valve for<br>UHPLC.                                     |
| Dead volumes<br>in tubing<br>connections. | Redo connections with new ferrules and nuts.                                                |

### If a **blank gives a peak that is too high** for your criteria:

| Causes:                                            | Solutions:                                                                                                    |
|----------------------------------------------------|----------------------------------------------------------------------------------------------------|
| Solubility problem.                                | You can either modify your sample, or accept carry-over.                                                                                       |
| Bad match                                          | Check hardware:                                                                                                    |
| between sample<br>characteristics and<br>hardware. | Needle: either use an extra wash (to wash the<br>inside and outside needle), or install a different<br>type of needle (Steel or Silica-coated) |
|                                                    | Valve: replace rotor in valve by Valco E or H type.                                                                                            |
|                                                    | Tubing: install different tubing (Steel, Peek)<br>between autosampler and column, or use<br>different wash solvents                            |
| The blank you use<br>has been soiled.              | Use a new blank.                                                                                                    |
| Cause not clear.                                   | Check if you can solve the problem by using more variation in solvents.                                                                        |

If **no injection** takes place:

| k the<br>1 port,                                                                                 |
|--------------------------------------------------------------------------------------------------|
|                                                                                                  |
| seal; if<br>valve.                                                                               |
|                                                                                                  |
| d<br>ck the                                                                                      |
| oing.                                                                                            |
|                                                                                                  |
|                                                                                                  |
|                                                                                                  |
|                                                                                                  |
| or                                                                                               |
| _C)!                                                                                             |
| S                                                                                                |
| o<br>c<br>c<br>c<br>c<br>c<br>c<br>c<br>c<br>c<br>c<br>c<br>c<br>c<br>c<br>c<br>c<br>c<br>c<br>c |

# 8. Repair and replacement

The modular design of the AS 6.1L simplifies replacements, reducing repair time and minimizes downtime.

This chapter describes how the different assemblies of the AS 6.1L can be removed, repaired or adjusted.

### Prerequisite

Remove the doors, cooling option and hood of the device (see chapter 6.1 on page 23).

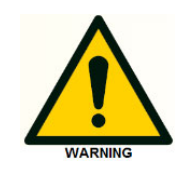

Disconnect the instrument from the AC power source to prevent an electrical shock.

# 8.1 Required tools

The following tools are required for servicing the AS 6.1L autosampler:

- Philips screwdriver #1
- Philips screwdriver #2 (long shaft)
- Flathead screwdriver
- Hex key 1.5mm
- Hex key 1.6mm
- Hex key 2 mm
- Hex key 2.5 mm
- Hex key 3 mm
- Hex key 9/64" (Injection valve)

# 8.2 Removing the tray cover

- 1. To remove the tray cover remove the 5 indicated screws.
- 2. Slightly lift the tray cover (approx. 5 mm) and carefully pull it towards you.

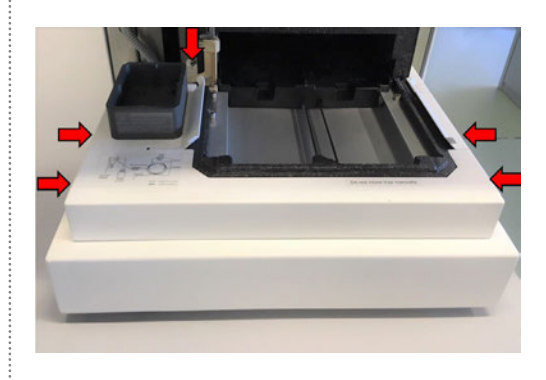

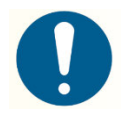

When reinstalling the cover, make sure the waste tubing of the syringe dispenser is inserted in the drain channel (in between the two parts).

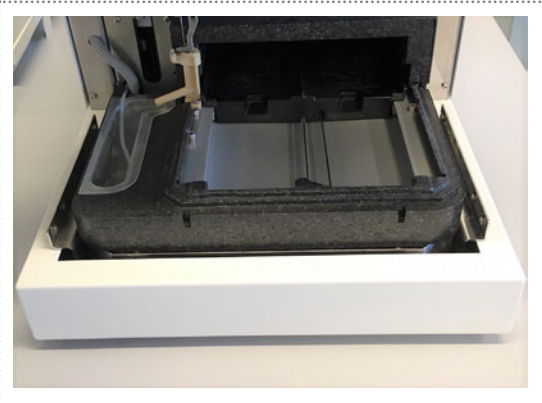

# 8.3 Main PCB board replacement

To replace the main PCB board, proceed as follows:

Picture shows the top view of an AS 6.1L with shielding cover!

- 1. Remove the 2 marked screws.
- **2.** Remove the shielding cover.

Note: There is no shielding cover on instruments with serial number 70100 and higher.

Due to a revision of the main PCB board, the shield is no longer necessary.

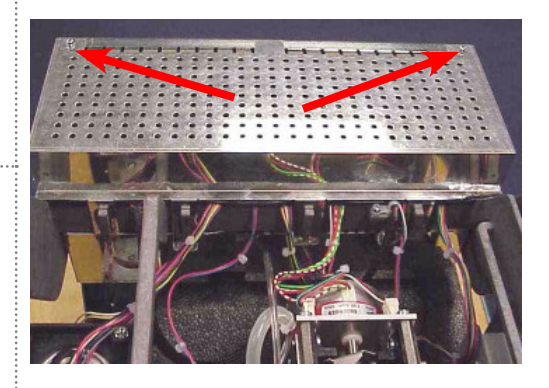

Picture shows a mainboard with additional cooling PCB board:

- 3. Disconnect all connectors.
- **4.** Remove the Philips screws and sub-D connector's screws.
- **5.** Replace the PCB board, and reconnect all connectors.

After replacing the main PCB board:

- 6. Select the installed options (see: "Options").
- 7. Program the instrument parameters (see: "Adjustment parameters").

# 8.4 Injection valve / valve unit replacement

### Injection valve replacement:

- **1.** Remove all tubing from the valve except for the loop.
- **2.** Remove the two marked screws.
- 3. Remove the injection valve.

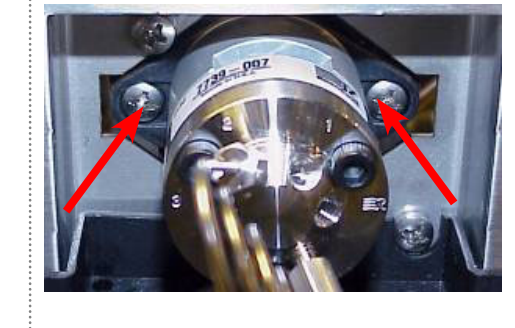

### Valve unit replacement:

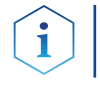

**Note:** Top view of valve unit assembly from serial number 60008 and up.

- **4.** Remove the front cover of the instrument.
- **5.** Unplug the connector from the main PCB board.
- 6. Remove the 2 marked screws.
- 7. Removing the complete valve assembly.

Install the new unit in reversed order.

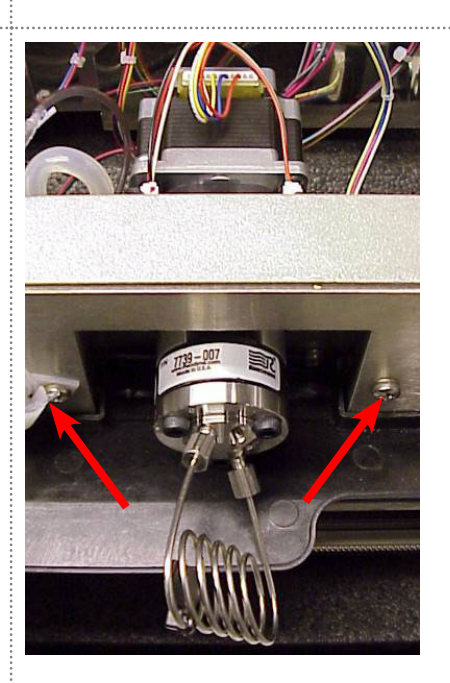

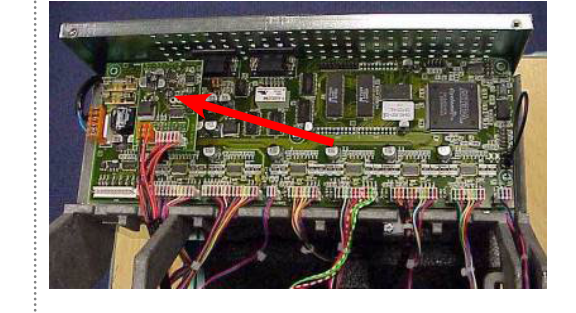

# 8.5 Needle unit replacement.

The needle unit assembly is a complex assembly.

Therefore it's only available as a complete assembly.

- **1.** Remove the hood and side covers.
- 2. Remove the sample needle: see section: "Replacing the sample needle"

- **3.** Loosen the 2 marked screws and slide the needle motor bracket to the left.
- **4.** Remove the belts.

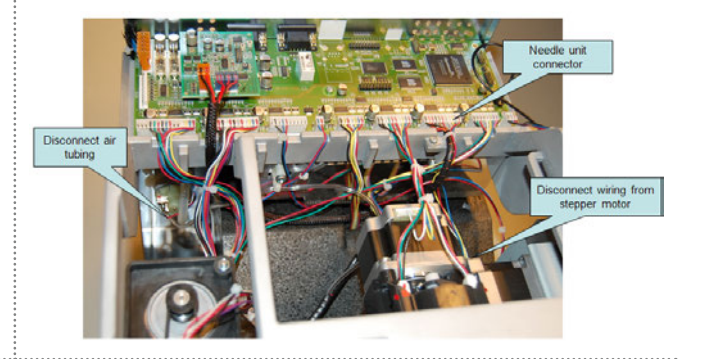

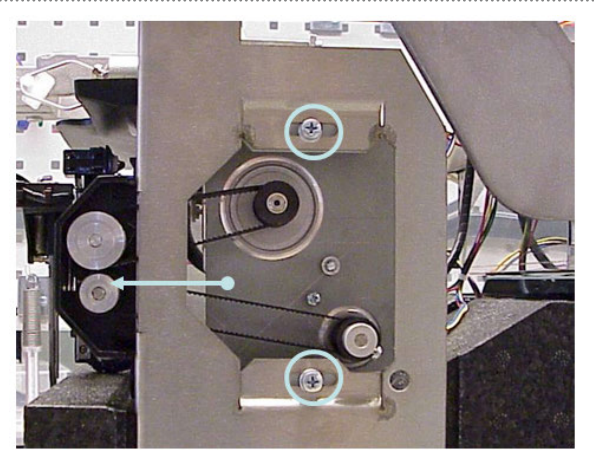

**5.** Remove the 2 marked screws (red).

**i Note:** Do not pull the assembly to the front!

**6.** Push the assembly down until the 2 notches on top of the assembly are released from the frame.

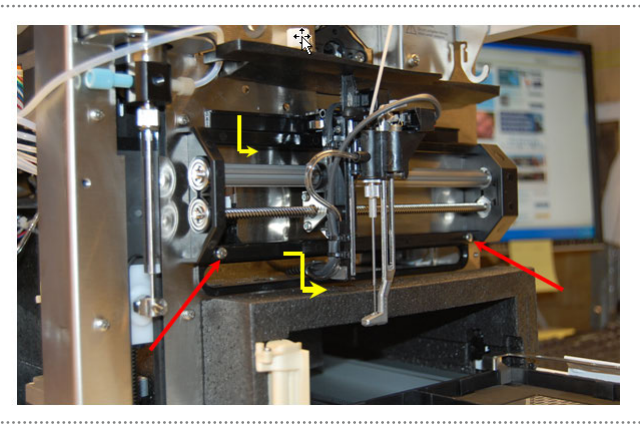

- 7. Disconnect the horizontal home sensor. And remove the needle drive.
- 8. Place the new unit in reversed order.

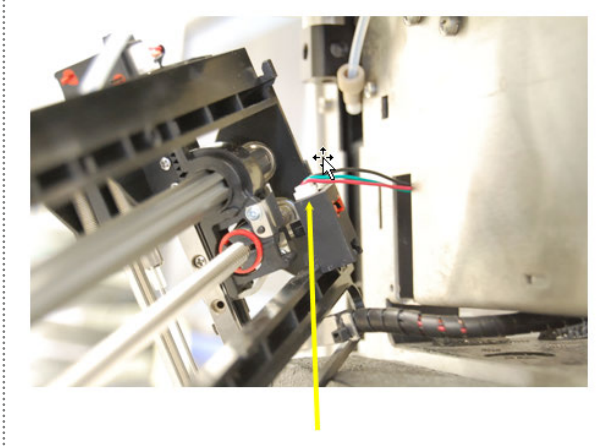

### Adjusting belt tension

To achieve a reliable needle movement, make sure there is no play between the stepper motors and the spindle/spline shaft.

- 1. Slide the motor frame to the right (as indicated) until there is no more slack in the belts.
- **2.** Make sure there is too much tension on the belts.

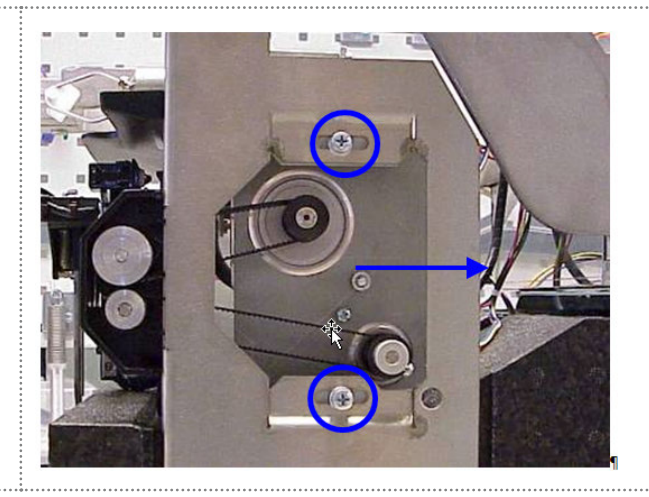

# 8.6 Syringe dispenser assembly replacement

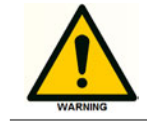

Remove the syringe before removing the syringe assembly

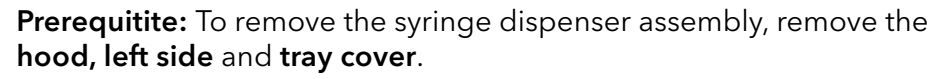

- 1. Unplug the 2 connectors from the main PCB board.
- 2. Remove all tubing from the syringe valve.
- 3. Remove the 6 marked screws.
- **4.** Slide the syringe dispenser backwards out of the main frame.

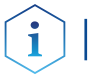

**Note:** Note the position of the waste tubing on the bottom of the dispenser.

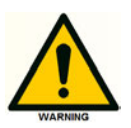

When reinstalling the dispenser make sure the waste tubing is placed inside the clear drip tray (in between the two parts)!

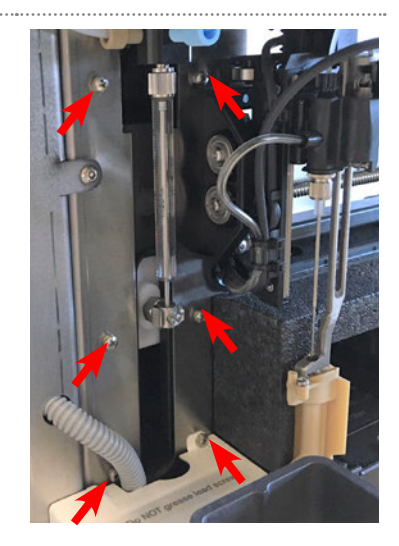

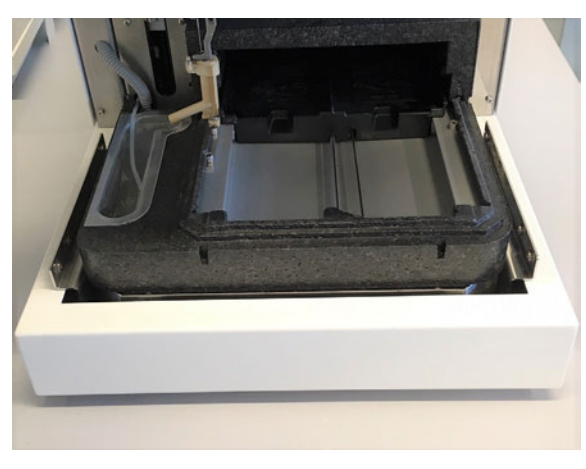

# 8.7 Syringe valve replacement

The syringe value is subject to wear and tear and it must be replaced periodically.

A worn out valve may cause a bad performance of the instrument.

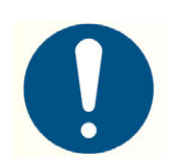

Place the syringe valve in Wash port 2 position before you replace the syringe valve. In this position, the mounting screws are opposite/in line with the holes.

Alias Service Manager

File Settings Instrument Help

Maintenance +

Service

.

Service mode

Main adjustments Options

#### Proceed as follows to replace the syringe valve:

- 1. Open ASM.
- Go to Service mode: Select instrument > Service > service mode.
- 3. Enter password: 101163
- **4.** Click **Exchange**. The syringe will move half way down.
- **5.** Remove the syringe.

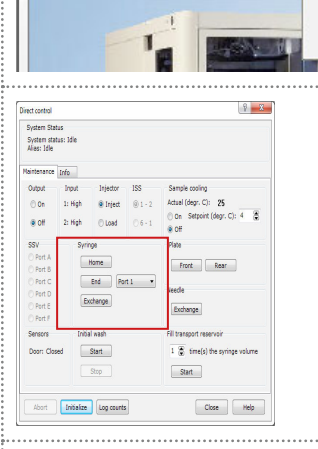

- 6. Select Syringe Valve position: Wash 2.
- Syringe Valve Wash Left: High Needle Right: Low Waste Middle: Low Wash 2
- **7.** Remove all tubing from the valve.
- **8.** Loosen the lower socket-head screw (number 2) a full rotation counter-clockwise.
- **9.** Loosen the upper socket head screw (number 1) a full rotation counter-clockwise.

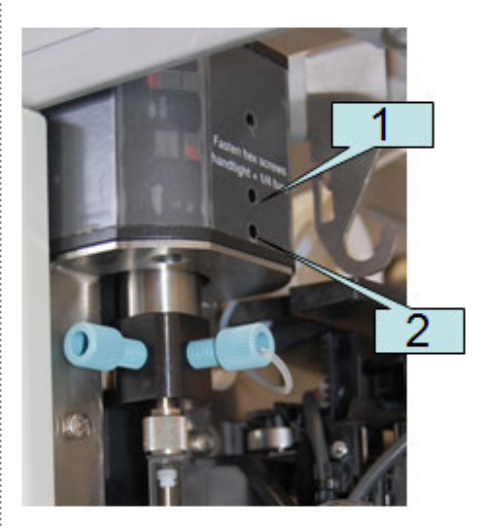

- **10.** Disconnect the waste tubing and remove the syringe valve.
- **11.** Connect the waste tubing to the back of the new valve.

#### Important!

When reinstalling the new syringe valve, the flat side on the valve shaft should be facing forwards!

**12.** Make sure the valve is completely up when retightening the 2 screws.

### Important!

Do not overtighten the screws! This might result in an unrepairable syringe assembly (fingertight + 1/4 turn).

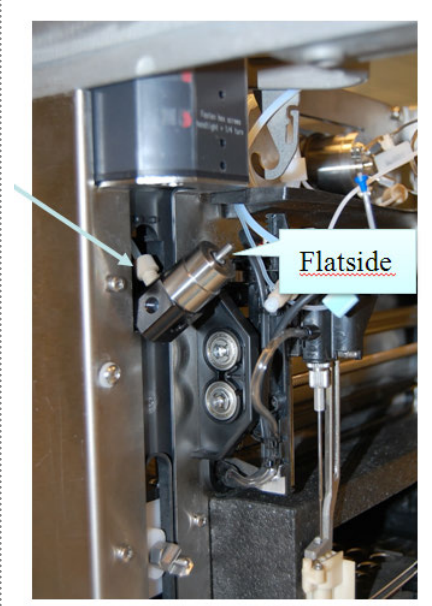

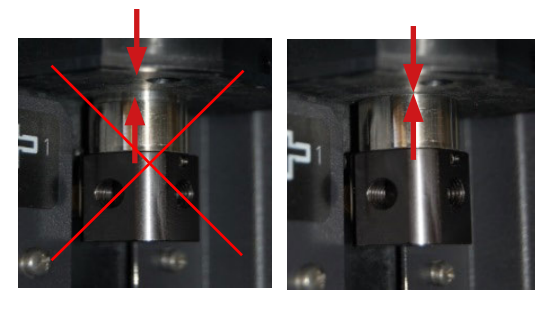

- **13.** Install the syringe with a new Teflon seal.
- **14.** Reconnect all tubing and initialize the instrument.

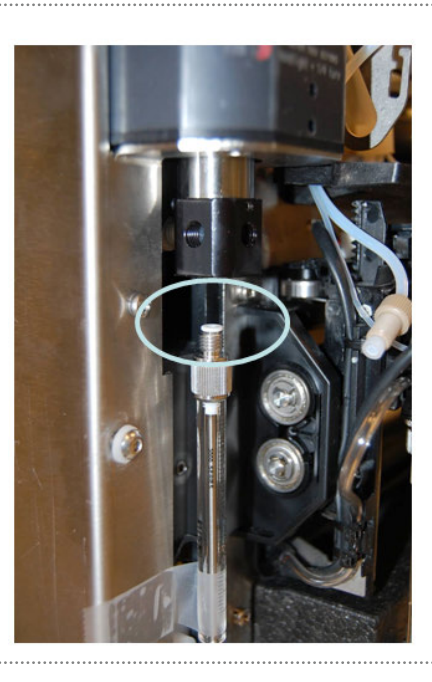

# 8.8 Syringe spindle replacement

| 1. L              | Loosen the marked screw with a hex<br>key (2mm).<br>Carefully slide the pulley off the<br>spindle. |  |
|-------------------|----------------------------------------------------------------------------------------------------|--|
| <b>3.</b> F       | Remove the 2 marked screws.                                                                        |  |
| 4. F<br>}<br>5. □ | Remove the bearing block that<br>nouses the optical sensors.<br>The wires may remain connected.    |  |
| <b>6.</b> F       | Remove the spindle in the indicated<br>direction.                                                  |  |
| 7. F              | Remove the 3 marked screws with a<br>nex key (2.5 mm).<br>Remove the spindle.                      |  |

**9.** Remove the white screw from the transport block and remove the small piece of foam.

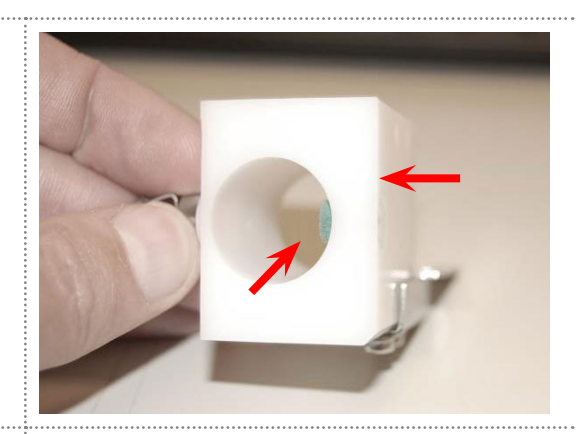

- **10.** Place the new spindle in the transport block and mount the three screws.
- **11.** Do <u>not</u> tighten the three screws yet.
- **12.** Place the bearing back on the spindle and place the spindle back in the dispenser frame.
- **13.** Put the bearing block on the spindle and mount the two screws.

#### Important!

Make sure the bearing block

- is pushed tightly down to prevent play in the spindle.
- is at an angle of 90 degrees when tightening the two screws.
- **14.** Push the transport block against the dispenser frame.

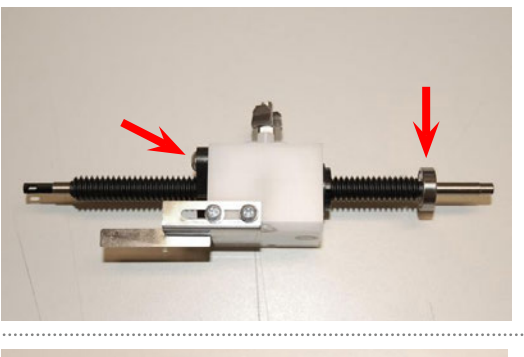

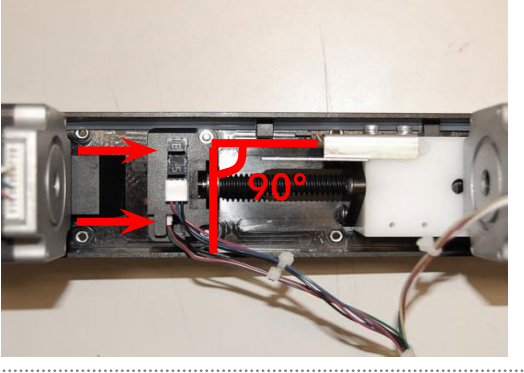

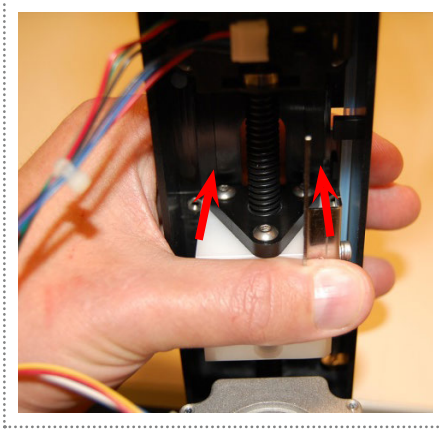

**15.** Readjust the syringe transport block until it is in the middle.

### Important!

While holding it in this position, tighten the 3 screws.

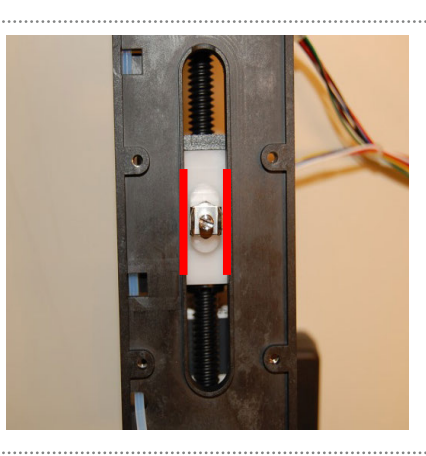

- **16.** Place the foam back in the hole and tighten the screw until it is even with the transport block.
- **17.** Mount the pulley back on the spindle and tighten the hex key.

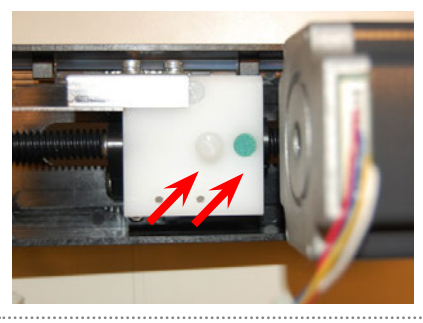

# 8.9 Tensioning geared belts

The tension of the geared belts is very important!

- **1.** If both belts can be twisted to about 45 degrees, the tension is correct.
- 2. Make sure to turn the pulley to line up the timing belt, before testing the tension.

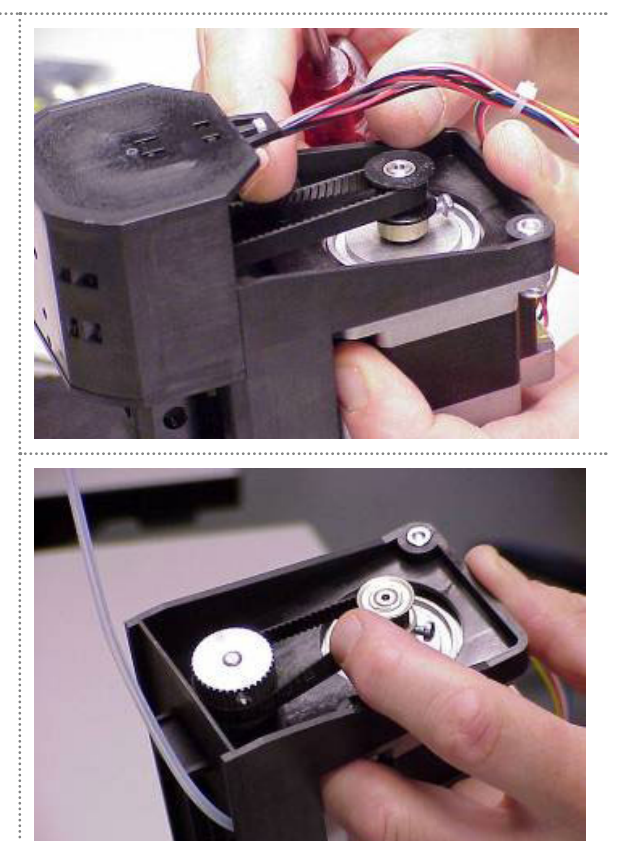

# 8.10 Adjusting the tension

- 1. Move the motors to the back to tension the belts. Make sure that the belts are just free of play and not too tight.
- **2.** The motor should be pressed to the right by finger pressure only while tensioning the mounting screws.

# 9. Adjustments

Most alignments of the AS 6.1L are done by software compensation. The corrections are programmed with a wizard.

ASM for AS 6.1L offers two adjustments options:

- A Main adjustments option for service engineers.
- A **Customer adjustments** option. This option allows the user to finetune the needle-tray piercing location.

# 9.1 Main adjustments

This section describes adjustment of the following parts:

- Tray-needle
- Wash position
- Syringe

The factory adjustment parameters are written down on a label to make a PCB board replacement more convenient as these values are stored in the mainboard. See section "Adjustment parameters" on page 55.

In ASM, select Instrument > Service > Main adjustments.

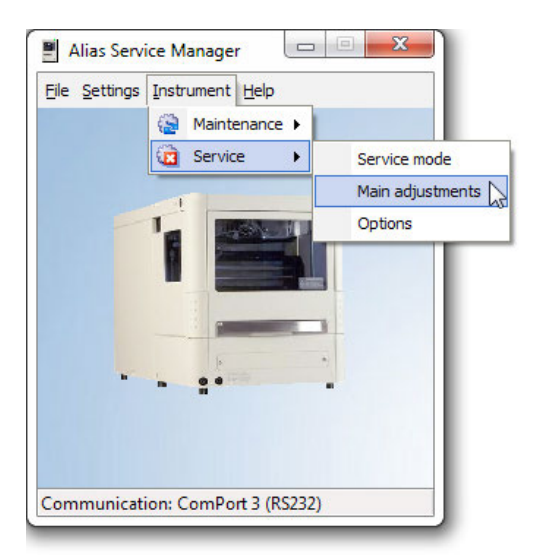

If asked, enter password: 101163 and click OK.

| System Status<br>System status:<br>Alias: Idle    | Idle                                                      |                  |                                                                          |                                                   |                                                                       |                                                                                                    |                                                      |
|---------------------------------------------------|-----------------------------------------------------------|------------------|--------------------------------------------------------------------------|---------------------------------------------------|-----------------------------------------------------------------------|----------------------------------------------------------------------------------------------------|------------------------------------------------------|
| ljustments Inf                                    | o                                                         |                  |                                                                          |                                                   |                                                                       |                                                                                                    |                                                      |
| Adjustments                                       |                                                           |                  | Tray-needle alignment                                                    |                                                   |                                                                       |                                                                                                    |                                                      |
| → Auto samp<br>— Tray-ne<br>— Wash p<br>— Syringe | ler<br>sedle alignment<br>osition alignment<br>adjustment |                  |                                                                          | 7                                                 | k                                                                     |                                                                                                    | Right                                                |
|                                                   |                                                           |                  | Action                                                                   |                                                   | Current<br>Old up<br>New u<br>Up/dov<br>Old Ief<br>New le<br>Left/rig | t adjustment paran<br>(down parameter:<br>o/down parameter:<br>wn limit:<br>t/right parameter:<br>ft/right parameter:<br>ht limit: | N/A<br>N/A<br>N/A<br>N/A<br>N/A<br>N/A<br>N/A<br>N/A |
| Adjustment par                                    | ameters                                                   |                  | Adjustment order requir<br>Click start button to star<br>Stop Adjustment | es 7 steps to comp<br>t Tray-needle align<br>Skip | lete.<br>ment.                                                        |                                                                                                    | Start                                                |
| Tray-needle s                                     | ameters<br>spot 1                                         | Tray-r           | needle spot 2                                                            | Needle vertical                                   |                                                                       | User tray-need                                                                                                    | le                                                   |
| Left/right:                                       | 2.70 🕃 mm                                                 | Front/           | rear: 2.00 🗃 mm                                                          | Up/down:                                          | 2.75 🗃 mm                                                             | Front/rear:                                                                                                    | 0.00 mm                                              |
| Front/rear: 2.00 mm Fro                           |                                                           | Tray-r<br>Front/ | rear: 2.20 💮 mm                                                          | Wash position<br>Left/right:                      | 3.00 🕃 mm                                                             | Left/right:                                                                                                    | 0.00 mm                                              |
|                                                   |                                                           |                  |                                                                          | Syringe                                           | (                                                                     |                                                                                                    |                                                      |

Fig. 29: Main adjustments

In the adjustments section (left), select the part that must be adjusted.

### 9.1.1 Tray-needle alignment

- 1. Click Tray needle alignment to select it.
- 2. Click Start and follow the wizard steps in the action screen; this will guide you through the alignment procedure.
- **3.** Remove the plates from the carrier and click **Next**.
- **4.** Install the needle stripper tool: The needle stripper tool is required to set the needle height and piercing position.

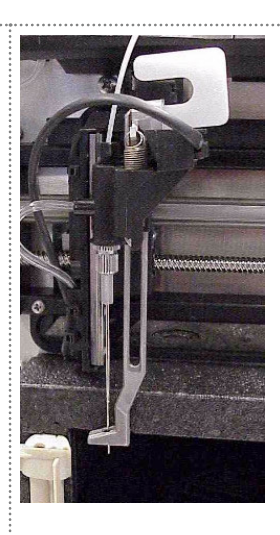

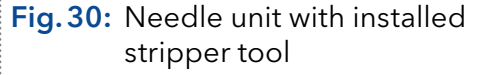

|                                                                                                    | Left                                                                                                    | Right                                                              |
|----------------------------------------------------------------------------------------------------|----------------------------------------------------------------------------------------------------|--------------------------------------------------------------------|
|                                                                                                    | Current adjustment param<br>Old up/down parameter:<br>New up/down parameter:<br>Up/down limit:<br>Old left/right parameter:<br>New left/right parameter:<br>Left/right limit: | own<br>eters<br>2.00<br>2.00<br>Within limits<br>N/A<br>N/A<br>N/A |
| Action<br>Step: 3/7<br>Adjust with adjustment buttons until the sample ne<br>plateholder.<br>For safety reasons the Z adjustment always starts<br>Click skip or save. | edle is just resting on the spo<br>at the same position.                                                                                                    | t on the                                                           |

Fig. 31: Adjustment screen Needle-Tray step 3

- **5.** Adjust the height of the needle using the up/down buttons or click Skip.
- 6. When ready, click Save and Next.

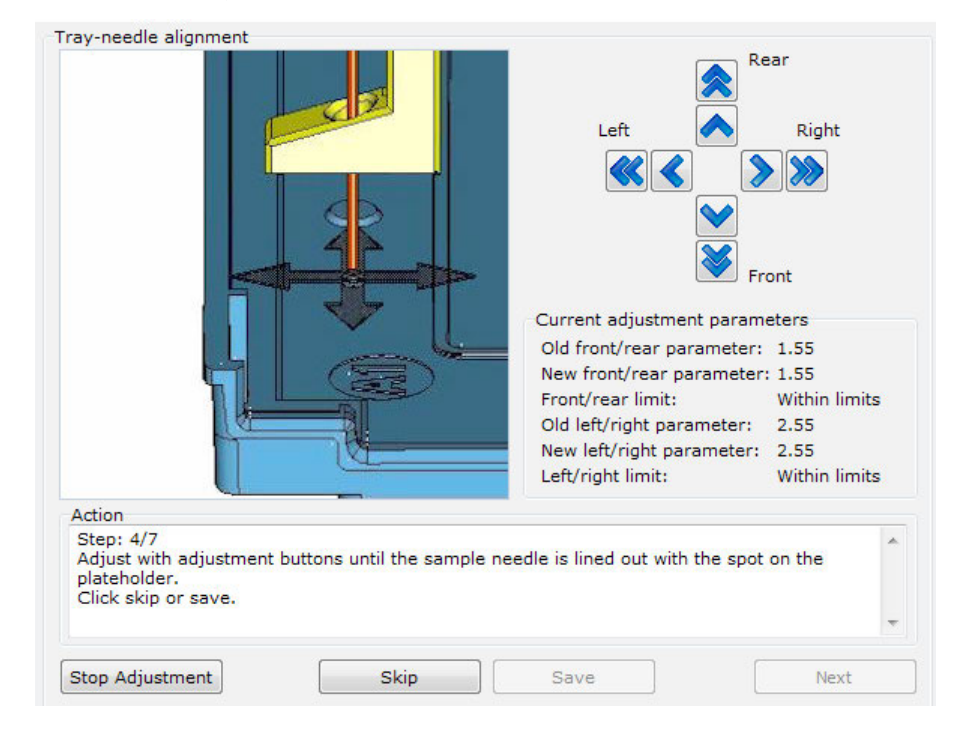

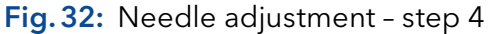

- 7. Make the adjustment with the control buttons or click Skip.
- 8. When ready, click Save and Next.

| Tray-needle alignment                                                                                                    | Left<br>Left<br>Current adjustment parameter:<br>New front/rear parameter:<br>New front/rear parameter:<br>New left/right parameter:<br>New left/right parameter:<br>Left/right limit: | Right<br>Right<br>Image: Source of the second second seco |
|----------------------------------------------------------------------------------------------------|----------------------------------------------------------------------------------------------------|----------------------------------------------------------------------------------------------------|
| Step: 5/7       Adjust with adjustment buttons until the sample nee<br>the plateholder.       Click skip or save.       Stop Adjustment       Skip | dle is aligned with the second                                                                                                    | d spot on                                                                                                    |

### Fig. 33: Needle adjustment - step 5

- **9.** Make the adjustment with the up/down buttons or click **Skip**.
- 10. When ready, click Save and Next.

|                                                                    | ſ                    |                                                                                                    | Right                                                      |
|--------------------------------------------------------------------|----------------------|----------------------------------------------------------------------------------------------------|------------------------------------------------------------|
|                                                                    |                      | Current adjustment param<br>Old front/rear parameter<br>New front/rear parameter<br>Front/rear limit:<br>Old left/right parameter:<br>New left/right parameter:<br>Left/right limit: | neters<br>: 2.50<br>r: 2.50<br>Within limits<br>N/A<br>N/A |
| Action<br>Step: 6/7<br>Adjust with adjustment butt<br>plateholder. | tons until the sampl | le needle is aligned with the third                                                                                                    | spot on the                                                |
| Click skip or save.                                                |                      |                                                                                                    |                                                            |
| Stop Adjustment                                                    | Skip                 | Save                                                                                                    | [                                                          |

Fig. 34: Needle adjustment - step 6

- 11. Make the adjustment with the up/down buttons or click Skip
- 12. When ready, click Save and Next.
- 13. Remove the stripper tool.
- 14. Click Finish.

### 9.1.2 Wash position alignment

- 1. Click Wash position alignment to select it.
- **2.** Click **Start** and follow the wizard in the action screen; this will guide you through the procedure.

| etem Statue                                                                                                    |                                                                                                    |                                                                                                    |                                            |
|----------------------------------------------------------------------------------------------------|----------------------------------------------------------------------------------------------------|----------------------------------------------------------------------------------------------------|--------------------------------------------|
| vstem status: Idle                                                                                             |                                                                                                    |                                                                                                    |                                            |
| ias: Idle                                                                                                    |                                                                                                    |                                                                                                    |                                            |
|                                                                                                    |                                                                                                    |                                                                                                    |                                            |
| ustments Info                                                                                                  |                                                                                                    |                                                                                                    |                                            |
| djustments                                                                                                    | Wash position alignment                                                                                                 |                                                                                                    |                                            |
| ☐ Auto sampler<br>Tray-needle alignment<br>Wash position alignment<br>Syringe adjustment                       | 6                                                                                                    |                                                                                                    | Left Right                                 |
|                                                                                                    |                                                                                                    |                                                                                                    | Down                                       |
|                                                                                                    |                                                                                                    | Current                                                                                                    | t adjustment parameters                    |
|                                                                                                    |                                                                                                    | Old up                                                                                                    | /down parameter: N/A                       |
|                                                                                                    |                                                                                                    | New up                                                                                                    | p/down parameter: N/A                      |
|                                                                                                    |                                                                                                    | Old lef                                                                                                    | t/right parameter: 3.00                    |
|                                                                                                    |                                                                                                    | New le                                                                                                    | ft/right parameter: 3.00                   |
|                                                                                                    |                                                                                                    | Left/rig                                                                                                    | ght limit: Within limits                   |
|                                                                                                    | Action                                                                                                    |                                                                                                    |                                            |
|                                                                                                    | Step: 1/2<br>Adjust with adjustment I<br>position.<br>Click skip or save.                                               | buttons until the needle is aligned wit                                                                                                    | th the marker on the wash                  |
| diuctment parameters                                                                                           |                                                                                                    | Needle vertical                                                                                                    |                                            |
| Tray-needle spot 1                                                                                             | I ray-needle spot 2                                                                                                    |                                                                                                    | User tray-needle                           |
| Tray-needle spot 1<br>Left/right: 2.35 🕞 mm                                                                    | Front/rear: 2.95 mm                                                                                                    | Up/down: 2.25 mm                                                                                                    | Front/rear: 0.00 mm                        |
| Tray-needle spot 1<br>Left/right: 2.35 mm                                                                      | Front/rear: 2.95 mm<br>Tray-needle spot 3                                                                               | Up/down: 2.25 mm                                                                                                    | Front/rear: 0.00 mm                        |
| Justicient parameters       Tray-needle spot 1       Left/right:     2.35 💭 mm       Front/rear:     3.10 🐑 mm | Front/rear: 2.95 mm<br>Tray-needle spot 3<br>Front/rear: 2.25 mm                                                        | Up/down:     2.25 mm       Wash position     Left/right:                                                                                               | Front/rear: 0.00 mm<br>Left/right: 0.00 mm |
| Front/rear: 3.10 mm                                                                                            | Tray-needle spot 2       Front/rear:       2.95       mm       Tray-needle spot 3       Front/rear:       2.25       mm | Vash position<br>Left/right: 3.00 🕞 mm                                                                                                    | Front/rear: 0.00 mm<br>Left/right: 0.00 mm |
| Tray-needle spot 1<br>Left/right: 2.35 mm<br>Front/rear: 3.10 mm                                               | Tray-needle spot 2       Front/rear:       2.95       mm       Tray-needle spot 3       Front/rear:       2.25       mm | Weshe vertical       Up/down:       2.25 (*)       Wash position       Left/right:       3.00 (*)       Syringe       Up/down:       1.50 (*)       mm | Front/rear: 0.00 mm                        |
| Josufina parametara<br>Tray-needle spot 1<br>Left/right: 2.35 mm<br>Front/rear: 3.10 mm                        | Tray-needle spot 2       Front/rear:       2.95       mm       Tray-needle spot 3       Front/rear:       2.25       mm | Wash position     2.25 (mm)       Wash position     Left/right:       Syringe     Up/down:       1.50 (mm)                                             | Front/rear: 0.00 mm                        |

Fig. 35: Wash position adjustment

- 3. Make the adjustment with the left/right buttons or click Skip
- 4. When ready, click Save and Finish.

# 9.1.3 Syringe adjustment

- 1. Click Syringe adjustment to select it.
- **2.** Click **Start** and follow the wizard in the action screen; this will guide you through the procedure.

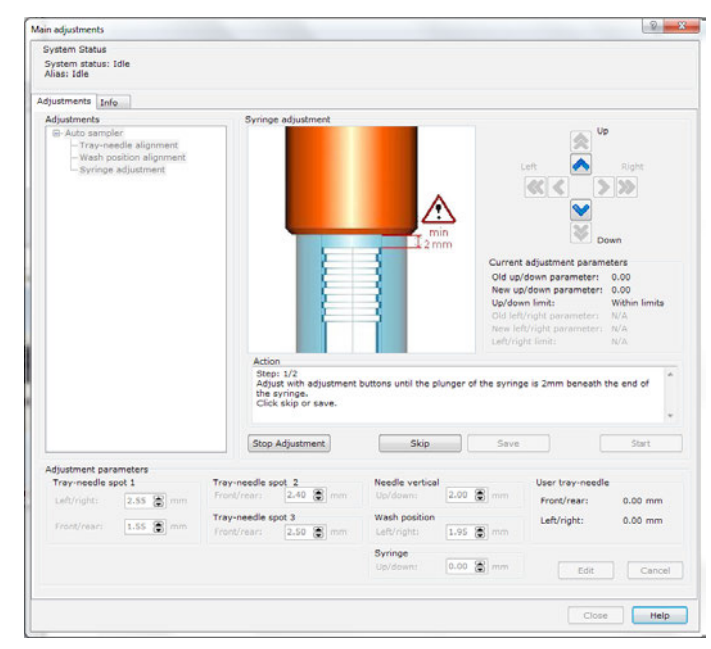

Fig. 36: Syringe adjustment

- 3. Make the adjustment with the up/down buttons or click Skip
- 4. When ready click, Save and Finish.

# 9.1.4 Adjustment parameters

The factory adjustment parameters are written down on a label to make a PCB board replacement more convenient as these values are stored in the mainboard.

The label is attached to the left side of the instrument.

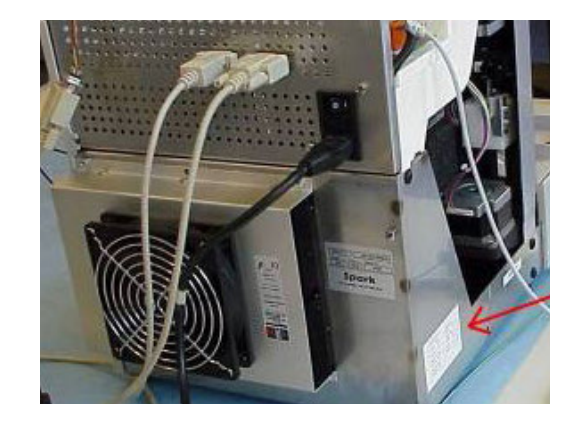

Fig. 37: Position of Label on Autosampler

| 👝 Adjustments parameters - |                 |
|----------------------------|-----------------|
| First Tray Dome            | Needle Vertical |
| Left/Right m               | im Up/Down mm   |
| Front/Rear m               | Wash position   |
| Second Tray Dome           |                 |
| Front/Rear m               | m Syringe       |
| Third Tray Dome            | Op/Down mm      |
| Front/Rear m               | IM              |

Fig. 38: Adjustment parameters label

- To manually change parameters, click **Edit**
- To store the parameters in the instrument, click **Set**.

| ray-needle spot 1 |        | Tray-needle s | spot 2    | Needle vertical |           | User tray-needle | e       |
|-------------------|--------|---------------|-----------|-----------------|-----------|------------------|---------|
| eft/right: 2.3    | 5 🕃 mm | Front/rear:   | 2.95 🖨 mm | Up/down:        | 2.25 🚔 mm | Front/rear:      | 0.00 mm |
|                   |        | Tray-needle s | spot 3    | Wash position   |           | Left/right:      | 0.00 mm |
| ront/rear: 3.1    | 0 🗃 mm | Front/rear:   | 2.25 🕃 mm | Left/right:     | 3.00 🕃 mm |                  |         |
|                   |        |               |           | Syringe         |           |                  |         |
|                   |        |               |           | Up/down:        | 1.50 🗃 mm | Edit             | Cance   |

Fig. 39: ASM adjustment parameters

# 9.2 Customer adjustments

The customer adjustments section provides the ability to finetune the needle piercing point and syringe by the customer. No password is needed to perform these actions.

Maximum adjustment is limited.

In this section the following parts can be adjusted:

- Needle Tray
- Syringe
- An Info tab provides information on installed software versions.

In ASM, select Instrument > Maintenance > Customer adjustments.

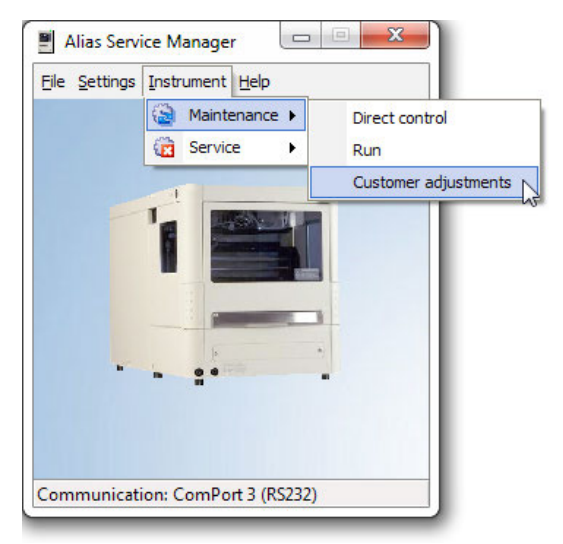

The customer adjustments window opens.

# 9.2.1 Needle-Tray tab

| System status: Idle<br>Alias: Idle<br>Needle - Tray Syringe Info |                                                                                                    |
|------------------------------------------------------------------|----------------------------------------------------------------------------------------------------|
|                                                                  | Adjust the piercing point by making<br>corrections front/rear and<br>left/right.<br>Left Tray: 12 Vial<br>Right Tray: 12 Vial<br>Left A1 V Pierce |
|                                                                  | Correction front/rear: 0.00 mm                                                                                                    |
| Factory settings Tray Settings Tray Front                        | Cancel Save                                                                                                    |
|                                                                  |                                                                                                    |

Fig. 40: Customer adjustments - Needle -Tray tab

| Factory settings | Reset any change to Factory default settings.                                                                                     |
|------------------|----------------------------------------------------------------------------------------------------|
| Tray settings    | The plate settings can be changed to 12 vial, 48 vial, 96 high well, 96 low well, 384 low well and 84+3 tray.                     |
| Tray front       | Moves the tray to the front position                                                                                              |
|                  | The piercing point can be adjusted/corrected to customer requirements. Use the arrow buttons to change the needle piercing point. |
|                  | Click <b>Save</b> to store the correction. Click <b>Cancel</b> to abort                                                           |

## 9.2.2 Syringe tab

| System Status<br>System status: Idle<br>Alias: Idle |                                                |
|-----------------------------------------------------|------------------------------------------------|
| Needle - Tray Syringe Info                          |                                                |
| L min<br>12 mm                                      | Align syringe plunger 2mm from upper position. |
|                                                     | Home Cancel Save                               |

Fig. 41: Customer adjustments - Syringe tab

Align the syringe plunger 2mm from the upper position.

- Use the arrow buttons to adjust/correct the position.
- Click Home to initialize the dispenser. Click Save to store the correction. Click Cancel to abort.

### 9.2.3 Info tab

| istomer adjustments                      |      |
|------------------------------------------|------|
| System Status                            |      |
| System status: Idle<br>Alias: Idle       |      |
| Needle - Tray Syringe Info               |      |
| Alias Info                               |      |
| Serial Number = 25689                    |      |
| CPU = 0840.100-1.30<br>PCB = 0840.601-11 |      |
| System Boot ID = 0840.141-2.10           |      |
| ICF version default = 1.0.0.0            |      |
| ICF Version Instrument = 1.0.0.0         |      |
|                                          |      |
|                                          |      |
|                                          |      |
|                                          |      |
|                                          |      |
|                                          |      |
|                                          |      |
|                                          |      |
|                                          |      |
|                                          |      |
|                                          |      |
| 4                                        |      |
| •                                        | K    |
| Initialize                               | Help |
|                                          | Trop |

Fig. 42: Customer adjustments - Info tab

This tab provides information on the installed hard/software versions in the instrument.

# 9.3 Options

In this menu the installed options can be managed.

If an option is added or main PCB board is replaced, the settings must be programmed here.

#### 1. In ASM, select Instrument > Service > Options.

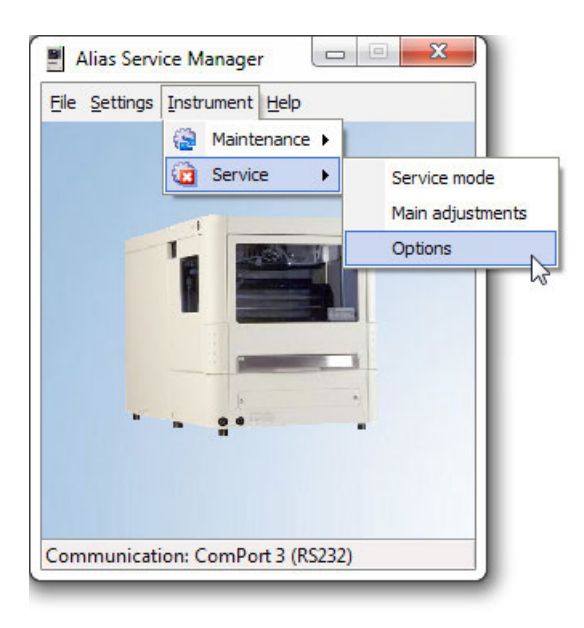

The Password dialog box appears:

| ervice mode                                            |                | 9 12 |
|--------------------------------------------------------|----------------|------|
| System Status<br>System status: Enterio<br>Alias: Idle | g service mode |      |
| ogin                                                   |                |      |
|                                                        |                |      |
|                                                        |                |      |
|                                                        | Service code   |      |
|                                                        |                | ₽    |
|                                                        |                |      |
|                                                        |                |      |
|                                                        |                |      |
|                                                        |                |      |
|                                                        |                |      |
|                                                        |                |      |

- 2. Enter password: 101163
- **3.** Click OK. The service options window appears. Available tabs in this window are discussed in the following sections.

# 9.3.1 Options tab

| System             | n Status                                                               |                  |                            |                                                |  |     |   |
|--------------------|------------------------------------------------------------------------|------------------|----------------------------|------------------------------------------------|--|-----|---|
| Systen<br>Alias: 1 | n status: Idle<br>Idle                                                 |                  |                            |                                                |  |     |   |
| Options            | Serial Number                                                          | Part Numbers     | Info                       |                                                |  |     |   |
| Sele               | ct installed optio                                                     | ns:              |                            |                                                |  |     |   |
| Ter<br>©<br>©      | mperature contro<br>No temperature<br>Tray cooling<br>Tray cooling + h | control<br>eater | Option<br>No<br>ISS<br>1 o | al valve<br>optional valve<br>-A<br>ut 6 valve |  |     |   |
| Oth                | ner<br>SSV<br>Wash port 2                                              |                  |                            |                                                |  |     |   |
|                    | Save                                                                   | Cancel           |                            |                                                |  |     |   |
|                    |                                                                        |                  |                            |                                                |  |     |   |
| Same               |                                                                        |                  |                            |                                                |  | Hol | n |

Fig. 43: Options - Options tab

- 1. Activate the installed options by selecting them.
- 2. Click Save to store the changes.

Do not activate options that are not physically installed.

### 9.3.2 Serial number tab

1

| Options                      |                               |                                                            | <u>२</u> 🛛 🗙 |
|------------------------------|-------------------------------|------------------------------------------------------------|--------------|
| System<br>System<br>Alias: 1 | Status<br>status: Idle<br>dle |                                                            |              |
| Options                      | Serial Number                 | Part Numbers Info                                          |              |
|                              |                               | 230/115 V~ VA 50/60 Hz<br>adel: Year: Serial No.:<br>XXXXX |              |
| Abort                        |                               |                                                            | Close Help   |

Fig. 44: Options - Serial number tab

- **1.** Enter the serial number of the instrument (on the rear side of the instrument).
- 2. Click Save to store the changes.

# 9.3.3 Part Numbers tab

| Syster  | n status: Idle  |                    |  |
|---------|-----------------|--------------------|--|
| Allas:  | Idle            |                    |  |
| Options | Serial Number   | Part Numbers Info  |  |
| PCB     | part number: 84 | 0. 604 revision: 3 |  |
|         |                 |                    |  |
|         | s               | Cancel             |  |
|         |                 |                    |  |
|         |                 |                    |  |
|         |                 |                    |  |
|         |                 |                    |  |
|         |                 |                    |  |
|         |                 |                    |  |
|         |                 |                    |  |
|         |                 |                    |  |
|         |                 |                    |  |

Fig. 45: Options - Part Numbers tab

- 1. Enter the Part number and revision of the installed main PCB.
- **2.** Click Save to store the information.

### 9.3.4 Info tab

This tab provides information on the installed hard/software versions in the instrument.

| Systen                                       | n Status                                                                                |                                  |      |   |   |   |   |
|----------------------------------------------|-----------------------------------------------------------------------------------------|----------------------------------|------|---|---|---|---|
| Syster<br>Alias:                             | n status: Idle<br>Idle                                                                  |                                  |      |   |   |   |   |
| Options                                      | Serial Number                                                                           | Part Numbers                     | Info |   |   |   |   |
| Alias Ir                                     | nfo                                                                                     |                                  |      |   |   |   |   |
| CPU =<br>PCB =<br>System<br>ICF ve<br>ICF ve | 0840.100-1.30<br>0840.604-03<br>Boot ID = 0840<br>rsion default = 1<br>rsion instrument | .141-2.10<br>.0.0.0<br>= 1.0.0.0 |      |   |   |   |   |
| 4                                            |                                                                                         |                                  |      |   |   | , | • |
|                                              |                                                                                         |                                  |      | _ |   |   |   |
|                                              |                                                                                         |                                  |      |   | - |   |   |

Fig. 46: Options - Info tab

# 9.4 Updating firmware

Via the Ethernet port the firmware of the AS 6.1L can be upgraded from the PC by uploading a flash file to the Autosampler.

### 9.4.1 Upload procedure

Uploading of software can only be done when the AS 6.1L is in the Ready status. When the AS 6.1L flash memory already contains software, use the following procedure.

1. In ASM, select File > Flash > Flash upload.

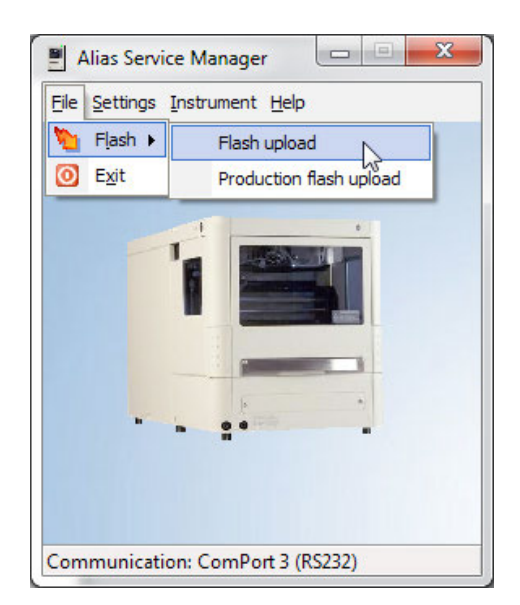

Fig.47: Flash

- 2. Connect the ethernet cable.
- 3. Start the ASM.
- **4.** Select File > Flash > Flash upload.
- 5. Click Browse and go to the flash file you wish to upload.

| Upload flash | file                             |      |
|--------------|----------------------------------|------|
| C:\0840.X    | XX-XXX.flash                     |      |
| Select a fla | sh file and click the upload but | ton. |
|              |                                  |      |
|              |                                  |      |

### Fig. 48: Flash upload

**6.** Click **Upload** to initiate the upload process. The following dialog appears:

| ash upload        |                       | 8         | 23 |
|-------------------|-----------------------|-----------|----|
| Upload flash file |                       |           | _  |
|                   |                       |           |    |
| Uploading flash   | n file 35% done @ 108 | RECs/Sec. |    |

### Fig. 49: Upload in progress

.....

The upload is successful if the following dialog appears and the AS 6.1L is initializing:

| ash upload  |                          |    | 8 | Σ |
|-------------|--------------------------|----|---|---|
| Upload flas | h file                   |    |   | _ |
|             |                          |    |   |   |
| Flash uploa | ad completed with succes | ss |   |   |

### Fig. 50: Upload successful

You can check firmware version via Direct control.

### 9.4.2 Upload error

The upload has failed if the following dialog appears:

| ash upload          | 8 2   |
|---------------------|-------|
| Upload flash file   |       |
| Flash upload failed |       |
|                     | Class |

Fig. 51: Flash upload error

Perform the following actions if the upload has failed:

- 1. Check the communication settings. RS232, USB, Ethernet.
- **2.** Attempted to load the wrong flashfile. It is only allowed to load a flash with same part number.

Flash file Part number setup:

| Type of instrument | Version | Revision |
|--------------------|---------|----------|
| 0840 (AS 6.1L)     | XXX     | XXX      |

Type of instrument and version should be the same as installed, otherwise the upload will fail.

Contact your Technical Support Specialist if there still are problems during uploading.

### 9.4.3 Reset of correct communication settings

i

Note: This section describes the resetting of communication parameters.

After firmware upload the communication settings can be incorrect.

Perform the steps below only if problems with communication are observed.

1. Start a web browser and enter the IP address of the AS 6.1L to connect with the autosampler (the IP address can be read out via the ASM software).

- **2.** After the page is loaded use the following Login data:
- Username: root
- Password: dbps

|                                                                                                    |           | <b>6</b> Hi |
|----------------------------------------------------------------------------------------------------|-----------|-------------|
| Login                                                                                                    |           |             |
| Welcome to the Configuration and Management interface of the Digi Connect ME                              | Username: |             |
| Please specify the username and password to login to the web interface.                                   | Password: |             |
| See the User Guide and documentation for more information on logging in or<br>retrieving a lost password. | Login     |             |

#### Fig. 52: Login to configuration interface

**3.** IMPORTANT: Create a backup of the current settings first. Select "Backup/Restore", create a backup and save the file. (In case the backup has to be restored, use the same menu and select the saved backup file.)

| Connectware"                                                                     |                                                            |      |  |
|----------------------------------------------------------------------------------|------------------------------------------------------------|------|--|
| loma                                                                             |                                                            | 😧 He |  |
|                                                                                  | Home                                                       |      |  |
| Configuration                                                                    | Getting Started                                            |      |  |
| Serial Ports<br>GPIO                                                             | Tutorial Not sure what to do next? This Tutorial can help. |      |  |
| Alarms                                                                           | System Summary                                             |      |  |
| System                                                                           | Model: Dial Connect ME                                     |      |  |
| Users                                                                            | IP Address: 172.17.162.19                                  |      |  |
| Management<br>Serial Ports<br>Connections                                        | MAC.Address: 00:40:90:A2:A9:F4<br>Description: None        |      |  |
| Aministration                                                                    | Contact: None                                              |      |  |
| File Management<br>Backup/Restore<br>Update Firmware<br>Factory Default Settings | Location: None Device ID: 00000000-00409DIF-IF38IFD5       |      |  |
| System Information                                                               | User Interface                                             |      |  |
| Reboot                                                                           | Web Interface (Default): Enabled                           |      |  |
| tuogout                                                                          | Custom Interface: Launch Set as Default                    |      |  |

Fig. 53: Backup/Restore option

4. Select "Serial Ports" to check the current communication settings.

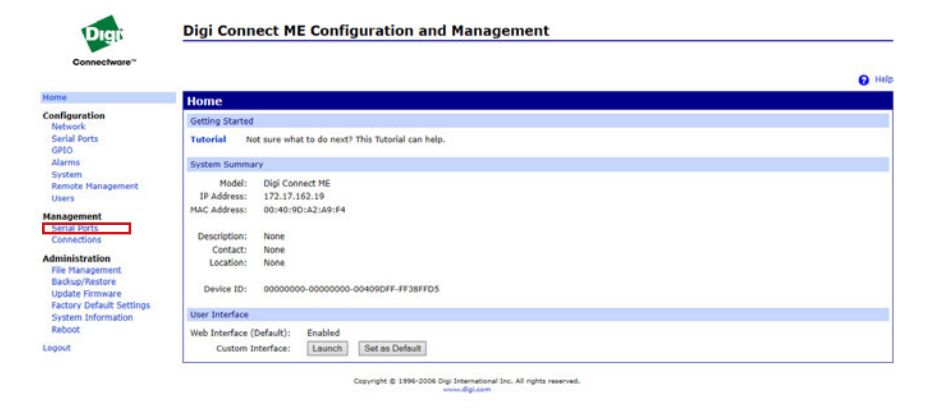

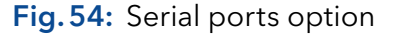
The "Serial port configuration" must be configured as follows:

- Port: Port 1
- Description: None
- Profile: TCP Sockets
- Serial Configuration: 9600 8N1

**Digi Connect ME Configuration and Management** 

| Serial Port Configuration |             |             |                      |  |  |
|---------------------------|-------------|-------------|----------------------|--|--|
| Port                      | Description | Profile     | Serial Configuration |  |  |
| Port 1                    | None        | TCP Sockets | 9600 8N1             |  |  |

#### Fig. 55: Serial port configuration

If the configuration is not as indicated, proceed with the following steps.

5. Click "Port 1" to access the "Serial Port Configuration" menu.

Digi Connect ME Configuration and Management

| Serial Port Configuration |             |             |                      |  |  |  |
|---------------------------|-------------|-------------|----------------------|--|--|--|
| Port                      | Description | Profile     | Serial Configuration |  |  |  |
| Port 1                    | None        | TCP Sockets | 9600 8N1             |  |  |  |

#### Fig. 56: Selecting "Port 1"

 Check if the tab "Port Profile Settings" lists TCP Sockets as current port profile.

|                            |                                                                                     | Help |
|----------------------------|-------------------------------------------------------------------------------------|------|
| Home                       | Serial Port Configuration                                                           |      |
| Configuration<br>Network   | ▼ Port Profile Settings                                                             |      |
| Serial Ports<br>GPIO       | Current Port Profile: TCP Sockets Change Profile                                    |      |
| Alarms                     | TCP Server Settings                                                                 |      |
| Remote Management<br>Users | Connect directly to the serial device using the following TCP ports on the network. |      |

Fig. 57: Current profile: TCP sockets

If necessary, change the profile by clicking "Change Profile..." and selecting "TCP Sockets" in the respective menu.

| lome                                                | Select Port Profile                                                                                                    |
|-----------------------------------------------------|----------------------------------------------------------------------------------------------------|
| Configuration<br>Network                            | Profiles allow you to easily configure serial ports by only displaying those items that are relevant to the current profile.                                |
| Serial Ports<br>GPIO                                | Select the profile below that best matches your configuration.                                                                                              |
| Alarms<br>System<br>Remote Management               | <ul> <li>RealPort<br/>The RealPort Profile allows you to map a COM or TTY port to the serial port. More</li> </ul>                                          |
| Users<br>Management<br>Serial Ports<br>Connections  | <ul> <li>Console Management</li> <li>The Console Management Profile allows you to access a device's console port over a network connection. More</li> </ul> |
| Administration<br>File Management<br>Backup/Restore | TCP Sockets     The TCP Sockets Profile allows a serial device to communicate over a TCP network. More                                                      |
| Lindata Eirmuara                                    | ○ IIDD Sockate                                                                                                    |

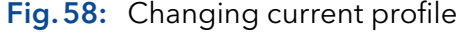

Also check the "**TCP Server Settings**" in the "**Port Profile Settings**" tab and change to the following values if necessary:

- Enable Telnet access using TCP Port: 2001
- Enable Raw TCP access using TCP Port: 2101
- Enable Secure Socket access using TCP Port: 2601

The option "Automatically establish TCP connections" in the

"TCP Client Settings" section has to be de-activated.

| nome                                                              | Serial Port Configuration                                                                                                    |  |
|-------------------------------------------------------------------|----------------------------------------------------------------------------------------------------|--|
| Configuration<br>Network                                          | ▼ Port Profile Settings                                                                                                    |  |
| Serial Ports<br>GPIO                                              | Current Port Profile: TCP Sockets Change Profile<br>The TCP Sockets Profile allows a serial device to communicate over a TCP network. |  |
| Alarms<br>System                                                  | CP Server Settings                                                                                                    |  |
| Remote Management<br>Users                                        | Connect directly to the serial device using the following TCP ports on the network.                                                   |  |
| fanagement                                                        | Enable Telnet access using TCP Port:     2001     Enable TCP Keep-Alive                                                               |  |
| Connections                                                       | Enable Raw TCP access using TCP Port: 2101 Enable TCP Keep-Alive                                                                      |  |
| dministration                                                     | ☑ Enable Secure Socket access using TCP Port: 2601                                                                                    |  |
| File Management<br>Backup/Restore                                 | TCP Client Settings                                                                                                    |  |
| Update Firmware<br>Factory Default Settings<br>System Information | automatically establish bi-directional TCP connections between the serial device and a server or other networked device.              |  |
| Reboot                                                            | Automatically establish TCP connections                                                                                               |  |
| ogout                                                             | Establish connection under one of the following conditions:                                                                           |  |
|                                                                   | Always connect and maintain connection                                                                                                |  |
|                                                                   | Connect when data is present on the serial line                                                                                       |  |
|                                                                   | Match string:                                                                                                    |  |
|                                                                   | Strip string before sending                                                                                                    |  |
|                                                                   | Connect when DCD (Data Carrier Detect) line goes high                                                                                 |  |

#### Fig. 59: Port Profile Settings

- 7. Select the "Basic Serial Settings" tab in the "Serial Port Configuration" menu and set the parameters as follows:
- Description: empty
- Baud Rate: 9600
- Data Bits: 8
- Parity: None
- Stop Bits: 1
- Flow Control: None

|                                                                                                    | 0                                                                                         | lelp |
|----------------------------------------------------------------------------------------------------|-------------------------------------------------------------------------------------------|------|
| Home                                                                                                    | Serial Port Configuration                                                                 |      |
| Configuration<br>Network                                                                                                    | Durt Droffie Cettings                                                                     |      |
| Serial Ports                                                                                                    | ▼ Basic Serial Settings                                                                   |      |
| GPIO<br>Alarms<br>System<br>Remote Management<br>Users<br>Management<br>Serial Ports<br>Connections                                | Description: [<br>Baud Rate: 9600 →<br>Data Bits: B →<br>Parity: None →<br>Stop Bits: 1 → |      |
| Administration<br>File Management<br>Backup/Restore<br>Update Firmware<br>Factory Default Settings<br>System Information<br>Reboot | Flow Central: None  Apply Advanced Serial Settings                                        | -    |

#### Fig. 60: Basic Serial Settings

- **8.** Click "**Apply**" to confirm settings.
- Click "Reboot" and wait 1 min before you proceed to work with the AS 6.1L.

#### **Optional:**

10. To verify the correct settings first check if the "Telnet Client" is activated. Open the "Program and Features" menu of Windows and click "Turn Windows features on or off".

| ٥                           | Programs and Features                 |                      |                               |                                   |              |      |         |                |              |       |
|-----------------------------|---------------------------------------|----------------------|-------------------------------|-----------------------------------|--------------|------|---------|----------------|--------------|-------|
| ÷                           | -> - + 🖬 > Control I                  | Panel > Programs > I | Programs and Features         |                                   |              |      | ¥ð S    | Search Program | s and Featur | es "P |
|                             | Control Panel Home                    | Uninstall or         | change a program              |                                   |              |      |         |                |              |       |
| View<br>Turn<br>off<br>Inst | View installed updates                | To uninstall a pr    | ogram, select it from the lis | and then click Uninstall, Change, | or Repair.   |      |         |                |              |       |
|                             | Turn Windows features on or<br>off    | Organize -           |                               |                                   |              |      |         |                | 111 -        | 0     |
|                             | Install a program from the<br>network | Name                 | ^                             | Publisher                         | Installed On | Size | Version |                |              |       |
|                             | Inclusion,                            | -                    |                               |                                   |              |      |         |                |              |       |

#### Fig. 61: Windows program features menu

If necessary, activate the "Telnet Client".

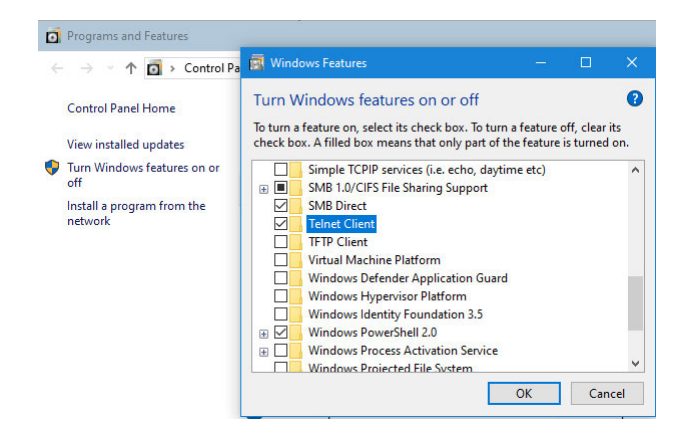

Fig. 62: Activating Telnet Client in Windows features

**11.** Open the CMD shell (cmd.exe), type "ping <AS6.1L\_ip-address>" and press enter. In the example the IP address is 172.17.162.19.

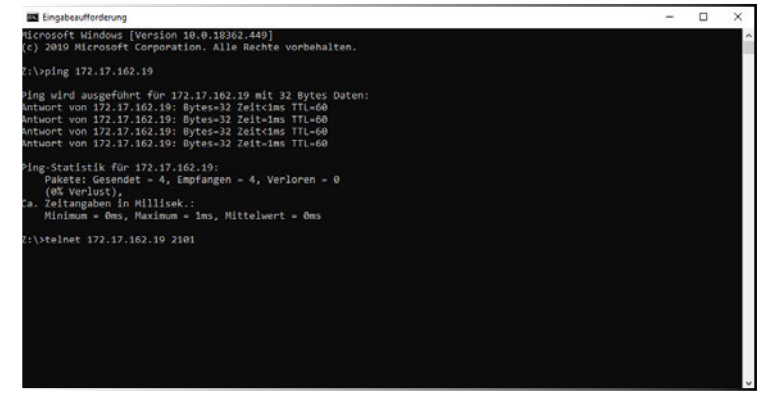

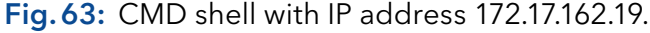

 If ping was successful, type "telnet <AS6.1L\_ip-address> 2101" and press enter (e.g. "telnet 172.17.162.19 2101").

The shell should be completly empty now ("black screen"). Now press <CTRL+B>, type 61011001000152 and press <CTRL+C>. After the last command <CTRL+C> a response listing the numbers 61010152000000 will be displayed on the screen.

|      | Gen Telnet 172.17.162.19                                                                                                    |
|------|----------------------------------------------------------------------------------------------------|
|      | E61010152000000E                                                                                                    |
|      |                                                                                                    |
| Fig. | 64: Successful response in CMD shell                                                                                                    |
| i    | Note: Avoid making any mistakes when entering the characters<br>All numbers must be entered without spaces.<br><ctrl+b> means: hold 'Control' key, and press <b>.<br/>During the entering of the numbers, the characters will not<br/>be echoed.</b></ctrl+b> |

# **10. Performance inspection**

#### 10.1 Analytical test

The analytical performance of the AS 6.1L is tested with the following procedure.

This procedure describes two versions of the AS 6.1L:

- The Standard version
- The Prep version.

The test routines are pre-programmed in AS 6.1L Service Manager (ASM) to access them:

- 1. Open ASM, select Instrument > Service > Service Mode.
- 2. Enter password: 101163 and click OK.
- 3. Select the Validation Lifetest tab.

| System sta<br>Alias: Idle | atus: Id | lle         |                                     |       |
|---------------------------|----------|-------------|-------------------------------------|-------|
| Novements                 | I/O      | Wash - Cool | Validation - Lifetest Info          |       |
| Needle tra                | y        |             | micholasticate normality of         |       |
| Start                     |          | Stop        | Number of counts - Needle tray:     | 0     |
| Needle ver                | tical    |             |                                     |       |
| Start                     |          | Stop        | Number of counts - Needle vertical: | 0     |
| Syringe                   |          |             | Number of counts - Syringer         | 8073  |
| Start                     |          | Stop        | Number of counts - Syringe valve:   | 4820  |
| Injector va               | alve     |             |                                     |       |
| Start                     |          | Stop        | Number of counts - Injector valve:  | 18296 |
| Optional va               | alve     |             |                                     |       |
| Start                     |          | Stop        | Number of counts - Optinal valve:   | 77    |
| Validation                | test     |             |                                     |       |
| Start                     |          | Stop        | Test number: Test 1 👻               |       |
| Production                | test     |             |                                     |       |
| Start                     |          | Stop        | Number of tests: 1200               |       |
|                           |          |             |                                     |       |

Fig. 65: Validation - Lifetest

- 4. Select the required test number.
- # 1: μL pickup,
- # 2: partial loop fill
- # 3: full loop
- # 4: prep mode
- 5. Click Start.

# 10.2 Test procedure: AS 6.1L standard

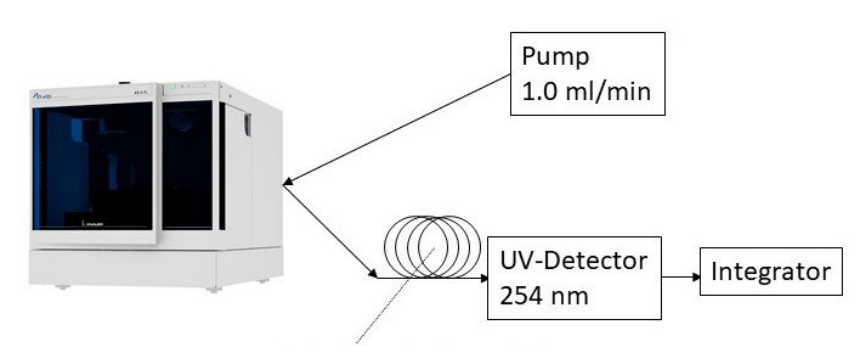

10 m SSt capillary (0.25 mm ID)

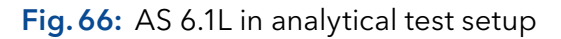

#### Settings:

| Mobile phase and wash solvent: | H2O          |
|--------------------------------|--------------|
| Volume of installed loop:      | 100 μL       |
| Syringe volume:                | 250 μL       |
| Syringe speed                  | normal       |
| Needle-valve tubing volume :   | 15 μL        |
| Buffer tubing:                 | 500 μL       |
| Tray type:                     | High 96 well |
| Head space pressure            | no           |
| Air segment:                   | no           |

#### Methods:

| Test #1           | μL pick-up         | Test #2           | Partial loop fill         |
|-------------------|--------------------|-------------------|---------------------------|
| Injection volume: | 10 μL              | Injection volume: | 10 μL                     |
| Wash:             | Between injections | Flush volume:     | 45 μL                     |
| Wash volume:      | 500 μL             | Wash:             | Between injections        |
| Analysis time:    | 01:00              | Analysis time:    | 01:00                     |
| Sample            | 50 ppm uracil      | Sample:           | 50 and<br>1000 ppm uracil |
| Injections/well:  | 3                  | Injections/well   | 3                         |
| First sample:     | A1                 | First sample:     | A6                        |
| Last sample:      | A5                 | Last sample:      | A12                       |

Fill the following wells:

1

| A 1 - A10: | 50 ppm uracil    |
|------------|------------------|
| A11:       | 1000 ppm uracil  |
| A12:       | H <sub>2</sub> O |

Determine for  $\mu$ L pick-up the RSD and determine the RSD and carry-over of the partial loop fill injection by:

$$RSD\% = \frac{\sigma_{n-1}}{Peak \ area} \times 100\% \qquad Carry \ over = \frac{Peak \ area \ blank \times 5}{Peak \ area \ \mathfrak{O} \ ppm} \%$$

**Note:** If carry over is out of specs, this might be caused by contamination of the used liquids.

The calculated RSD and carry over must be within the following specs:

| Reproducibility | ■ RSD ≤ 1.0% for $\mu$ l pick-up injections   |  |  |
|-----------------|-----------------------------------------------|--|--|
|                 | ■ RSD ≤ 0.5% for partial loop fill injections |  |  |
| Cary over       | < 0.05% with programmable needle wash         |  |  |

# 10.3 Test procedure AS 6.1L Prep

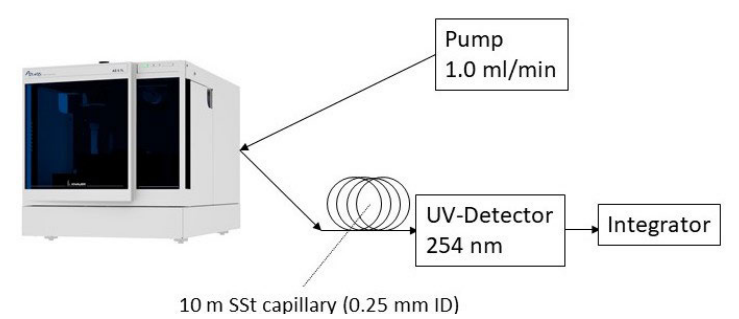

Fig. 67: Prep AS 6.1L in analytical test setup

#### Settings:

| Mobile phase and wash solvent: | H2O           |
|--------------------------------|---------------|
| Volume of installed loop:      | 10 mL         |
| Syringe volume:                | 2500 μL       |
| Syringe speed                  | normal        |
| Needle-valve tubing volume:    | 60 μL         |
| Buffer tubing:                 | 2000 μL       |
| Тгау туре:                     | 12-vial plate |
| Head space pressure            | yes           |
| Air segment:                   | no            |
|                                |               |

#### Method:

| Test #3           | Partial loop fill                                   |
|-------------------|-----------------------------------------------------|
| Injection volume: | 100 μL                                              |
| Flush volume:     | Automatically taken from needle-valve tubing volume |
| Wash:             | Between injections                                  |
| Wash volume:      | 500 μL                                              |
| Analysis time:    | 01:00                                               |
| Sample            | 5 and 100 ppm uracil in H2O                         |
| Injections/well:  | 3                                                   |
| First sample:     | A1                                                  |
| Last sample:      | В3                                                  |

Fill the following wells:

| AA1 - B15: | 5 ppm uracil     |
|------------|------------------|
| B2:        | 100 ppm uracil   |
| B3:        | H <sub>2</sub> O |

 $RSD\% = \frac{\sigma_{n-1}}{\overline{Peak \ area}} \times 100\% \qquad Carry \ over = \frac{Peak \ area \ blank \times 5}{\overline{Peak \ area \ 5 \ ppm}} \%$ 

The calculated RSD and carry over must be within the following specs:

$$\begin{array}{ll} \text{RSD} & \leq 1.0\% \\ \text{Cary over} & < 0.05\% \end{array}$$

# 11. Exploded views and PCB layouts

#### 11.1 Valve unit

### 11.1.1 Exploded view: Valve unit

i Valve unit assembly up to serial number 60008

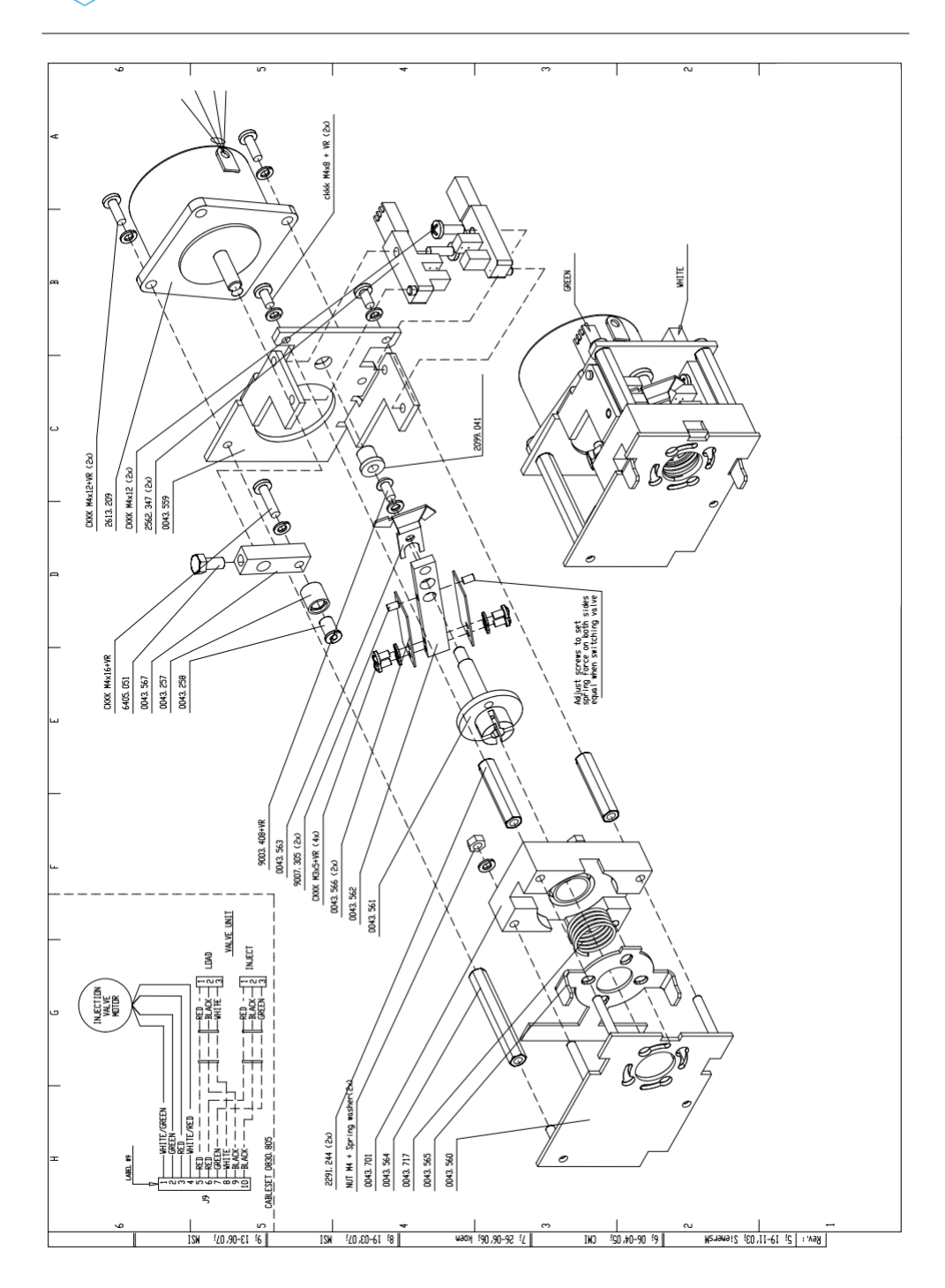

#### 11.1.2 Parts list: Valve unit

| Comp. Item | Description                            | Qty |
|------------|----------------------------------------|-----|
| 0043.257   | Sleeve bearing                         | 1   |
| 0043.258   | Bearing axle                           | 1   |
| 0043.559   | Sensor motor plate                     | 1   |
| 0043.560   | Valve plate                            | 1   |
| 0043.561   | Connection axle                        | 1   |
| 0043.562   | Valve lever                            | 1   |
| 0043.563   | Sensor flag                            | 1   |
| 0043.564   | Column 830                             | 1   |
| 0043.565   | Locking plate                          | 1   |
| 0043.566   | Valve spring                           | 2   |
| 0043.567   | Motor Lever                            | 1   |
| 0043.701   | Support block 830                      | 1   |
| 0043.717   | Bajonet spring                         | 1   |
| 0830.805   | Valve wiring set                       | 1   |
| 2099.041   | Nylon bearing 5mm                      | 1   |
| 2291.244   | Distance bush M4x7x35                  | 2   |
| 2562.347   | Optical Sensor                         | 2   |
| 2613.209   | Repl. Stepper motor incl. valve wiring | 1   |
| 6405.051   | Bolt hexagonal SS M5x10                | 1   |

# 11.2 Valve unit 840

### 11.2.1 Exploded view: Valve unit 840

i Valve unit assembly from serial number 60008 and up.

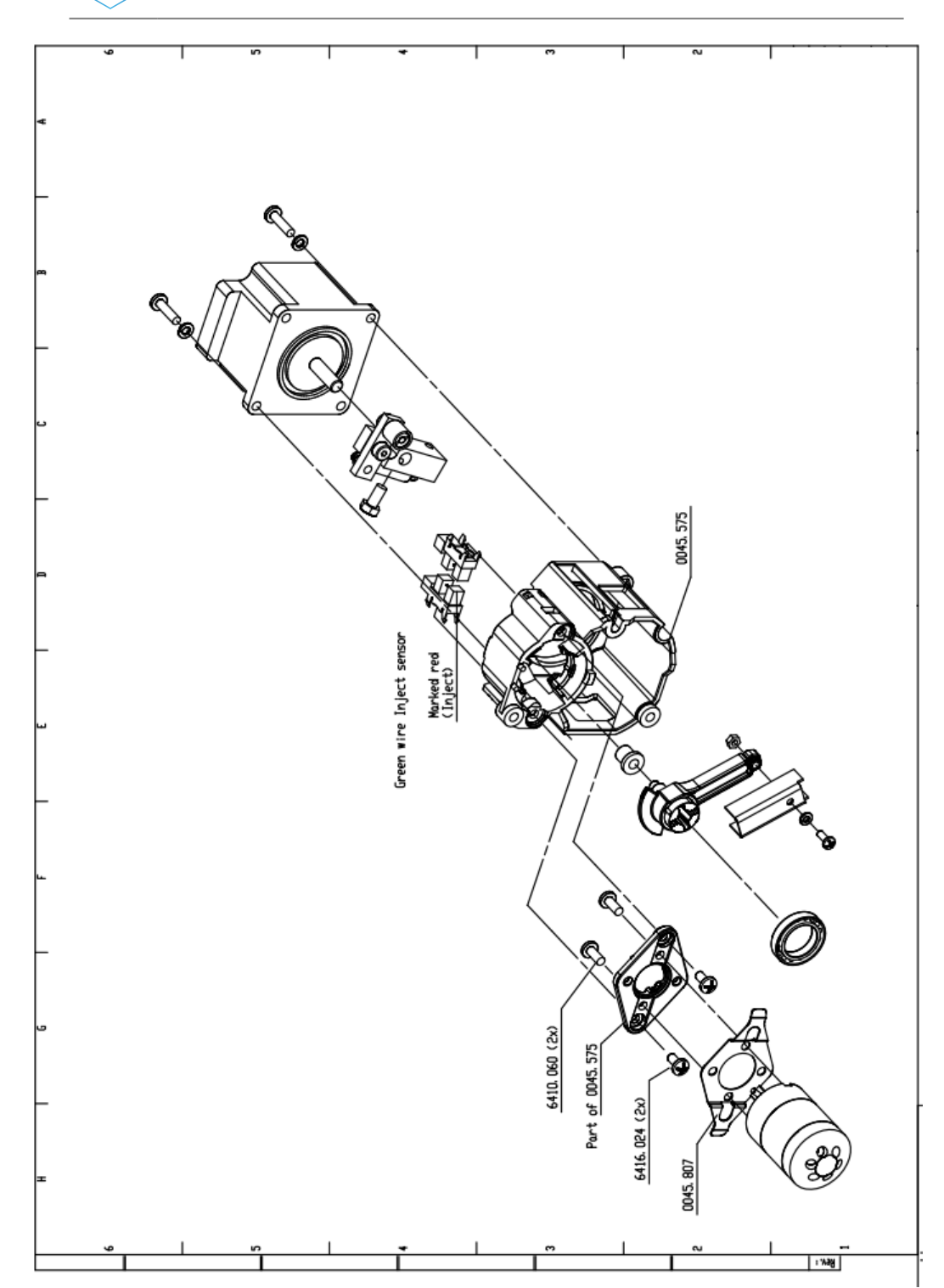

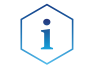

The Valve unit assembly is only available as a complete assembly!

#### 11.2.2 Parts list: Valve unit 840

| Article no. | Component | Description             | Qty |
|-------------|-----------|-------------------------|-----|
|             | 0045.575  | Base frame              | 1   |
|             | 0045.807  | Valve screw holder      | 1   |
| M2065       | 2562.364  | Optical Sensor KIT5031C | 2   |
|             | 6410.060  | Screw SS                | 2   |

# 11.3 Syringe Dispenser 840

# 11.3.1 Exploded view: Syringe Dispenser 840

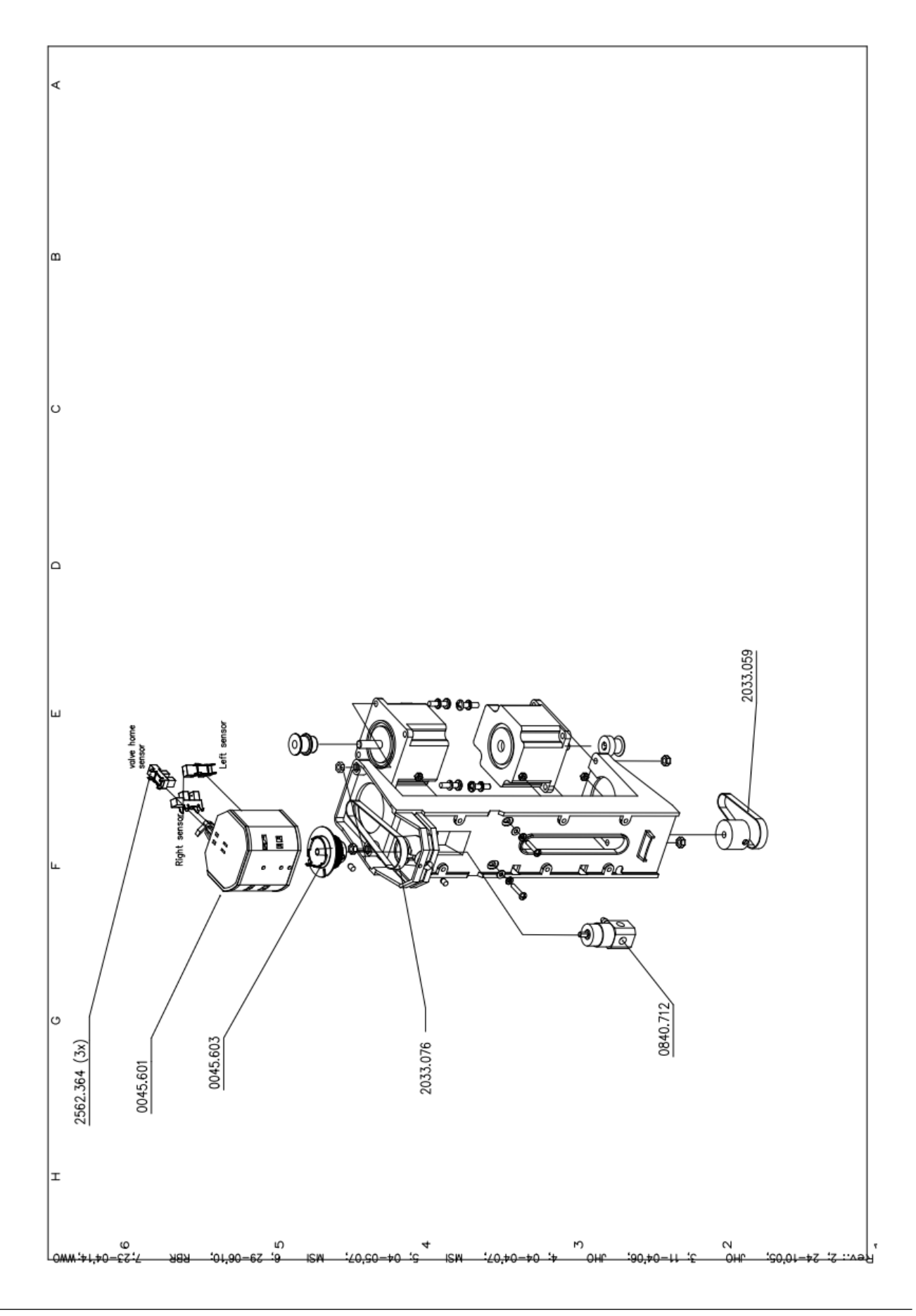

| Article no. | Component | Description                        | Qty |
|-------------|-----------|------------------------------------|-----|
| M2060       | 2033.059  | Toothed belt 600 MXL025            | 1   |
| M2061       | 2033.076  | Geared belt 760 MXL 025            |     |
|             | 0045.601  | Valve sensor hood                  | 4   |
| M20542      | 0045.603  | Timing belt pulley 40MXL           |     |
| M2065       | 2562.364  | Optical Sensor KIT5031C            | 1   |
| M2052       | 0840.712  | Syringe valve including valve bush | 1   |

#### 11.3.2 Parts list: Syringe Dispenser 840

### 11.4 Needle module 840

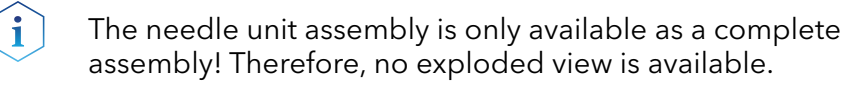

# 11.5 Tray drive

### 11.5.1 Exploded view: Tray drive

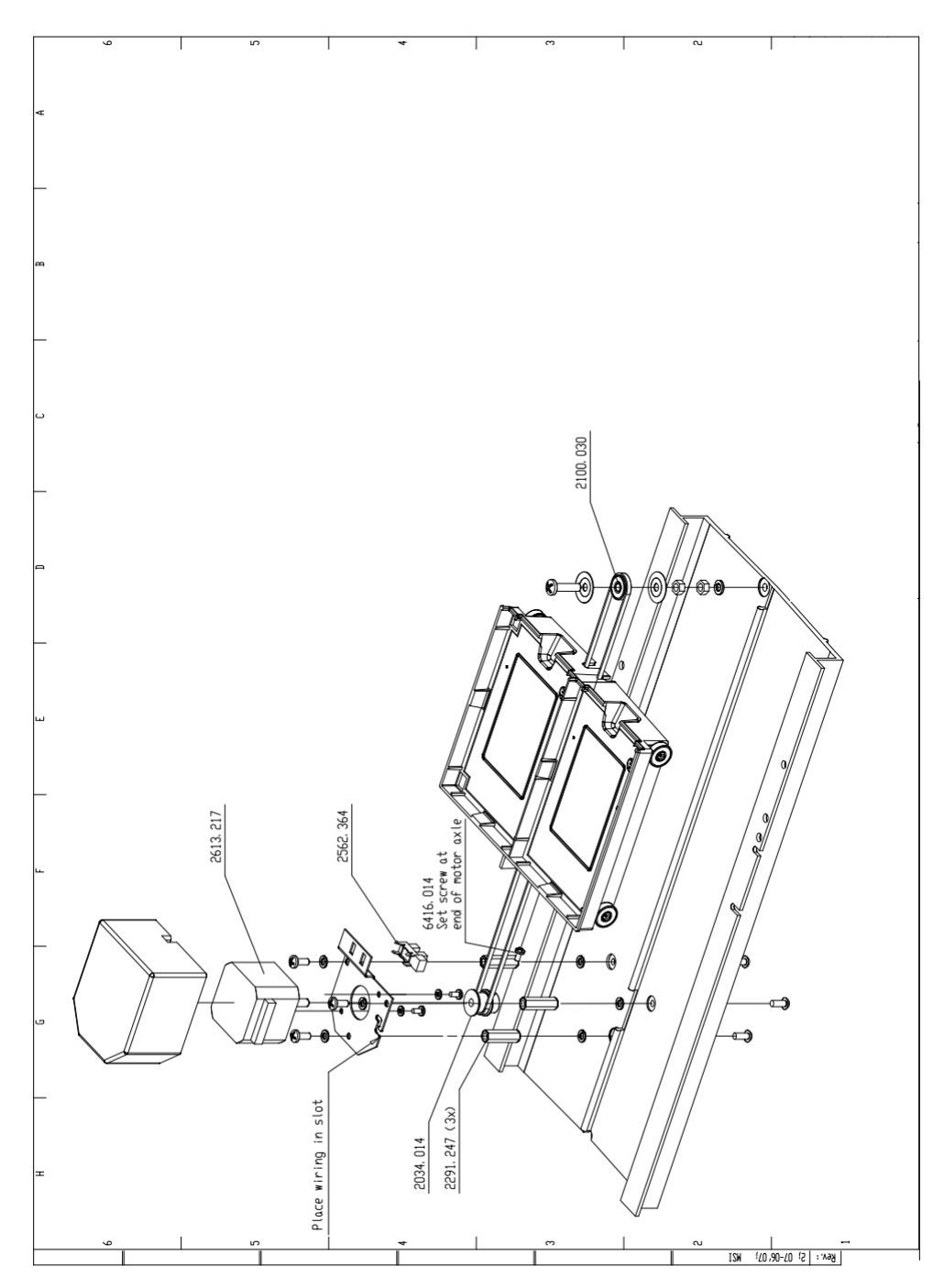

### 11.5.2 Parts list: Tray drive

| Article no. | Component | Description                   | Qty |
|-------------|-----------|-------------------------------|-----|
|             | 2034.014  | Pulley PLA 20MXL025 / 6F-5    | 1   |
|             | 2100.030  | Ballbearing 625-2Z-SS Economy | 4   |
| M2065       | 2562.364  | Optical Sensor KIT5031C       | 1   |
| M20651      | 2613.217  | Stepper motor KH42HM2B155     | 1   |

# 11.6 AS 6.1L Mainframe

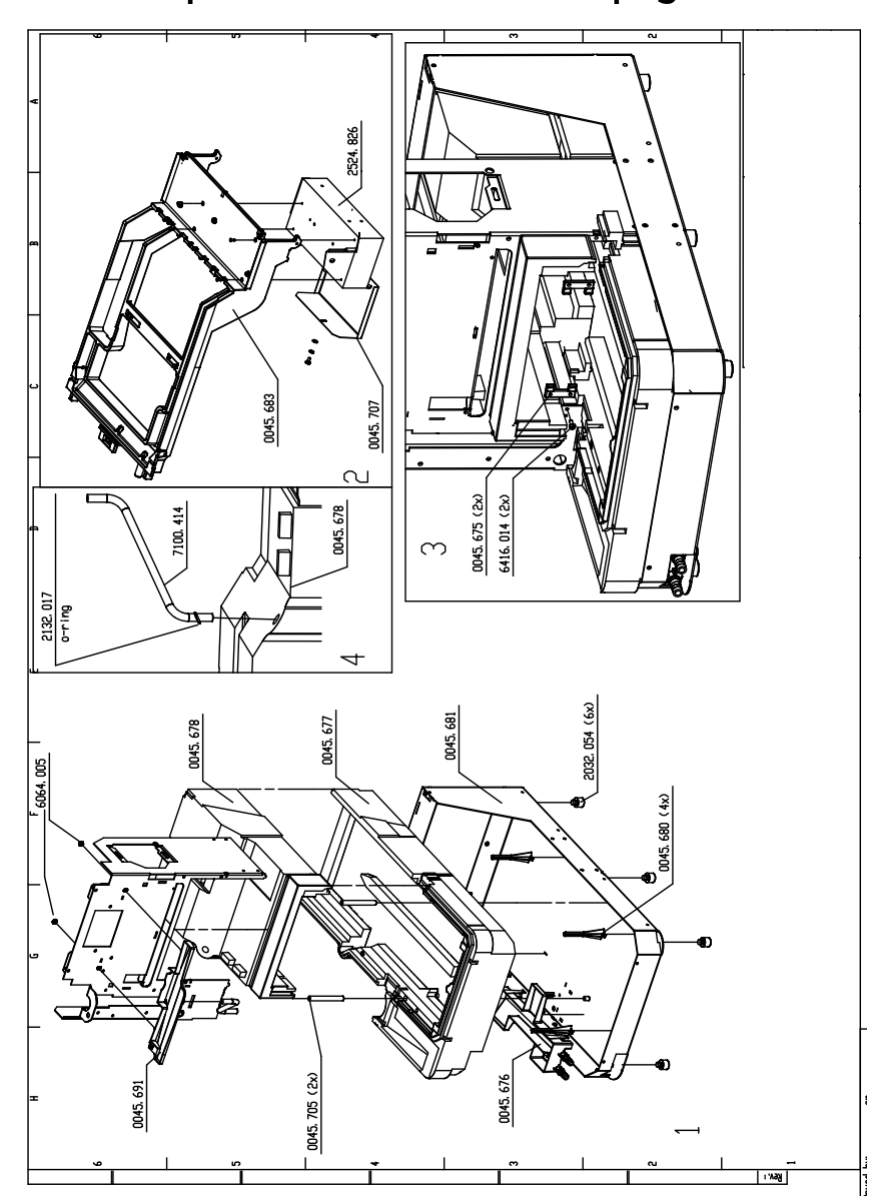

### 11.6.1 Exploded view: Mainframe page 1/9

| Article no. | Comp. Item | Description                   | Qty |
|-------------|------------|-------------------------------|-----|
|             | 0045.675   | Position plate                | 2   |
|             | 0045.676   | Drain reservoir               | 1   |
|             | 0045.677   | Insulation bottom             | 1   |
|             | 0045.678   | Insulation top                | 1   |
|             | 0045.680   | Snap-in spacer                | 4   |
|             | 0045.681   | Bottom plate                  | 1   |
|             | 0045.683   | Top frame casting             | 1   |
|             | 0045.691   | Leak bin valve                | 1   |
|             | 0045.705   | Bush tray frame               | 2   |
|             | 0045.707   | Power supply air plate        | 1   |
|             | 2032.054   | Skiffy feet 16x12 mm          | 6   |
|             | 2132.017   | O-ring NBR 9,25 x 1,78        | 1   |
| M2064       | 2524.826   | Power supply 200 Watt 24 Volt | 1   |
|             | 7100.414   | Silicon hose ID=5,0 OD=8,0    | 0.3 |
|             | 6064.005   | Nut M5                        | 2   |
|             | 6416.014   | Screw SS M3x6                 |     |

# 11.6.2 Parts list: Mainframe page 1/9

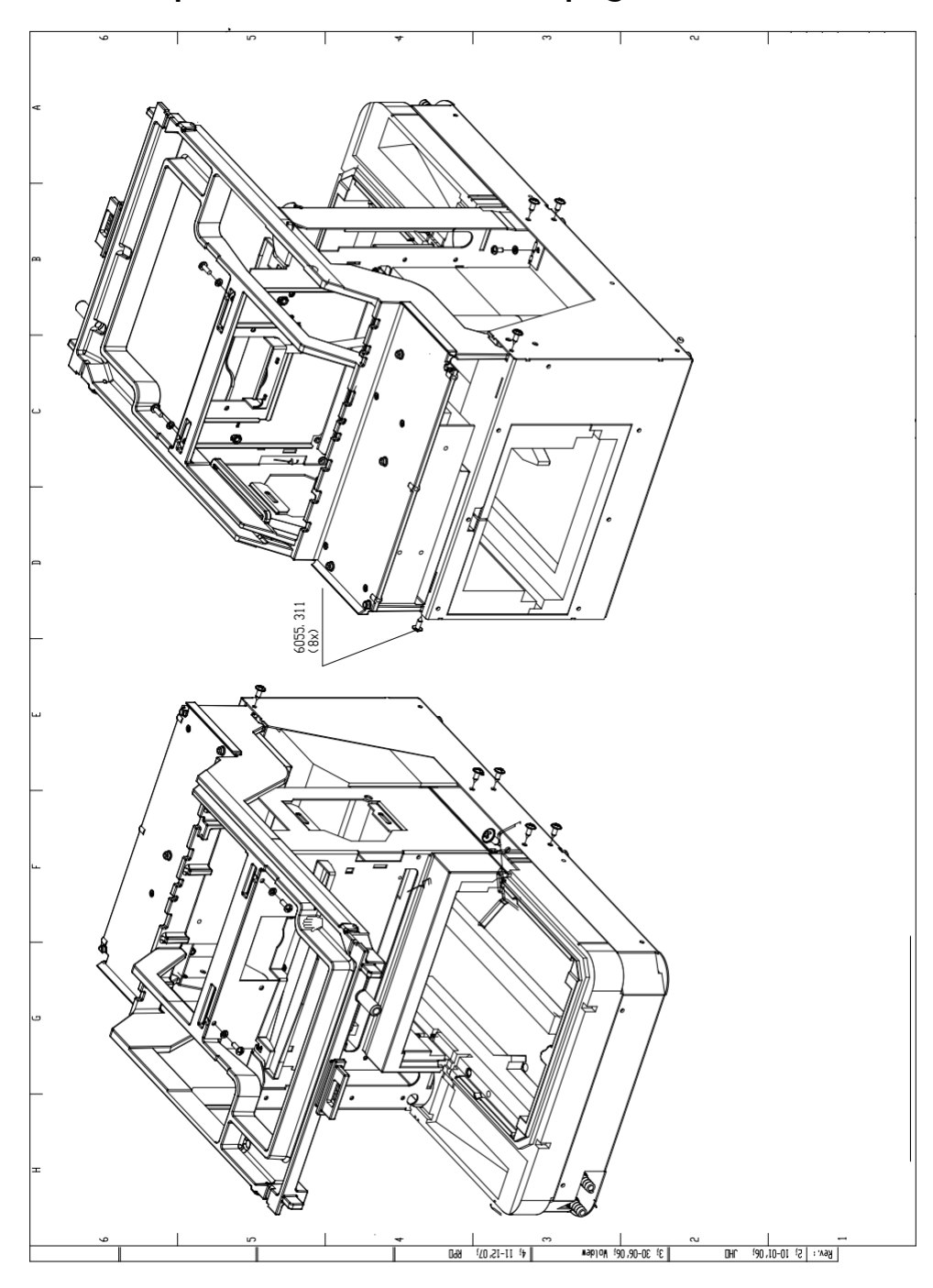

### 11.6.3 Exploded view: Mainframe page 2/9

### 11.6.4 Parts list: Mainframe page 2/9

| Comp. Item | Description    | Qty |
|------------|----------------|-----|
| 6055.311   | Screw 4.2x13mm | 8   |

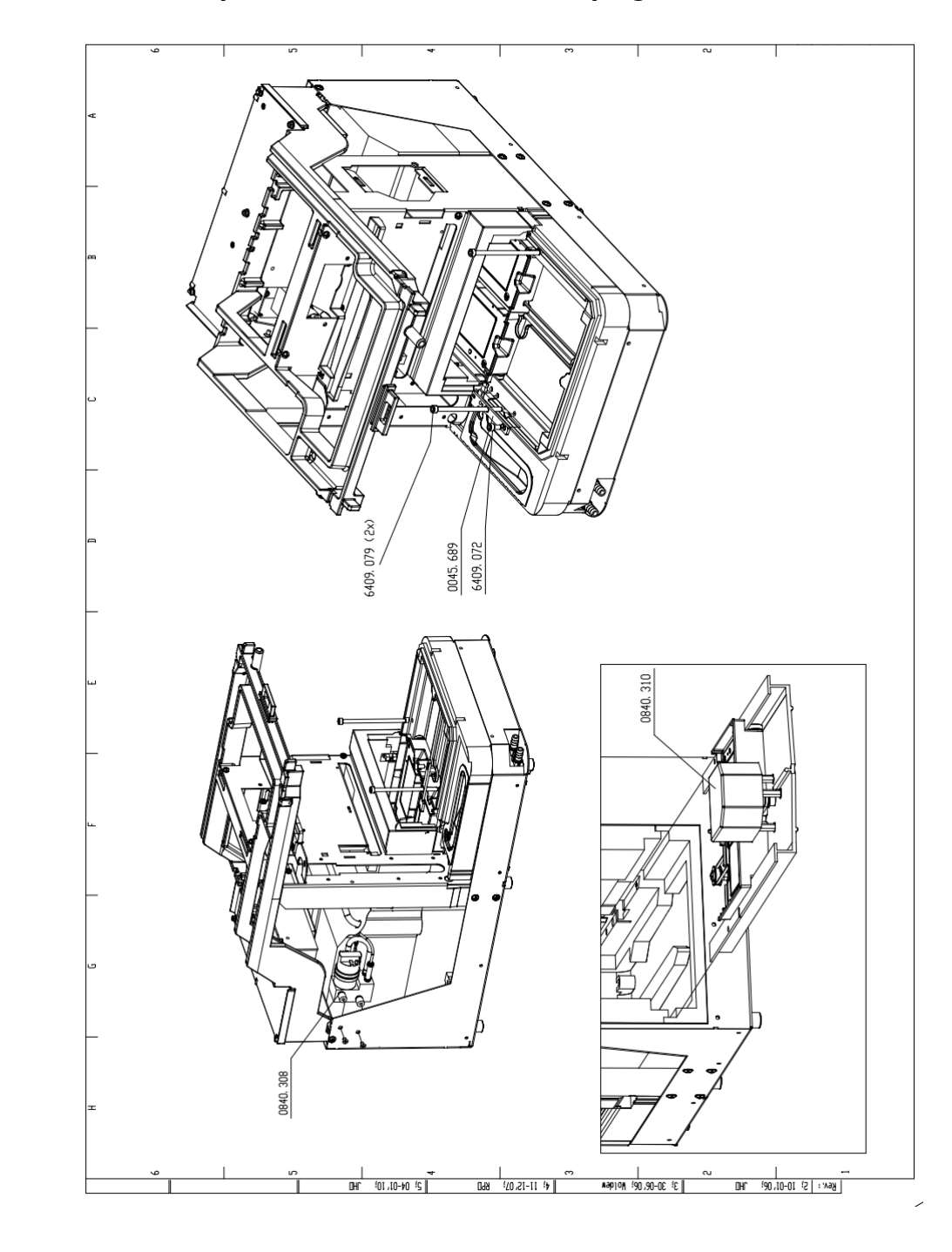

### 11.6.5 Exploded view: Mainframe page 3/9

11.6.6 Parts list: Mainframe page 3/9

| Article No. | Comp. Item | Description         | Qty |
|-------------|------------|---------------------|-----|
|             | 0840.308   | Compressor unit     | 1   |
| M2047       | 0840.310   | Tray drive          | 1   |
|             | 0045.689   | Wash position plate | 1   |
|             | 6409.072   | Screw SS M5x10      | 1   |
|             | 6409.079   | Screw SS M5x90      | 2   |

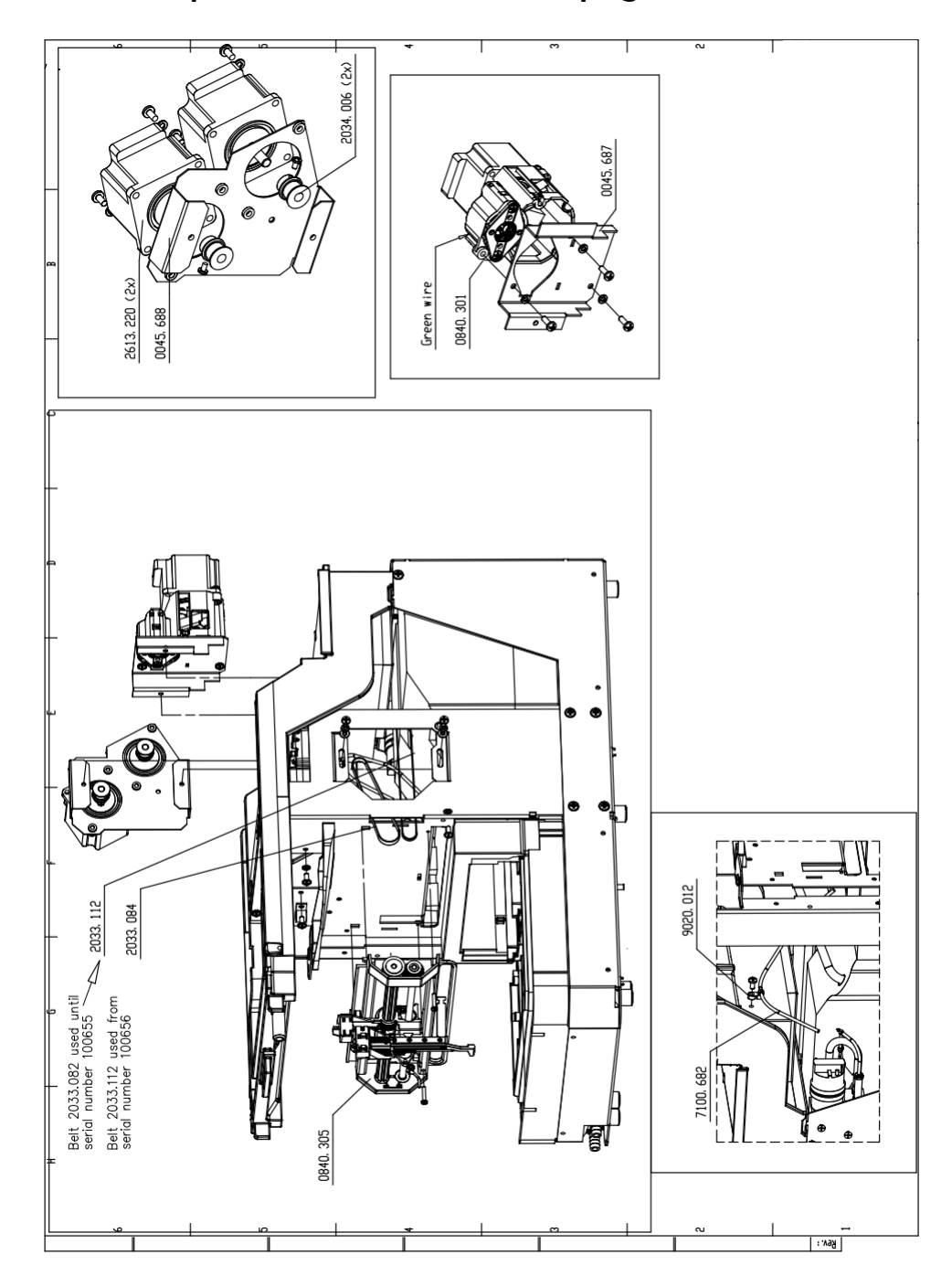

### 11.6.7 Exploded view: Mainframe page 4/9

| i | Old revision motor frame:<br>0045.688. Used up to serial<br>number 100655. |     |     |
|---|----------------------------------------------------------------------------|-----|-----|
|   | In combination with toothed belts: 2033.082/084.                           |     |     |
|   | New revision motor frame:<br>0045.688. Used from serial number<br>100656.  | Old | New |
|   | In combination with toothed belts:<br>2033.084/112                         |     |     |

### 11.6.8 Parts list: Mainframe page 4/9

| Article no. | Comp. Item | Description                      | Qty |
|-------------|------------|----------------------------------|-----|
| M2823       | 0045.687   | Sub frame valve                  | 1   |
|             | 0045.688   | Motor frame                      | 1   |
| M2044       | 0840.301   | Valve unit 840                   | 1   |
| M2046       | 0840.305   | Needle module                    | 1   |
|             | 2033.084   | Toothed belt 840 MXL 025         | 1   |
| M2552       | 2033.112   | Toothed belt 1120 MXL 025        | 1   |
| M2059       | 2034.006   | Pulley PLA 20 MXL025 / 6F-1/4"   | 2   |
| M20654      | 2613.220   | Stepper motor KH56JM2U080        | 3   |
|             | 7100.682   | Air hose 1/8″x1/16″ transparent. |     |
|             | 9020.012   | Cable clip                       | 1   |

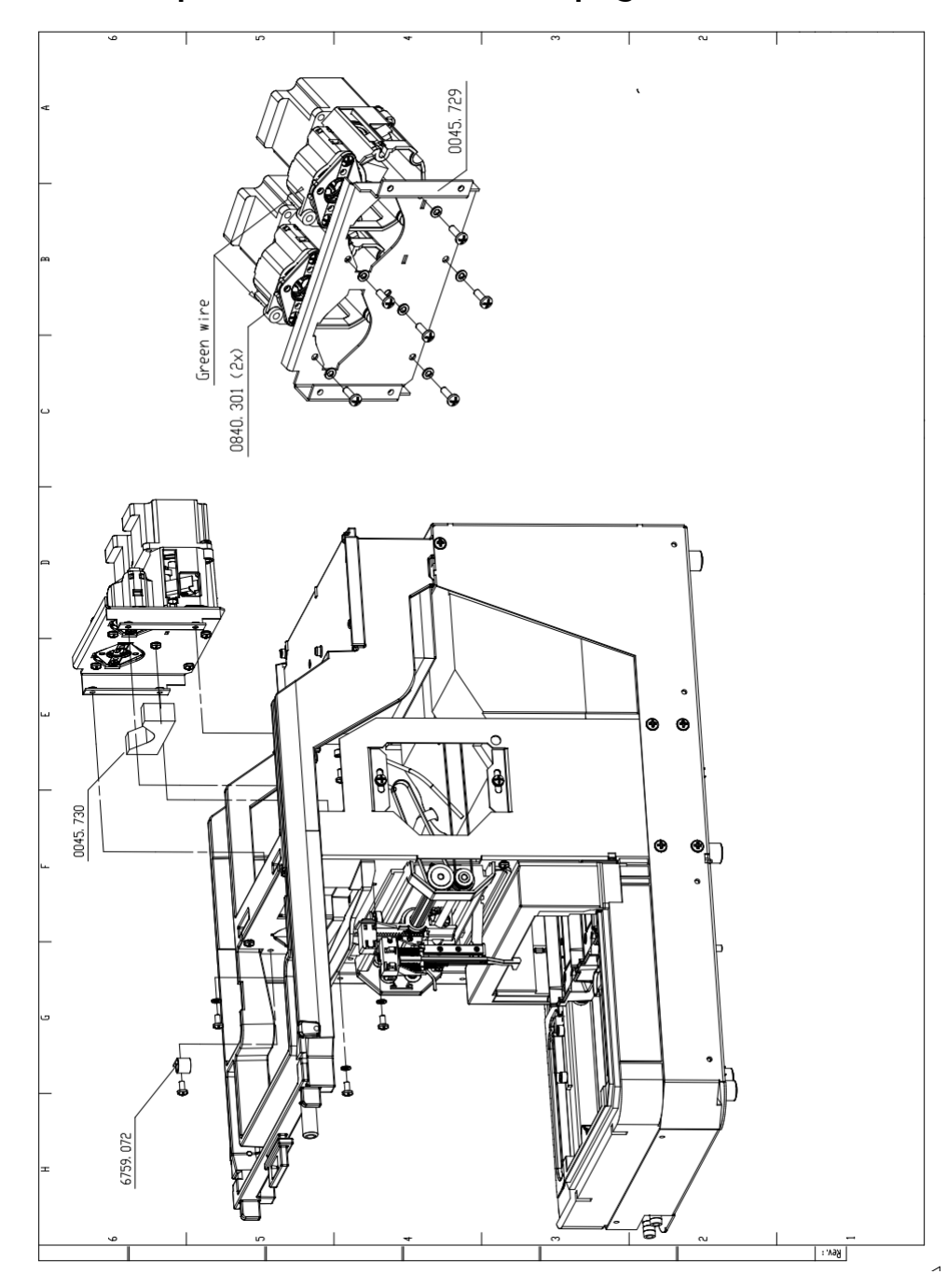

### 11.6.9 Exploded view: Mainframe page 5/9

11.6.10 Parts list: Mainframe page 5/9

| Article no. | Comp. Item | Description             | Qty    |
|-------------|------------|-------------------------|--------|
|             | 6759.072   | Wire harnass WHC 375-01 | 1      |
|             | 0045.703   | Cover side panel left   | 1      |
| M2044       | 0840.301   | Valve unit 840          | 1 or 2 |
|             | 0045.729   | Sub frame two valves    | 1      |

### 11.6.11 Exploded view: Mainframe page 6/9

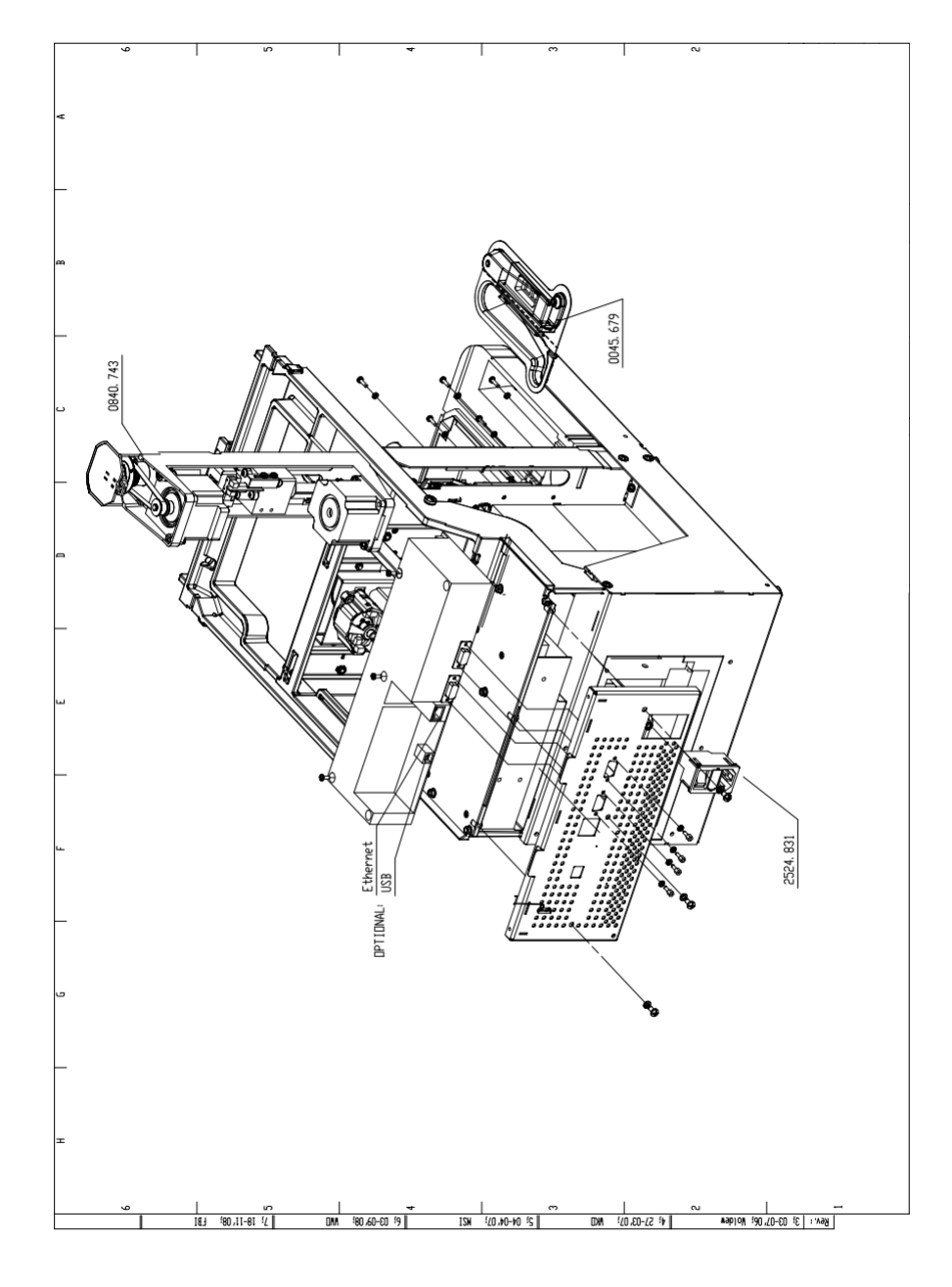

### 11.6.12 Parts list: Mainframe page 6/9

| Article no. | Comp. Item | Description                       | Qty |
|-------------|------------|-----------------------------------|-----|
|             | 0840.743   | Dispenser module including labels | 1   |
| M3100       | 0045.679   | Drain channel                     | 1   |
|             | 2524.831   | Mainsinlet and fuseholder         | 1   |

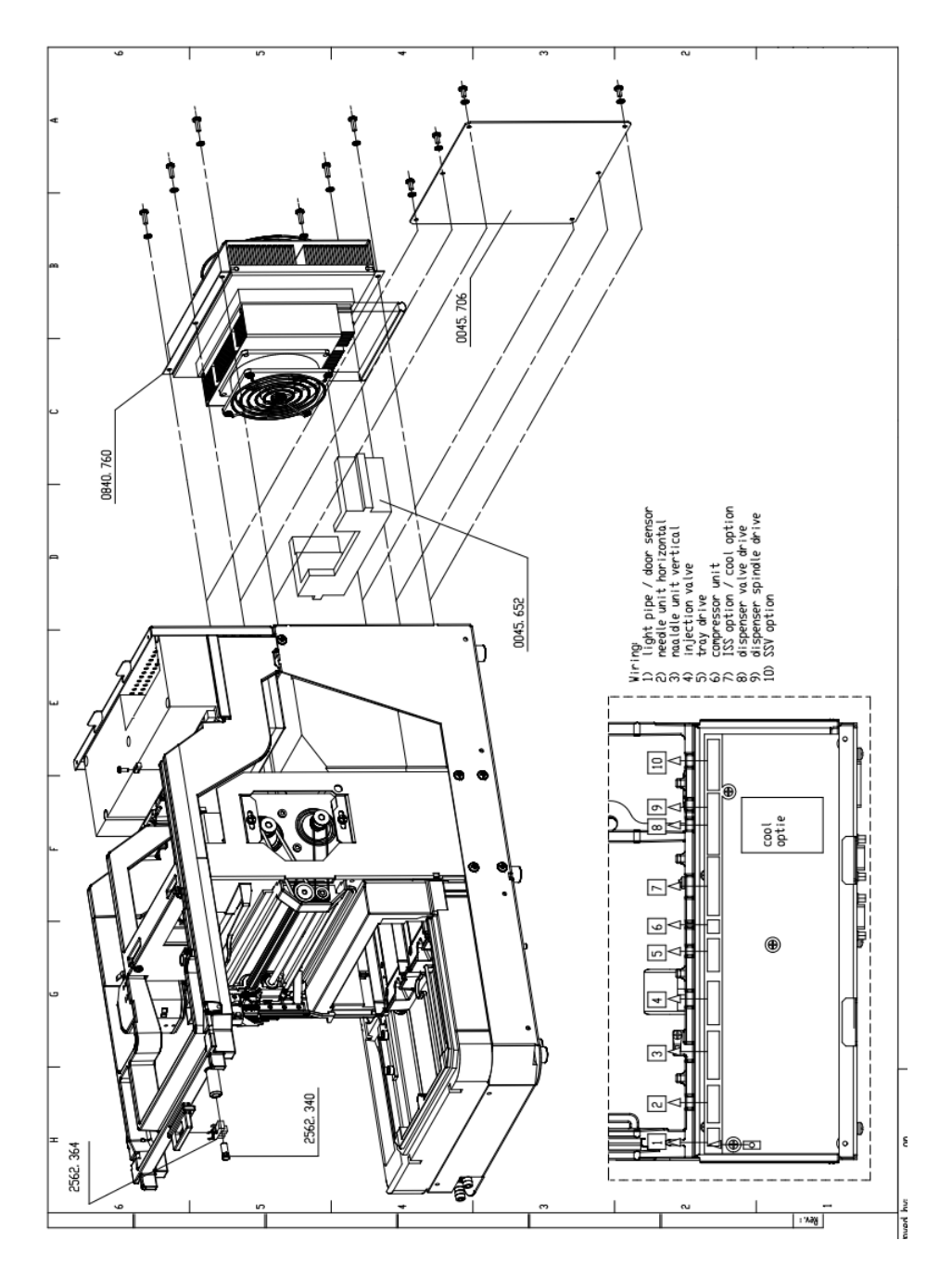

### 11.6.13 Exploded view: Mainframe page 7/9

11.6.14 Parts list: Mainframe page 7/9

| Article no. | Comp. Item | Description                | Qty |
|-------------|------------|----------------------------|-----|
|             | 0045.652   | Cooling seal               | 1   |
|             | 0045.706   | No cool cover plate        | 1   |
|             | 2562.340   | Light pipe FLP5            | 1   |
| M2065       | 2562.364   | Optical Sensor KIT5031C    | 1   |
|             | 7150.306   | Deur seal                  | 1   |
| M4024       | 0840.760   | Replacement cooling module | 1   |

11.6.15 Exploded view: Mainframe page 8/9

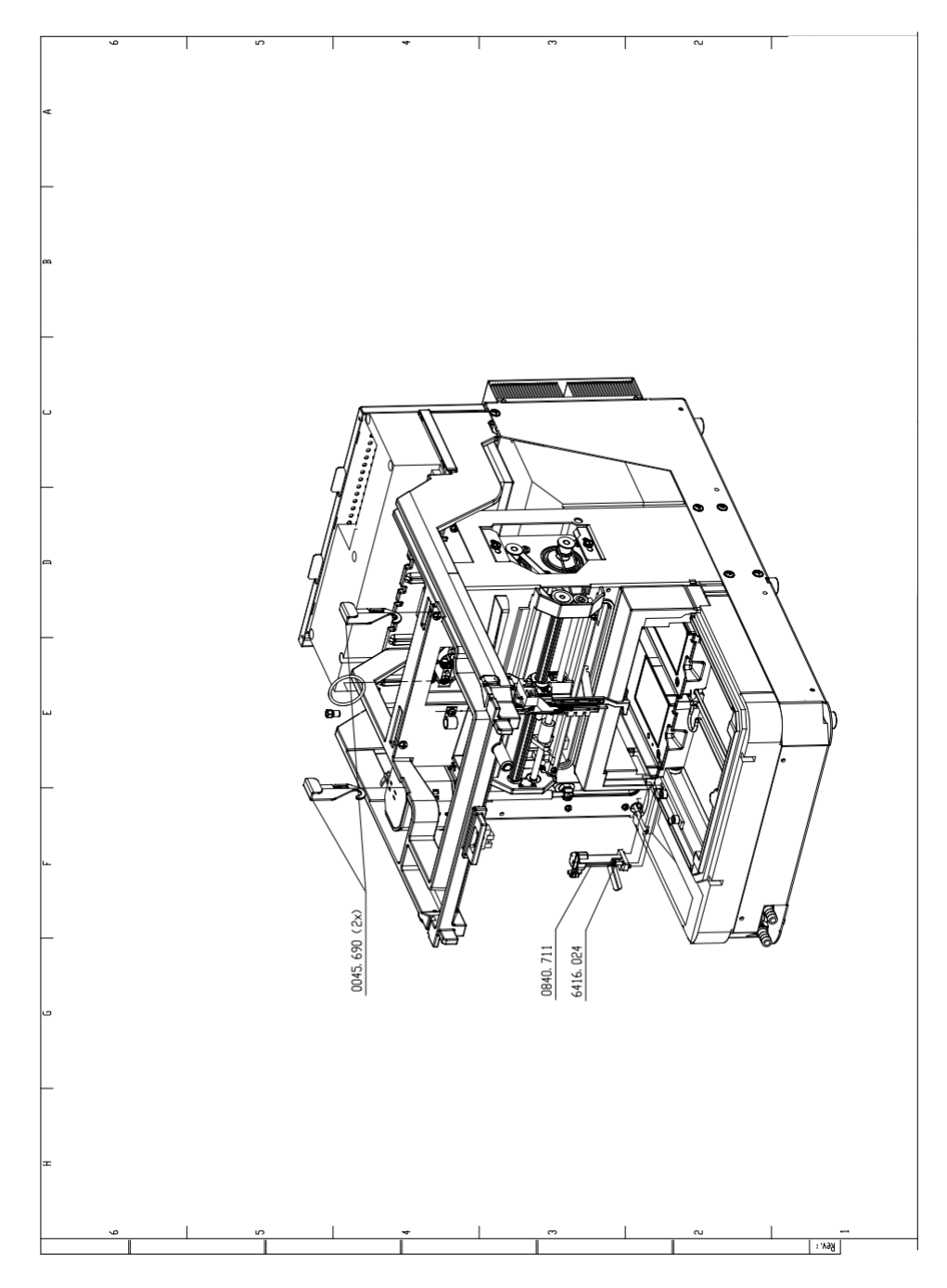

11.6.16 Parts list: Mainframe page 8/9

| Article no. | Comp. Item | Description                | Qty |
|-------------|------------|----------------------------|-----|
|             | 0045.690   | Column hook                | 2   |
|             | 6416.024   | Screw SS M4x8              | 7   |
| M2051       | 0840.711   | Wash position incl. screws | 1   |

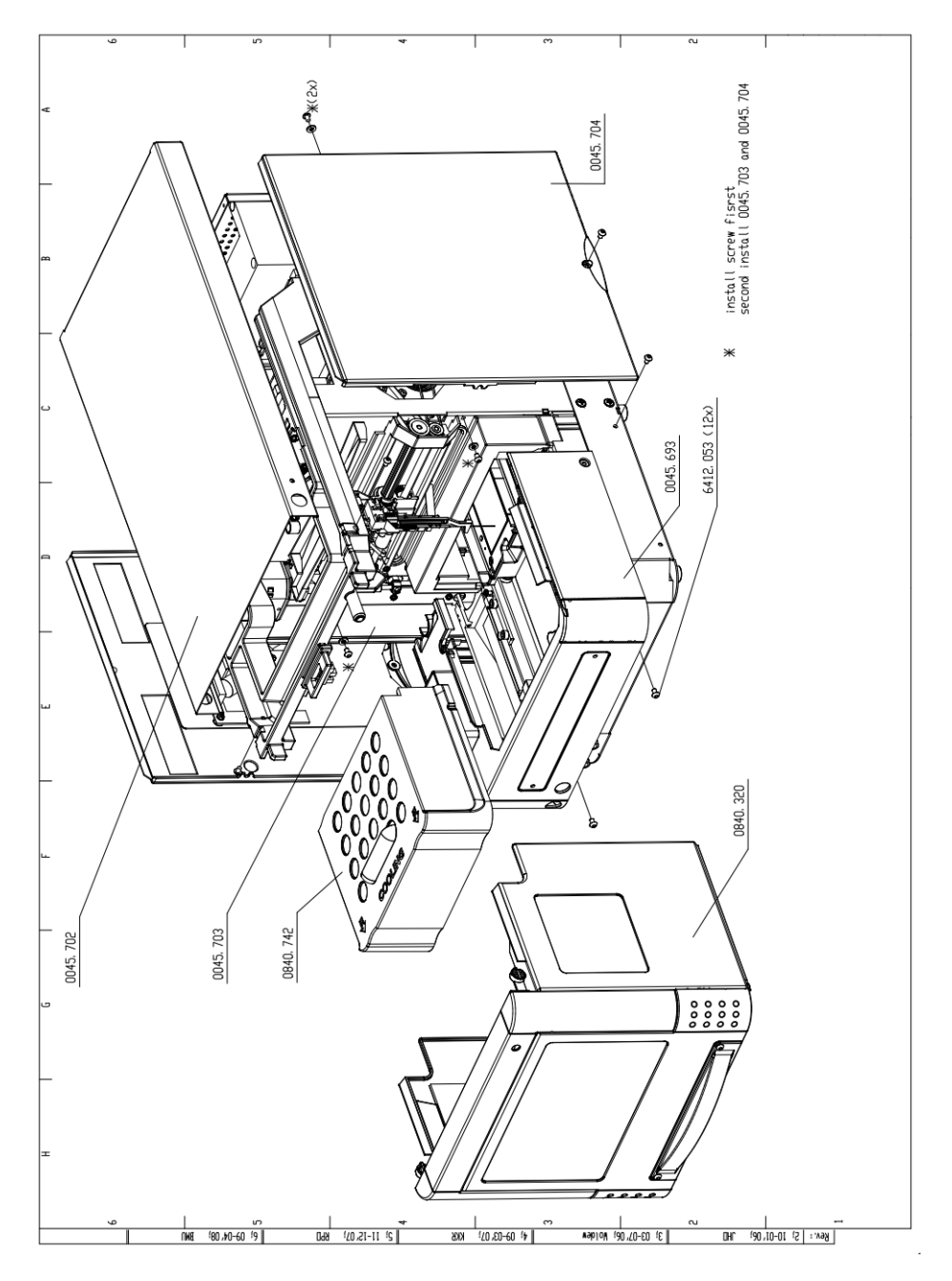

### 11.6.17 Exploded view: Mainframe page 9/9

#### 11.6.18 Parts list: Mainframe page 9/9

| Article no. | Comp. Item | Description                       | Qty |
|-------------|------------|-----------------------------------|-----|
|             | 0045.693   | Front cover painted               | 1   |
|             | 0045.702   | Cover top plate painted           | 1   |
|             | 0045.703   | Cover side panel left painted     | 1   |
|             | 0045.704   | Cover side panel right painted    | 1   |
|             | 0840.320   | Swing door 840                    | 1   |
| M4021       | 0840.742   | Tray cover shell incl. insulation | 1   |
|             | 6412.053   | Screw SS M4x6                     | 12  |

# 11.7 SSV Option

### 11.7.1 Exploded view: SSV Option

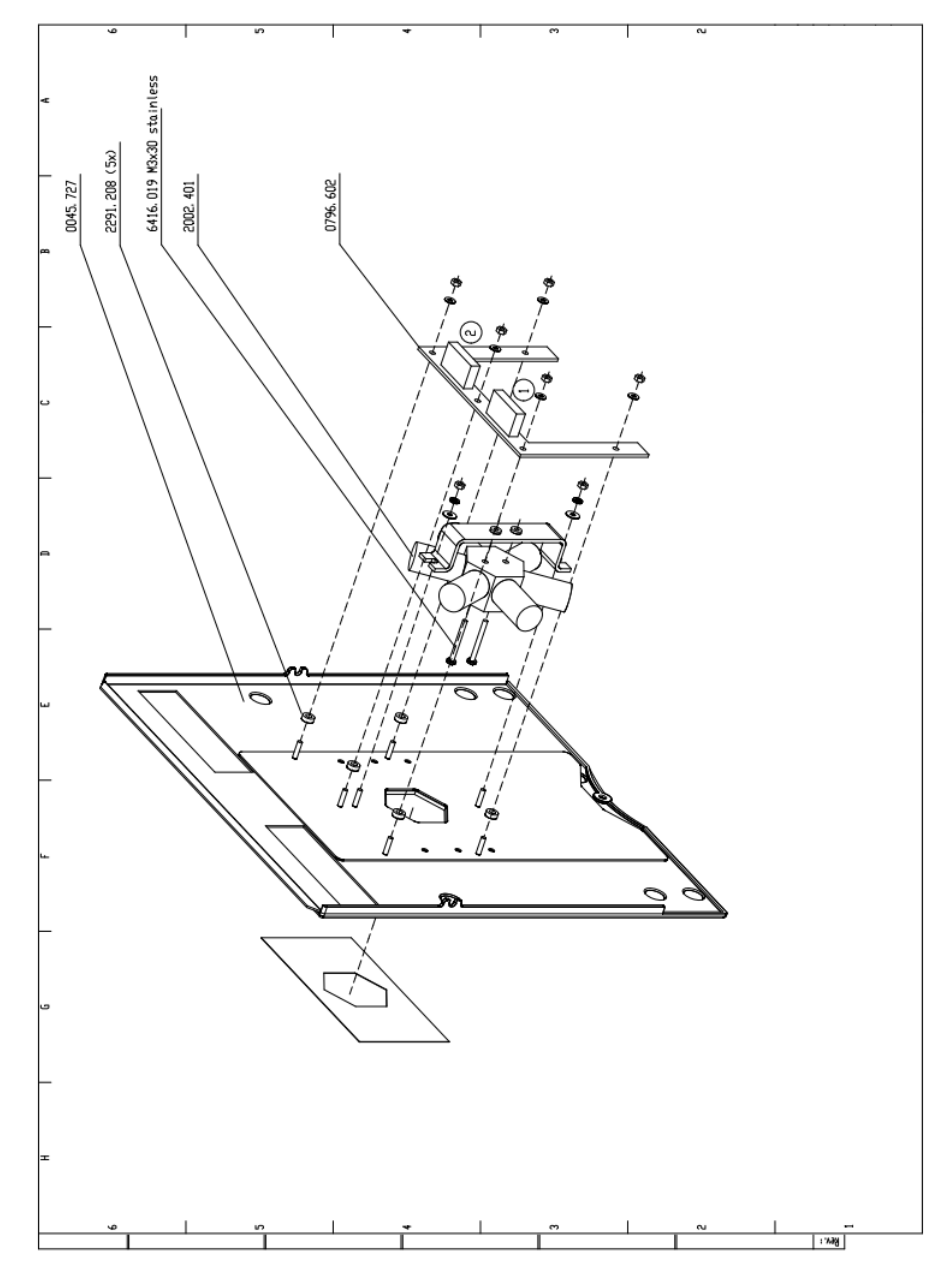

### 11.7.2 Parts list: SSV Option

| Comp. Item | Description                 | Qty |
|------------|-----------------------------|-----|
| 6416.019   | Screw CK-KK M3x30 stainless | 2   |
| 0042.955   | Valve / dampner brace       | 1   |
| 0796.602   | Valve leds PCB assy         | 1   |
| 0796.711   | SSM valve (short wiring)    | 1   |
| 2291.208   | Skiffy bush 3xR8 4 inw      | 1   |

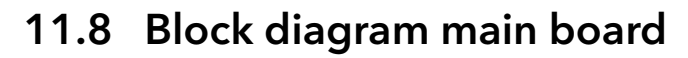

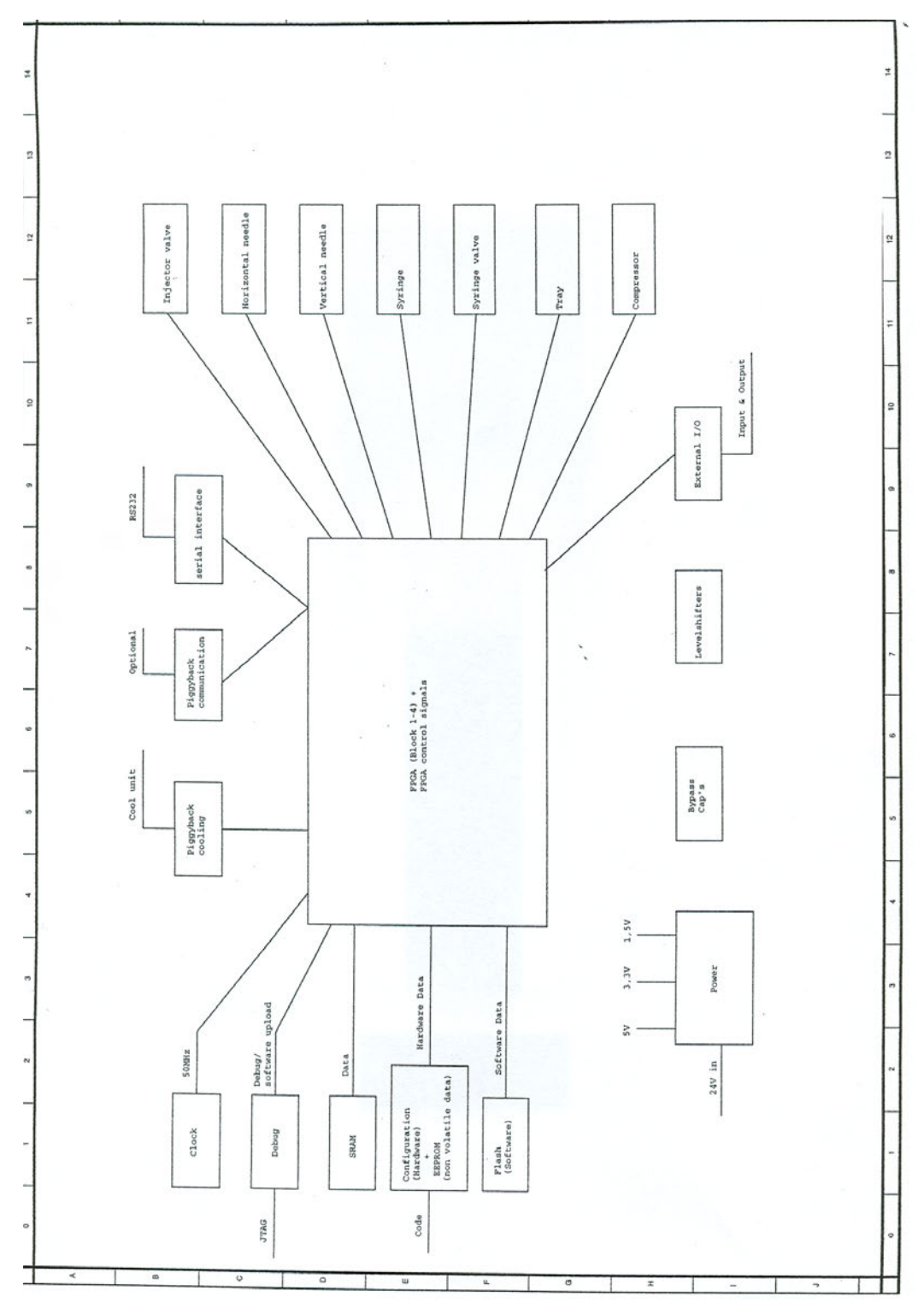

11.9 Main PCB board

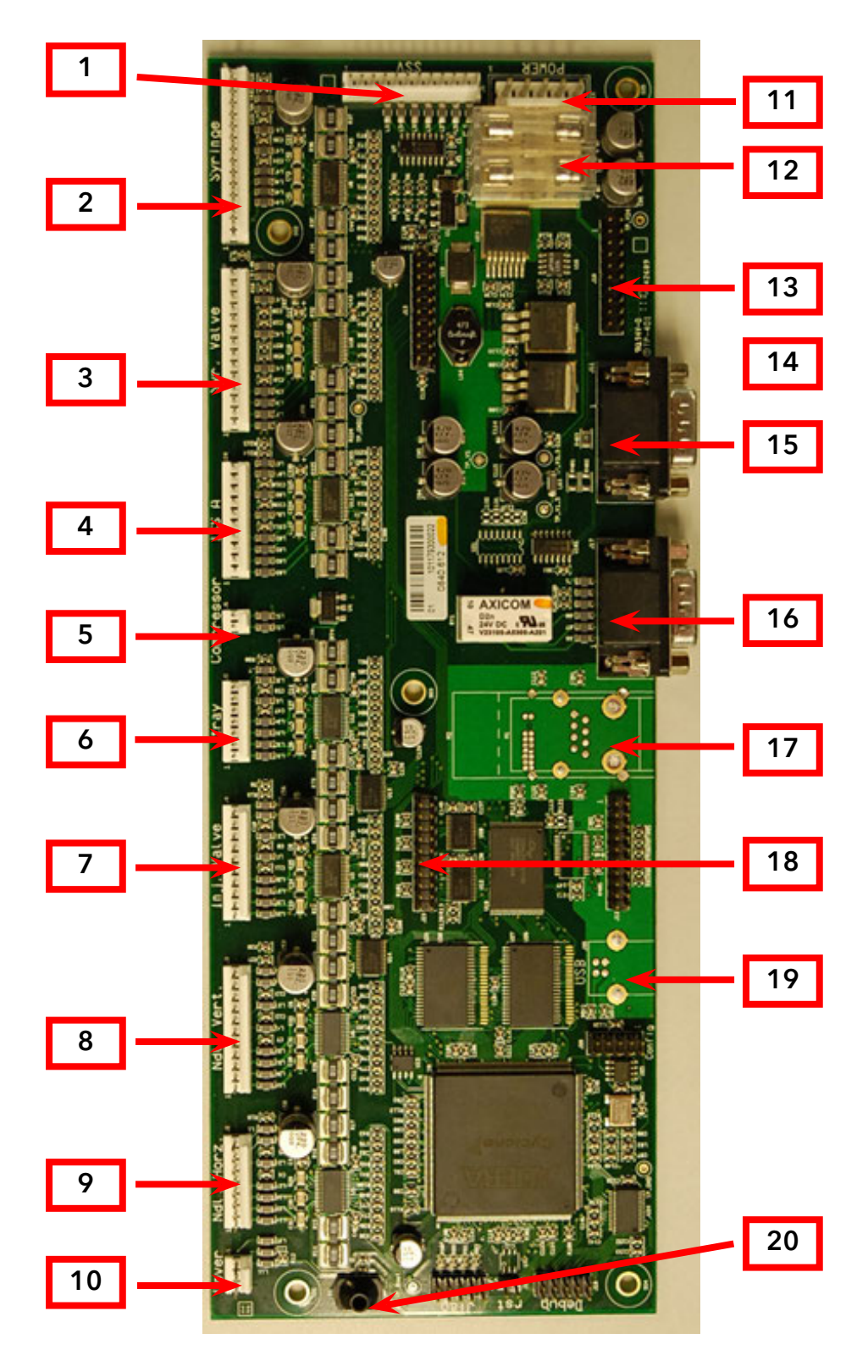

#### Legend

| 1  | SSV option             | 11 | Power connection                       |
|----|------------------------|----|----------------------------------------|
| 2  | Syringe motor          | 12 | Fuses                                  |
| 3  | Syringe valve          | 13 | Cool or Cool/heat pcb connector<br>(1) |
| 4  | ISS A valve unit       | 14 | Cool or Cool/heat pcb connector<br>(2) |
| 5  | Compressor             | 15 | Communication (RS 232)                 |
| 6  | Tray                   | 16 | I/O connector                          |
| 7  | Injection valve        | 17 | Communication (Ethernet)<br>optional   |
| 8  | Needle unit vertical   | 18 | External Multilink                     |
| 9  | Needle unit horizontal | 19 | Communication (USB) optional           |
| 10 | Door sensor            | 20 | LED (lightpipe)                        |
|    |                        |    |                                        |

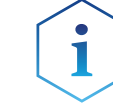

Contact the Service department for Part numbers of OEM versions of the Main PCB boards

# 11.10 Cooling PCB board

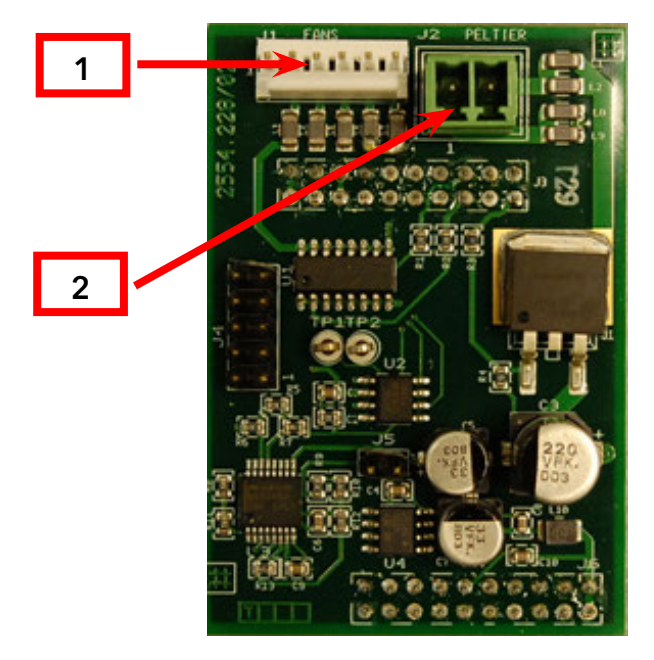

#### Legend

| 1 | Fans cool option |
|---|------------------|
| 2 | Peltier elements |

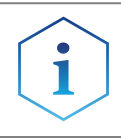

The connectors on the rear of the Cooling PCB connect to the main PCB board. No: 13/14

# 11.11 Cool / Heat PCB board

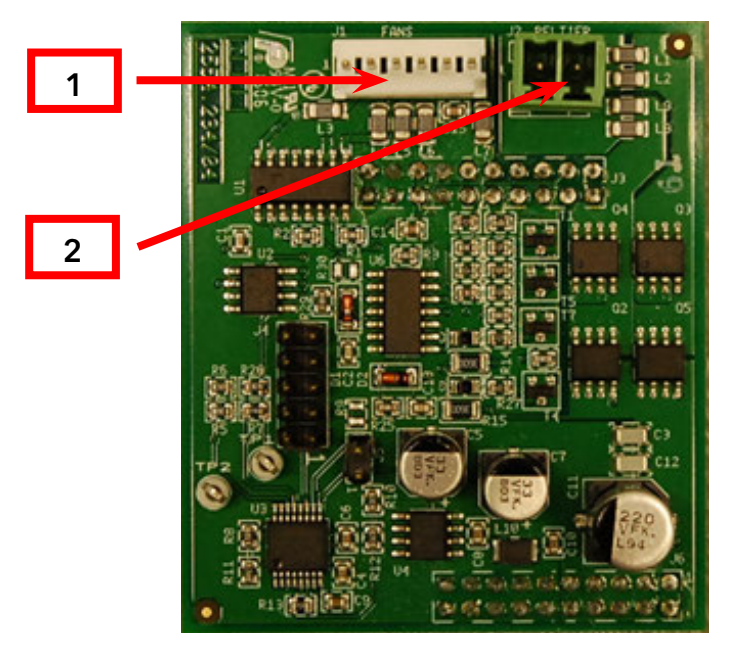

#### Legend

| 1 | Fans cool option |
|---|------------------|
| 2 | Peltier elements |

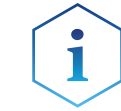

The connectors on the rear of the Cool / Heat PCB connect to the main PCB board. No: 13/14

# Appendices

# Appendix A. Control I/O connections

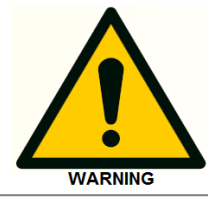

The manufacturer will not accept any liability for damages directly or indirectly caused by connecting this machine to instruments which do not meet relevant safety standard.

The IO connector contains active high or active low TTL inputs and one contact closure output, user definable in the System Settings. The two inputs can be programmed as **Next Injection Input**, **Freeze Input** or **Stop Input**. The **Next Injection Input**, **Freeze Input** and **Stop Input** can be used to control the autosampler by other devices.

The contact closure output can be programmed as **Inject Marker**, **Auxiliary** or **Alarm output**.

IO connector - Contact closure output and TTL inputs:

| Pin no: | Description:             | Cable colors:    |
|---------|--------------------------|------------------|
| 1       | Output - Common          | RED (3-wired)    |
| 2       | Output - Normally open   | BLACK (3-wired)  |
| 3       | Input 1                  | RED (4-wired)    |
| 4       | Input 2                  | BLACK (4-wired)  |
| 5       | GND                      |                  |
| 6       | Output - Normally closed | BROWN (3-wired)  |
| 7       | GND                      |                  |
| 8       | GND                      | ORANGE (4-wired) |
| 9       | GND                      | BROWN (4-wired)  |

Contact closure output can be defined as:

- Inject Marker Output (default): an Inject marker output will be generated when the injection valve switches from LOAD to INJECT. Status duration of the Inject Marker is the same as for the setting for the Inject marker pulse. Range of the adjustment of the inject marker pulse is 0.1 2.0 seconds. Note that in User Program (optional) the Inject marker pulse is programmed by means of the User program Marker actions.
- Alarm Output: the Alarm Output will be activated whenever an error occurs, see appendix C for a description of the error codes of the autosampler.
- Auxiliary: the contact closure output can be used as an Auxiliary which can be programmed on a time base up to 4 times On/Off.
   Normally closed (NC)

Common (COM)

— Normally open (NO)

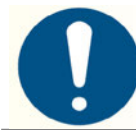

Contact closure output: Vmax = 28 Vdc / Vac , Imax = 0.25 A

TTL inputs can be defined as:

- Next Injection Input (default): this input will start the next injection sequence After finishing the injection sequence the autosampler will wait for the Next Injection Input.
- Freeze input: the autosampler will freeze the analysis time for the time this input is active. If the Freeze Input is activated while the analysis time is not running, the autosampler will perform all programmed pre-injection sample handling (sample loop). But the autosampler will wait with injecting the sample until the Freeze Input is no longer active.
- Stop Input: with this input the run of the autosampler is immediately aborted.

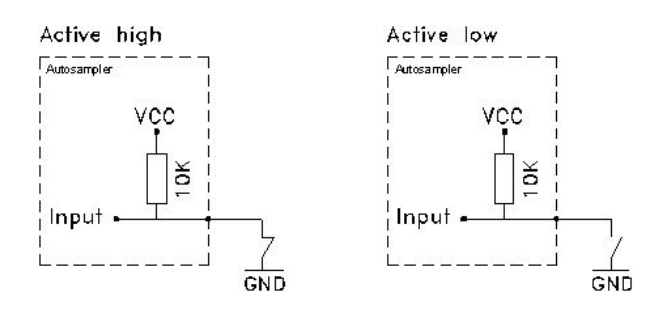

Fig. 68: TTL input

### **Appendix B. Error Codes**

The software continuously checks the status of the autosampler and provides feedback in the form of an error code in case of a malfunction.

| Trav | unit  |
|------|-------|
|      | ····· |

| Error | Cause                                          | Action                                                                                                    |
|-------|------------------------------------------------|----------------------------------------------------------------------------------------------------|
| 294   | Home sensor not<br>reached.                    | Check for any obstructions on the tray movement, by sliding the tray forward and backwards.                                         |
| 295   | Deviation of more than +/-2mm towards          | Check for any visible obstructions in the tray area                                                                                 |
|       | home.                                          | Check belt on tension or visible damage<br>In case of weak belt tension, check belt<br>tension mechanism at bottom side of<br>tray. |
| 296   | Home sensor not<br>de-activated.               | Check if the transport foam is removed from the tray compartment.                                                                   |
|       |                                                | Check home sensor in service mode.                                                                                                  |
|       |                                                | Check for any obstruction of tray movement.                                                                                         |
|       |                                                | Check function of stepper motor.                                                                                                    |
| 297   | Home sensor<br>activated when not<br>expected. | Check home sensor in service mode.                                                                                                  |
| 298   | Tray position is<br>unknown.                   | Initialize instrument in direct control screen.                                                                                     |

|     | Error | Cause                                                                  | Action                                                                                 |
|-----|-------|------------------------------------------------------------------------|----------------------------------------------------------------------------------------|
|     | 303   | Horizontal: needle<br>position is unknown.                             | Initialize instrument in direct control.                                               |
| ••• | 304   | Horizontal: home<br>sensor not reached.                                | Check movement for any obstruction                                                     |
|     |       |                                                                        | Check function of sensor in service mode.                                              |
|     | 306   | Horizontal:<br>home sensor not<br>de-activated.                        | Check movement for any obstruction                                                     |
|     |       |                                                                        | Check function of sensor in service mode.                                              |
|     | 307   | Horizontal: home<br>sensor activated<br>when not expected.             | Check function of sensor in service mode.                                              |
|     | 308   | Incorrect amount<br>of steps executed<br>to reach the home<br>position | Check for an obstruction in the horizontal movement, or a too high                     |
|     |       |                                                                        | torque in the movement                                                                 |
|     | 312   | Vertical: needle<br>position is unknown.                               | Initialize instrument in direct control.                                               |
|     | 313   | Vertical: home sensor                                                  | Check movement for any obstruction                                                     |
|     |       | not reached.                                                           | Check function of sensor in service mode                                               |
|     |       |                                                                        | Check stepper motor for vertical needle movement                                       |
|     |       |                                                                        | Check belt and pulleys.                                                                |
| 3   | 315   | Vertical: home sensor<br>not de-activated.                             | Check movement for any obstruction                                                     |
|     |       |                                                                        | Check function of sensor in service mode                                               |
|     |       |                                                                        | Check stepper motor for vertical needle movement                                       |
|     |       |                                                                        | Check belt and pulleys.                                                                |
|     | 316   | Vertical: home sensor<br>activated when not<br>expected.               | Check function of sensor and wiring set.                                               |
|     | 317   | Vertical: stripper did<br>not detect plate (or<br>wash/waste).         | Check if plates or vials are installed.                                                |
|     |       |                                                                        | Check function of vial sensor in service mode.                                         |
|     | 318   | Vertical: stripper                                                     | Check if stripper is in total down position                                            |
|     |       | stuck.                                                                 | Check spring mechanism for stripper                                                    |
|     |       |                                                                        | Make sure adjustment tool for<br>penetration point check is removed from<br>needle arm |
|     |       |                                                                        | Check stripper for any obstruction/dirt                                                |
|     |       |                                                                        | Check sensor and wiring set.                                                           |

#### Needle unit
| 319 | Vertical: The sample<br>needle arm is at an | Check vertical home sensor in service mode         |
|-----|---------------------------------------------|----------------------------------------------------|
|     | invalid position.                           | Check function of stepper motor, pulleys and belt. |

### Syringe dispenser unit

### Injection valve unit

| Error | Cause                           | Action                                                                                               |
|-------|---------------------------------|----------------------------------------------------------------------------------------------------|
| 340   | Indicated position not reached. | Check optical sensors in service mode                                                                |
|       |                                 | Check for high switching torque on<br>injection valve (might indicate extensive<br>wear or leakage). |
| 341   | Wear-out limit<br>reached.      | Check injection valve thoroughly on wear and tear/leakage.                                           |
|       |                                 | Reset wear out limit.                                                                                |
| 342   | Illegal sensor<br>readout.      | Check optical sensors in service mode.                                                               |

### ISS valve unit

| Error | Cause                                 | Action                                                                                    |
|-------|---------------------------------------|-------------------------------------------------------------------------------------------|
| 344   | ISS valve wanted position not reached | <ul> <li>Check optical sensors in service<br/>mode</li> </ul>                             |
|       |                                       | Check for high switching torque on<br>valve (might indicate extensive wear or<br>leakage) |
| 345   | ISS valve wear-out<br>limit reached   | <ul> <li>Check valve thoroughly on wear<br/>and tear/leakage.</li> </ul>                  |
|       |                                       | Reset wear out limit                                                                      |
| 346   | ISS valve illegal<br>sensor readout   | Check optical sensors in service mode                                                     |

### Cooling unit

| Error | Cause                                    | Action                                                                                                    |
|-------|------------------------------------------|----------------------------------------------------------------------------------------------------|
| 347   | Temperature above<br>48°C at cooling ON. | Check temperature sensor for showing<br>the correct ambient temperature, when<br>cooling is turned off for longer period |
|       |                                          | Check if Peltier elements, wirings<br>and connector are correct installed<br>(reversed?).                                |

### Electronics

| Error | Cause               | Action                                 |
|-------|---------------------|----------------------------------------|
| 280   | EEPROM write error. | Check if upload procedure is followed. |

| 282 | EEPROM error in settings.                                                | During power ON, the settings values are not correct read from EEPROM.                                                                                                    |
|-----|--------------------------------------------------------------------------|----------------------------------------------------------------------------------------------------|
|     |                                                                          | Restart instrument, if problem remains, reprogram EEPROM.                                                                                                    |
| 283 | EEPROM error in adjustments.                                             | During power ON, the adjustment values are not correct read from EEPROM.                                                                                                    |
|     |                                                                          | Restart instrument, if problem remains, reprogram EEPROM.                                                                                                    |
| 284 | EEPROM error in log counter.                                             | During power ON, the Log counter values are not correct read from EEPROM.                                                                                                    |
|     |                                                                          | Restart instrument, if problem remains, reprogram EEPROM.                                                                                                    |
| 290 | Error occurred<br>during initialization,<br>Autosampler cannot<br>start. | During power ON, the instrument came<br>up with an error. By ignoring this error, the<br>Autosampler can continue to program.<br>However an essential function of the<br>Autosampler is not properly working and<br>the Autosampler cannot start to inject<br>samples. |
|     |                                                                          | •                                                                                                    |
|     |                                                                          | Turn mains power OFF/ON and check the error code.                                                                                                    |

Tray 48~3

| Error | Cause                      | Action                              |
|-------|----------------------------|-------------------------------------|
| 362   | No reagent vial.           | Place vial in reagent vial position |
| 364   | Missing reagent A<br>vial. | Place vial in reagent vial position |
| 365   | Missing reagent B<br>vial. | Place vial in reagent vial position |

### Appendix C. List of accessories and spares

The following accessories and spares are available for the AS 6.1L autosampler:

### **Preventive Maintenance Kits**

A preventive maintenance kit includes: sample needle with tubing, air needle, rotor seal, buffer tubing, syringe, syringe valve, wash position (only incl. in A5009-1 & A5009-2).

| Art. no. | Туре                                                                        |
|----------|-----------------------------------------------------------------------------|
| A5009-1  | Preventive Maintenance Kit for AS 6.1L, 1240 bar<br>(AAA10AA, AAA11AA)      |
| A5009-2  | Preventive Maintenance Kit for AS 6.1L, 700 bar<br>(AAA00AA, AAA01AA)       |
| A5009-3  | Preventive Maintenance Kit for AS 6.1L, 350 bar, Bio<br>(AAA20AA, AAA21AA)  |
| A5009-4  | Preventive Maintenance Kit for AS 6.1L, 200 bar, Prep<br>(AAA40AA, AAA41AA) |
| A5009-5  | Preventive Maintenance Kit for AS 6.1L, 200 bar, Bio-Prep<br>(AAA31AA)      |

| Air needles |            |                                   | Protrus<br>lengt | sion<br>th |
|-------------|------------|-----------------------------------|------------------|------------|
| Art. no.    | Comp. item | Туре                              | from             | to         |
| M20401      | 0045.503   | 50 mm, yellow                     | 34               | 40         |
| M20402      | 0045.504   | 56 mm , red                       | 28               | 34         |
| M2040       | 0045.505   | 62 mm, white<br>(standard needle) | 22               | 28         |
| M20403      | 0045.506   | 68 mm, blue                       | 16               | 22         |
| M20404      | 0045.507   | 74 mm, green                      | 10               | 16         |
| M20405      | 0045.508   | 80 mm black                       | 4                | 10         |

### **Buffer tubings**

| Art. no. | Comp. item | Туре                                                         |
|----------|------------|--------------------------------------------------------------|
| M2870    | 0840.710   | Buffer tubing 1000µL ETFE (Tefzel) with Rh. connections      |
| M2053    | 0840.713   | Buffer tubing 1000µL ETFE (Tefzel)<br>with Valco connections |
| M2309    | 0840.714   | Buffertubing 1/32" 250uL PEEK                                |
|          | 0840.721   | Buffertubing Tefzel 2000uL with Valco connections            |
|          | 0840.722   | Buffertubing Tefzel 200uL with valco connections             |

| M20531 | 0840.723 | Buffertubing Tefzel 2000uL with valco connections            |
|--------|----------|--------------------------------------------------------------|
| M20532 | 0840.724 | Buffer tubing 500 μL ETFE (Tefzel)<br>with Valco connections |

### Fuses

| Art. no. | Comp. item | Туре                                            |
|----------|------------|-------------------------------------------------|
| M2067    | 2655.250   | Fuse 2.5A slow<br>(used in fusebox on rearside) |
|          | 2655.500   | Fuse 5A slow (used at mainboard)                |

### Sample needles

| Art. no. | Comp. item | Туре                                                                               |  |  |
|----------|------------|------------------------------------------------------------------------------------|--|--|
| M2139    | 0840.303   | Sample needle (15µL) stainless steel<br>with Rheodyne connections                  |  |  |
| M2871    | 0840.304   | Sample needle (15µL) coated for<br>bio-inert flowpath with Rheodyne<br>connections |  |  |
| M2048    | 0840.313   | Sample needle (15µL) stainless steel<br>with Valco connections                     |  |  |
| M2049    | 0840.314   | Sample needle (15µL) coated for bio-<br>inert flowpath with Valco connections      |  |  |
| M20491   | 0840.319   | Serum sample needle with Valco connections                                         |  |  |

### Syringe dispenser parts:

| Art. no. | Comp. item | Туре            |
|----------|------------|-----------------|
| M0360    | 4400.000   | Syringe 1000 μL |
| M0361    | 4400.250   | Syringe 250 μL  |
| M2070    | 4400.500   | Syringe 500 μL  |

| Rheodyne injection valves. Spar | e parts: |
|---------------------------------|----------|
|---------------------------------|----------|

| Art. no. | Comp. item | Туре                                                                                                    |  |  |
|----------|------------|----------------------------------------------------------------------------------------------------|--|--|
| M4027    | 3796.091   | Stator for 7739 stainless steel<br>injection valve                                                           |  |  |
| M0295    | 3796.092   | Rotor seal (Vespel) for 7739<br>stainless steel injection valve                                              |  |  |
| M0296    | 3796.093   | Rotor seal (Tefzel) for 7739<br>stainless steel injection valve                                              |  |  |
| M2555    | 3796.095   | Peek stator for 9740 Peek injection valve                                                                    |  |  |
| M2872    | 3796.096   | Stator face assembly for 9740<br>Peek injection valve                                                        |  |  |
| M0366    | 3796.097   | Peek rotor seal for 9740 injection valve                                                                     |  |  |
|          | 2002.226   | Rheodyne 7739 injection valve stainless<br>steel version (only for instruments with s/n<br>60008 and higher) |  |  |
|          | 2002.231   | Rheodyne 9740 injection valve PEEK/<br>ceramic version (only for instruments with<br>s/n 60008 and higher)   |  |  |
|          | 0830.731   | Rheodyne 7739 injection valve, stainless steel version, incl. bayonet pins.                                  |  |  |
| M3038    | 0830.732   | Rheodyne 9740 injection valve, PEEK/<br>ceramic version, incl. bayonet pins.                                 |  |  |

### Rheodyne injection valves. Loops, nuts and ferrules:

| Art. no. | Comp. item | Туре                                      |
|----------|------------|-------------------------------------------|
|          | 3796.035   | Rheodyne loop 5µL                         |
|          | 3796.009   | Rheodyne loop 10μL                        |
| M2993    | 3796.010   | Rheodyne loop 20µL                        |
|          | 3796.011   | Rheodyne loop 50µL                        |
| M2822    | 3796.012   | Rheodyne loop 100µL                       |
|          | 3796.013   | Rheodyne loop 200µL                       |
|          | 3796.014   | Rheodyne loop 500µL                       |
| M0694    | 3796.015   | Rheodyne loop 1000µL                      |
|          | 3796.076   | Rheodyne PEEK loop 20µL                   |
|          | 3796.016   | Rheodyne PEEK loop 100µL                  |
|          | 3796.034   | Rheodyne PEEK loop 500µL                  |
|          | 0700.002   | Rheodyne nut stainless steel (pck/10)     |
|          | 0700.003   | Rheodyne ferrule stainless steel (pck/10) |
| M0291    | 0700.008   | Rheodyne Rhe-flex ferrule (pck/10)        |
| M0292    | 0700.009   | Rheodyne Rhe-flex nut (pck/10)            |

### Valco injection valves. Spare parts:

| Art. no. | Comp. item | Туре                                                                                                    |
|----------|------------|----------------------------------------------------------------------------------------------------|
|          | 2002.245   | Valco injection valve stainless steel,<br>C2-2006 SPHMI (only for instruments with<br>s/n 60008 and higher) |
|          | 2002.250   | Valco injection valve PEEK, C2-2346<br>SPHMI (only for instruments with s/n<br>60008 and higher)            |
|          | 0830.733   | Valco injection valve, stainless steel<br>version, C2-2006 SPHMI, incl. bayonet<br>pins                     |
| M6090    | 0830.734   | Valco injection valve, PEEK version,<br>C2-2346 SPHMI, incl. bayonet pins.                                  |
| M0357    | 3796.043   | Valco rotor seal for injection valve<br>C2-2006                                                             |
| M2873    | 3796.044   | Valco stator for injection valve C2-2006                                                                    |
| M1245    | 3796.048   | Valco rotor seal PEEK for injection valve<br>C2-2346                                                        |
| M2874    | 3796.087   | Valco PEEK stator for injection valve<br>C2-2346                                                            |

### Valco injection valves. Loops nuts and ferrules:

| Art. no. | Comp. item | Туре                                             |
|----------|------------|--------------------------------------------------|
| M2874    | 3796.087   | Valco PEEK stator for injection valve<br>C2-2346 |
| M2041    | 0700.004   | Valco Ferrule (pck/10)                           |
| M2042    | 0700.005   | Valco Nut (pck/10)                               |
| M500817  | 3796.046   | Valco loop 5 $\mu$ L with fittings               |
| M20693   | 3796.029   | Valco loop 20 $\mu$ L with fittings              |
| M20694   | 3796.054   | Valco loop 50 $\mu$ L with fittings              |
| M500819  | 3796.030   | Valco loop 200 $\mu$ L with fittings             |
| M2069    | 3796.086   | Valco loop 100 µL with fittings 0.7mm<br>bore    |
| M20695   | 3796.134   | Valco loop 100 µL with fittings 0.4mm<br>bore    |
| M500821  | 3796.031   | Valco loop 500 µL with fittings                  |
| M500822  | 3796.088   | Valco loop 20 $\mu L$ PEEK with fittings         |
| M500823  | 3796.085   | Valco loop 100 $\mu$ L PEEK with fittings        |
|          |            |                                                  |

Spark OEM injection valves. Spare parts:

| Art. no. | Comp. item | Туре                                                        |  |  |
|----------|------------|-------------------------------------------------------------|--|--|
| M2056    | 2002.500   | Spark OEM valve SS 0.4mm                                    |  |  |
| M2057    | 2002.501   | Rotor seal PEEK for 0.4mm SS Spark OEM valve 2002.500       |  |  |
| M2058    | 2002.502   | Stator for 0.4mm SS Spark OEM valve<br>2002.500             |  |  |
| M4013    | 2002.503   | Spark OEM valve PEEK 0.25mm                                 |  |  |
| M20563   | 2002.504   | Rotor seal PEEK for 0.25mm PEEK Spark<br>OEM valve 2002.503 |  |  |
| M4014    | 2002.505   | Stator for 0.25mm PEEK Spark OEM valve 2002.503             |  |  |
|          | 2002.506   | UHPLC Spark OEM valve                                       |  |  |
| M2643    | 2002.508   | Injection valve UHPLC ILD                                   |  |  |
| M2644    | 2002.512   | Rotor seal for injection valve UHPLC ILD                    |  |  |
| M2645    | 2002.513   | Stator for injection valve UHPLC ILD                        |  |  |
|          | 2002.511   | OEM injection valve UHPLC                                   |  |  |
|          | 2002.515   | Rotor seal for OEM UHPLC injection valve                    |  |  |
|          | 2002.516   | Stator for OEM UHPLC injection valve                        |  |  |

### Prep AS 6.1L Spare parts:

| Art. no. | Comp. item | Туре                                                      |  |
|----------|------------|-----------------------------------------------------------|--|
| M20561   | 2002.248   | Valco C2-3006 SPHMI PREP valve                            |  |
| M1988    | 3796.110   | Rotor seal for PREP valve C2-3006                         |  |
|          | 3796.112   | Stator for PREP valve C2-3006                             |  |
| M20701   | 4400.255   | Syringe 2.5mL                                             |  |
| M20691   | 3796.094   | Sample loop 10mL                                          |  |
|          | 0700.002   | Plunger replacement tip set for 2.5mL<br>syringe (pck/10) |  |
| M20401   | 0045.503   | Yellow air needle for 10ml PREP vials                     |  |
| M20491   | 0840.319   | Sample needle Large Volume Sampling<br>(60μL)             |  |
| M4015    | 0900.755   | Set of 10mL vials including septa and caps (pck/4)        |  |
| M4016    | 0900.750   | 10mL vials (pck/125)                                      |  |
| M4017    | 0900.751   | Caps for 10mL vials (pck/125)                             |  |
| M4018    | 0900.752   | Septa (extra thin) for 10mL vials (pck/125)               |  |

### PCB boards:

Contact the Service department for Part numbers of OEM versions of the Main PCB boards

### Various parts:

| Art. no. | Comp. item | Туре                                       |  |
|----------|------------|--------------------------------------------|--|
| M2051    | 0840.711   | Wash position incl screws                  |  |
| M2052    | 0840.712   | Syringe valve including valve bush         |  |
| M2054    | 0840.715   | Washbottle rectangular 250 mL modified cap |  |
| M4019    | 0840.716   | Wash bottle adapter incl. label            |  |
| M4020    | 0840.717   | Wash bottle glas with modified cap         |  |
|          | 0840.740   | Wash bottle 250 ml rectangular with hole   |  |
| M4021    | 0840.742   | Tray cover shell incl. insulation          |  |
| M3100    | 0840.743   | Dispenser module incl labels               |  |
| M4022    | 0840.744   | Assy tubing waste line pkg of 2            |  |
| M4023    | 0840.746   | Service Manager AS 6.1L only               |  |
| M4024    | 0840.760   | Replacement cooling module                 |  |
| M4025    | 0045.131   | 48 vial adapter for 1.5ml vials            |  |
| M2072    | 0045.137   | 12 vial adapter for 10ml vials             |  |
| M2877    | 0045.606   | Leadscrew moulded frame                    |  |

## Appendix D. Maintenance Logbook

Note log counters before resetting.

### Wetted parts

| Date | Injector valve | ISS | Syringe valve | Syringe |
|------|----------------|-----|---------------|---------|
|      |                |     |               |         |
|      |                |     |               |         |
|      |                |     |               |         |
|      |                |     |               |         |
|      |                |     |               |         |
|      |                |     |               |         |
|      |                |     |               |         |
|      |                |     |               |         |
|      |                |     |               |         |
|      |                |     |               |         |

### **Mechanical parts**

| Date | Injector valve | ISS | Syringe valve | Syringe |
|------|----------------|-----|---------------|---------|
|      |                |     |               |         |
|      |                |     |               |         |
|      |                |     |               |         |
|      |                |     |               |         |
|      |                |     |               |         |
|      |                |     |               |         |
|      |                |     |               |         |
|      |                |     |               |         |
|      |                |     |               |         |
|      |                |     |               |         |

# Appendix E. Storage, packaging, recycling and disposal

If the autosampler needs to be stored for a long time, or if it must be shipped to a different location, proceed as follows:

- **1.** Thoroughly flush the system.
- 2. Disconnect and remove all tubing, except for the sample loop.
- **3.** Switch off the autosampler.
- **4.** In case of biohazard materials: remove and throw away the needle and other flow path materials, in accordance with an approved waste disposal program.
- **5.** Use the original packaging materials to package the autosampler; also place the foam block in the tray location.
- **6.** Fill in a health & safety form for the instrument and include the form in the package.
- 7. Dispatch the package; make sure any tax/import/export requirements are met.

Contact your supplier if you need more information.

### Decontamination

The instrument shall be decontaminated before decommissioning and all local regulations shall be followed with regard to scrapping of the equipment.

### General instructions for disposal

When taking the instrument out of service, the different materials must be separated and recycled according to national and local environmental regulations.

### Hazardous substances

The instrument contains hazardous substances. Contact the manufacturer for more detailed information.

### Disposal of electrical components

Waste of electrical and electronic equipment must not be disposed as unsorted municipal waste and must be collected separately. Please contact an authorized representative of the manufacturer for information concerning the decommissioning of equipment.

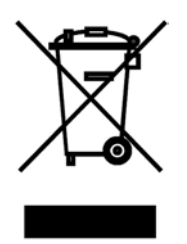

# Index

### Symbole

I/O tab 19

### Α

About this manual 1 Accessories and spares 105, 106 List of Accessories and spares 106 Adjustments 50 advanced 50, 51, 54, 55 parameters 55 Analytical test 71

### В

Belts tensioning 49

### С

Cleaning 25 Connecting the AS 6.1L 11

### D

Decontamination 113 Direct control 13 Disposal 113

### Ε

Error codes 100 cooling 104 electronics 104 injection valve 104 needle unit 102 syringe dispenser 103 Tray 48~3 105 tray unit 101 Exploded views and pcb layouts 76

### F

Factory adjustment parameters 55 Fluid connections 9 Front 8, 25

### Н

Hazardous substances 113

### I

Identification of parts 8 Info tab 15, 22, 59, 62 Injection valve and rotor seal 25 Instrument description 7 errors 35 settings 12 Introduction 7 I/O connections control 99

### L

Log counters 112 Log counts 16

### Μ

Main adjustments 50 Mainframe 90, 91, 92, 93 Maintenance 23 logbook 112 Movements tab 18

### Ν

Needle module 840 81 Needle-Tray tab 58 Needle unit replacement 42

### 0

Options 60 Options tab 61

### Ρ

Packaging 113 Part numbers tab 62 Pictorials used in this manual 2 Prep AS 6.1L test procedure 74

### R

Rear 9 Recycling 113 Removing front cover 23 injection valve assembly 41 main board 40 Replacing needle unit assembly 42 PCB board 40 sample needle 31 syringe spindle 46 syringe valve 44 valve unit 41 Rheodyne Model 7739 Valve 27 Model 9740 Valve 28

### S

Safety instructions 4 Sample loop 31 Serial number tab 61 Service mode 17 Software errors 35, 36 Spark OEM valve 29 SSV Option 94 Standard AS 6.1L test procedure 72 Storage 113 Stripper tool 51 Syringe adjustment 55 Syringe dispenser 33, 34 assembly replacement 43 syringe dispenser 840 80 Syringe plunger & plunger tip 34 Syringe tab 59

### Т

Tensioning geared belts 49 Test procedure AS 6.1L prep 74 AS 6.1L standard 72 Tools 39 Tray drive 82 Tray-needle alignment 51 Tray settings 12 Trouble shooting 34, 71 analytical 35, 36

### U

Updating firmware 63 Upload error 65 procedure 63

### V

Valco C2-2006/2346 26 Validation - Lifetest tab 21 Valve unit 76 valve unit 840 78

### W

Wash - Cool tab 20 Wash position alignment 54

# **Science Together**

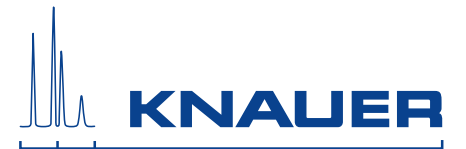

Latest KNAUER instructions online: www.knauer.net/service-instructions

KNAUER Wissenschaftliche Geräte GmbH Hegauer Weg 38 14163 Berlin Phone: Fax: E-Mail: Internet:

+49 30 809727-0 +49 30 8015010 info@knauer.net www.knauer.net

© KNAUER 2019